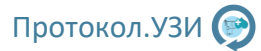

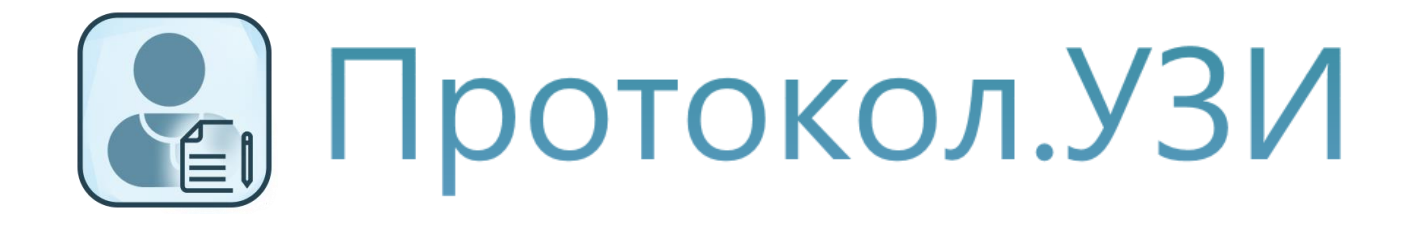

# Руководство по программе

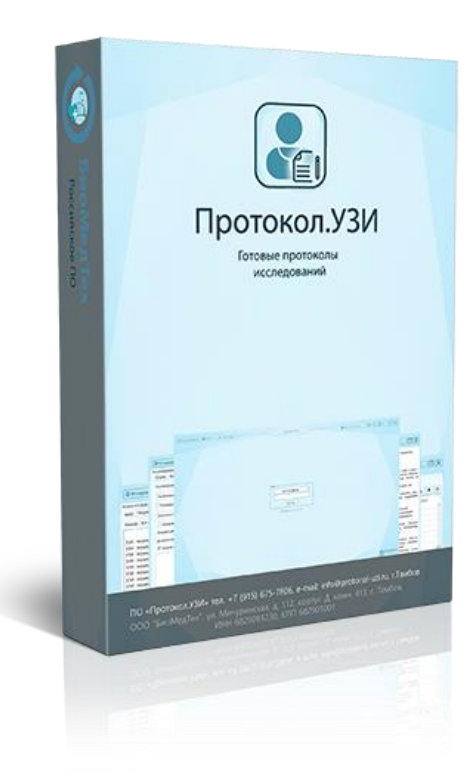

(Версия Программы 7.0.1)

Обновлено 16.06.2024

# Оглавление

| 1. Установка, активация и запуск                | 3  |
|-------------------------------------------------|----|
| 1.1 Установка и запуск                          | 3  |
| 1.2 Демо версия и активация                     | 4  |
| 1.3 Демо версия и активация                     | 5  |
| 2. Основные первичные настройки                 | 6  |
| 3. Работа с протоколами                         | 11 |
| 4. Хранение протоколов и ведение статистики.    | 19 |
| 4.1 Архив исследований                          | 19 |
| 4.2 Ведение статистики                          | 20 |
| 5. Настройки программы и дополнительные функции | 21 |
| 5.1 Настройки базы данных                       | 22 |
| 5.2 Резервное копирование базы данных           | 25 |
| 5.3 Настройки ультразвуковых исследований       | 26 |
| 5.4 Настройки для осмотров врачей               | 30 |
| 5.5 Прикрепление файлов для пациента            | 31 |
| 6. Ветеринарный режим                           | 32 |
| 7. Интеграция с Протокол. Регистратура          | 35 |
| 7.1 Упрощенный вид плана                        | 35 |
| 7.2 Расширенный вид плана                       | 39 |
| 7.3 Настройки для регистратуры                  | 41 |
| 8. Список протоколов в программе                | 43 |

# 1. Установка, активация и запуск

### 1.1 Установка и запуск

После скачивания с сайта запустите файл Setup.exe.

1. Нажимаем Далее.

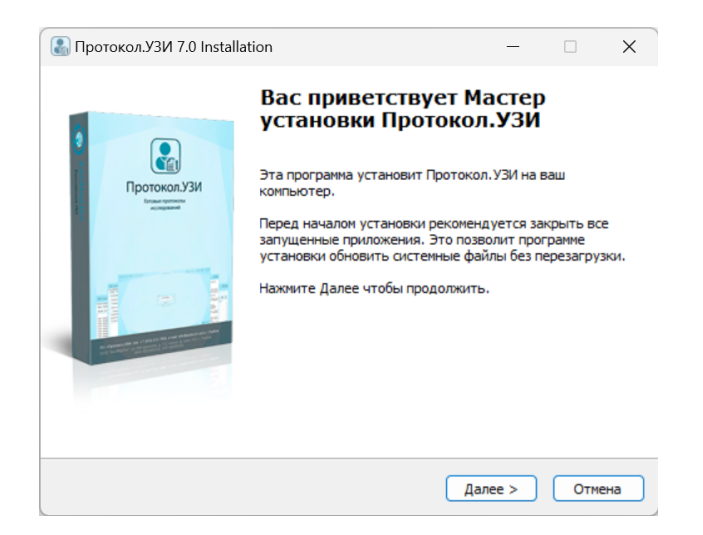

3. Оставляем по умолчанию, или выбираем свой путь. Нажимаем далее.

|                          | Выбор папки установн                                                                  | СИ               |             |  |
|--------------------------|---------------------------------------------------------------------------------------|------------------|-------------|--|
|                          | Выберите папку для уст                                                                | ановки Протоко.  | п.УЗИ.      |  |
|                          | Нажмите Далее, для продолжения ус                                                     | становки. Если В | ы хотите    |  |
|                          | выорать другую папку для установк                                                     | и, нажмите Обзо  | p.          |  |
| 4 1                      | Для установки этой программы требу                                                    | ется как миниму  | M 103,78 Mb |  |
|                          | CROBORNOTO RUCKOROTO ROOCTOBUCTRA                                                     |                  |             |  |
|                          | свободного дискового пространства.                                                    |                  |             |  |
|                          | свободного дискового пространства.                                                    |                  |             |  |
| Katanor wa               | свободного дискового пространства.                                                    |                  |             |  |
| Каталог уст              | свободного дискового пространства.                                                    | •                |             |  |
| Каталог уст<br>C:\Progra | свободного дискового пространства<br>тановки<br>im Files (x86)\БиоМедТех\Протокол.УЗИ |                  | Обзор       |  |
| Каталог уст<br>C:\Progra | свободного дискового пространства<br>гановки<br>im Files (x86)\БиоМедТех\Протокол.УЗИ |                  | Обзор       |  |
| Каталог уст<br>C:\Progra | свободного дискового пространства<br>гановки<br>im Files (x86)\БиоМедТех\Протокол.УЗИ |                  | Обзор       |  |
| Каталог уст<br>C:\Progra | свободного дискового пространства.<br>гановки<br>m Files (x86)\БиоМедТех\Протокол.УЗИ |                  | Обзор       |  |
| Katanor yct<br>C:\Progra | свободного дискового пространства<br>гановки<br>m Files (x86)\БиюМедТех\Протокол.УЗИ  |                  | Обзор       |  |

2. Читаем при необходимости дополнительную информацию, и нажимаем далее.

| 🔝 Протокол.УЗИ 7.0 Installation                                                                                                    |                                                                                                    | _                                                                                      |                                                         | ×   |
|----------------------------------------------------------------------------------------------------|----------------------------------------------------------------------------------------------------|----------------------------------------------------------------------------------------|---------------------------------------------------------|-----|
| <b>Информац</b><br>Прочитайт                                                                                                    | <b>ия</b><br>е, пожалуйста, следун                                                                                                    | ющую инф                                                                               | ормацию.                                                |     |
| Прочитайте, пожалуйста, следующую и                                                                                                    | нформацию.                                                                                                    |                                                                                        |                                                         |     |
| Если у вас была уже была ус<br>выполните резервное копирование<br>Это можно сделать через интери<br>вручную копировать файл UZI_BASE.FC<br>Files (x86) БиоМедтех (Протокол. УЗИ/Bas<br>В случае переноса программ<br>программой на новый ПК и обратите<br>активации.<br>Если при запуске программа<br>ничего не происходит, то необходими | тановлена предыд<br>базы данных!<br>фейс программы в наст<br>88 из палки Каталог ус<br>есуJZI_BASE.FDB.<br>ны на другой ПК коп<br>есь по контактам ни<br>показывает ошибку<br>о нажать правой кнопы | цущая вер<br>ройках либ<br>тановки Са<br>ируйте па<br>иже для<br>иже для<br>у, или при | осия,<br>50<br>Program<br>нпку с<br>запуске<br>о ярлыку |     |
| Copyright © 2024, БиоМедТех —                                                                                                    | < Назад                                                                                                    | lanee >                                                                                | Отм                                                     | ена |

4. Установка программы завершена, можно запускать с рабочего стола.

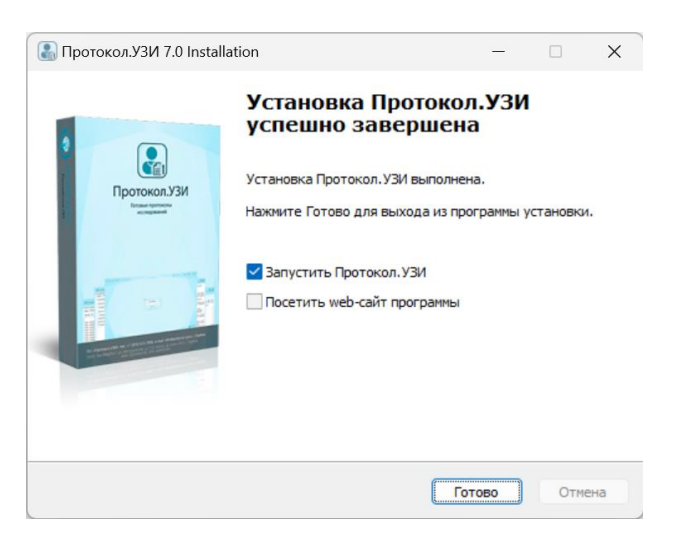

Запуск программы производится с помощью ярлыка на рабочем столе:

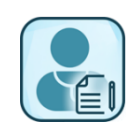

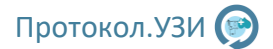

### 1.2 Демо версия и активация

После установки программы и запуска программы откроется окно ошибки базы данных. В данном окне нажмите ОК.

|                                                                                                    | $\times$ |
|----------------------------------------------------------------------------------------------------|----------|
| Не настроена база данных или не установлен сервер баз данных<br>FireBird!<br>Ошибка: Отказано в доступе |          |
| Будет открыто окно настройки базы данных.                                                               |          |
| ОК                                                                                                    |          |

Откроется окно настройки базы данных, если это первая установка, то нажмите кнопку "Создать новую базу данных (пользователь по умолчанию)".

| Настройки базы д                   | анных                                                                      |                                                                            | Сездание не               | Создание новой базы-данных<br>Создать новую базу данных (пользователь по умолчанию) |                                                                    | Дополнение                                                                                                    |  |
|------------------------------------|----------------------------------------------------------------------------|----------------------------------------------------------------------------|---------------------------|-------------------------------------------------------------------------------------|--------------------------------------------------------------------|----------------------------------------------------------------------------------------------------|--|
| Локальная                          | база данных (Логин и п                                                     | ароль по умолчанию)                                                        | Создать н                 |                                                                                     |                                                                    | При первом запуске нажмите кнопку со                                                                                                    |  |
| IP Сервера<br>Путь к БД С:         | \Program Files (x86)\Био<br>\UZI_B                                         | 3050<br>МедТех\Протокол.УЗИ\Base<br>ASE.FDB                                | то нажмите<br>будет созда | ереый залуск программы и<br>кнопку "Создать новую ба<br>на новая локальная база да  | цет других баз данных<br>зу данных". В результате<br>нных по пути: | дождитесь окошка о создании и перезапусти<br>программу.<br>Если Вы устанавливали пароль при установ<br>FireBird то выберите вариант создания с указании<br>пароля.                                                                             |  |
| Логин                              | SYSDBA                                                                     | lo умолчанию: SYSDBA                                                       | Созд                      | ать новую базу данных (ука                                                          | зывается пароль)                                                   | В случае возникновения ошибок проверьте ч<br>у вас установлен сервер баз данных Firebird-4.0<br>Если при установке программы вы пропустили эт                                                                                                  |  |
| Пароль<br>Выбрать БД               | Проверить дост                                                             | гуп Сохранить                                                              | Учетные да                | анные для новой базы данн                                                           | PIX:                                                               | шаг, то установить его можно, нажав кноп<br>"Запустить установщик".                                                                                                    |  |
| Локальная база<br>использоваться т | данных храниться то<br>олько с одним приложе                               | лько на этом ПК, и мож<br>ением.                                           | ет Пароль:                |                                                                                     |                                                                    | при установке всё поли оставить то умоганова<br>и в каждом окне нажнимать далее. После установа<br>сервера баз данных запустите программу заново.<br>Если все равно возникает какая-либо проблем<br>при установке и запуске свяжитесь с нами п |  |
| Служба FireBird 3.                 | 0                                                                          |                                                                            |                           |                                                                                     |                                                                    | контактам:                                                                                                    |  |
| Старт службы                       | Остановка службы                                                           | Рестарт службы (10с) +                                                     | Папка Firebird            | Запустить установщик                                                                | IBExpert                                                           | Сайт: http://protocol-uzi.ru                                                                                                    |  |
| Для к<br>Не уд<br>Для работы со о  | орректной работы прог<br>аляйте из программ Fire<br>службой могут потребог | раммы Протокол.УЗИ испол<br>Bird 4.0.4.3010.<br>ваться права администратор | ьзуется система уп<br>а.  | равления базами данных Fi                                                           | eBird версии 4.0.                                                  | E-mail: info@protocol-uzi.ru<br>Ten.: +79156757806<br>WhatsApp: 79156757806                                                                                                    |  |

После успешного создания базы откроется окно с сообщением, закройте его и перезапустите программу.

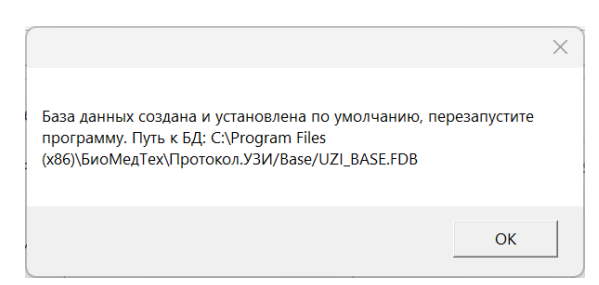

Если это не первый запуск программы или вам нужны расширенные настройки базы данных изучите пункт 5.1 Настройки базы данных.

Если вы переносите программу с одного ПК на другой, то проверите настройки базы данных, и выберите существующую базу данных.

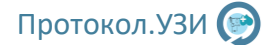

### 1.3 Демо версия и активация

После установки программы и запуска программы откроется окно активации.

| Демо версия —<br>Запущена демо-версия программы Протоко                                                                                                    | ол.УЗИ. В данной версии вы можете ознакомиться                                                          | со всеми                      | Контакты                                                                    |      |  |
|----------------------------------------------------------------------------------------------------|----------------------------------------------------------------------------------------------------|-------------------------------|-----------------------------------------------------------------------------|------|--|
| протоколами. Для продо<br>• В демо версии доступны протоколы всех исследо                                                                                                    | лжения нажмите кнопку "Демо-версия".<br>ваний без возможности вывода отчета на печать.                  |                               | Сайт: http://protocol-uzi.ru                                                | = I. |  |
| <ul> <li>Заблокированны архив и статистика выполненны:</li> <li>Некоторые исследования имеют несколько разли<br/>при выборе исследования в верхней правой части</li> </ul>                                                             | х исследований, а также некоторые настройки формир<br>чных шаблонов, переключить шаблон и посмотреть др | ования отчета.<br>ругие можно | E-mail: info@protocol-uzi.ru<br>Te.n: +79156757806<br>WhatsApp: 79156757806 |      |  |
|                                                                                                    | Возможности полной версии                                                                               |                               |                                                                             |      |  |
| • более 120 интерактивных протоколов                                                                                                    | • Готовые фразы для каждого протокола                                                                   | • Работа без                  | интернета                                                                   |      |  |
| • Архив и статистика выполненных исследований.                                                                                                    | • Наглядные протоколы при печати                                                                        | • Архив хран                  | иться на вашем ПК                                                           |      |  |
| • Поддержка нескольких врачей и регистратуры                                                                                                    | • Защита паролем для каждого врача                                                                      | • Возможнос                   | сть доработки ПО на заказ                                                   |      |  |
| • Экспорт и печать протоколов в MS Office Word,<br>поддержка таблиц • Полностью настраиваемый шаблон для печати,<br>шапка, логотип организации • Возможность добавить ваши протоколы и<br>поддержка поредержка при работе с программой |                                                                                                    |                               |                                                                             |      |  |
|                                                                                                    | Демо версия Активация                                                                                   |                               |                                                                             |      |  |

Чтобы воспользоваться демо версией программы нажмите кнопку "Демо-версия". В демо-режиме будет заблокирована возможность экспорта документов в Microsoft Office Word и недоступен Архив и статистика исследований. Остальные возможности в демоверсии не ограничены. Демо версия предназначена для оценки наполнения протоколов, и позволяет ознакомиться со всеми протоколами без ограничений.

Если у вас есть ключ активации, то нужно нажать кнопку "Активация". В поле «Ваш код» отобразится уникальный ключ для вашего компьютера. Ключ привязывается к аппаратному обеспечению компьютера, и при его замене либо переустановке системы он изменится, и лицензия будет недействительна.

Для активации программы и доступа ко всем возможностям необходимо купить ключ. О том, как это сделать, можно узнать здесь: https://protocol-uzi.ru/index.php/kupit

После оплаты вы получите ключ, который нужно вставить в поле «Ваш ключ» и нажать экранную клавишу «Ок». Если ключ был скопирован верно, окно программы покажет успешную активацию и закроется. Затем вам будет необходимо перезапустить программу.

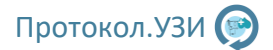

# 2. Основные первичные настройки

Если у Вас запущена демо версия эти пункты можно пропустить. Войдите под именем Администратора с паролем предоставленном во время покупки.

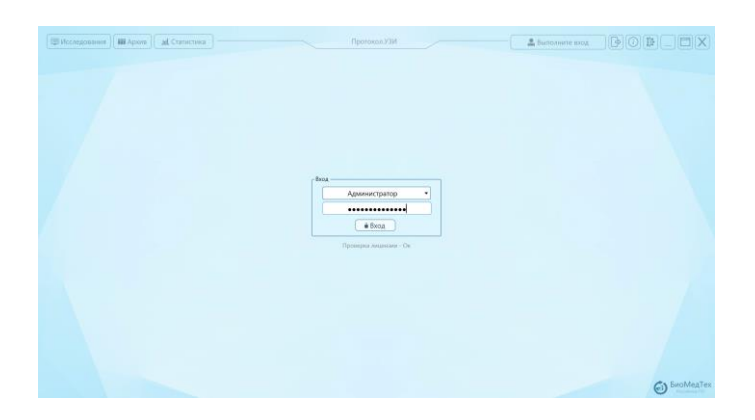

Перейдите в настройки программы нажав кнопку:

| — 🚨 Администратор |   |
|-------------------|---|
|                   | L |

В первую очередь необходимо добавить врача/врачей. Для этого нажмите кнопку "Открыть настройки врачей/пользователей":

| Настройка пользователей                                                                                                    |                  |
|----------------------------------------------------------------------------------------------------|------------------|
| د<br>المعنون المعنون المعن<br>المعنون المعنون المعنو |                  |
| Добавление, редактирование и удаление врачей<br>Доступно для администратора.                                                                                                    | и пользователей. |

Откроется окно настроек врачей, в левой части отображается список всех врачей:

| Редактор врачей/пользователей  |                |             |                                           |                    |
|--------------------------------|----------------|-------------|-------------------------------------------|--------------------|
| & Добавить 🛛 🛞 Редактировать 🗍 | А⊗Удалить      |             |                                           |                    |
| № Имя Тип                      | Тип 2          | Тип 3 Тип 4 | ФИО сокращенное:                          |                    |
| Администратор Администратор (  | регистратор) - |             | ФИО полное:                               |                    |
|                                |                |             | Пароль:                                   |                    |
|                                |                |             | Специализация:                            | *                  |
|                                |                |             | en equano aquin                           |                    |
|                                |                |             | Специализация 2: -                        | *                  |
|                                |                |             | Специализация 3: -                        | *                  |
|                                |                |             | Специализация 4: -                        | *                  |
|                                |                |             | Возможность просмотра всех протоколов     |                    |
|                                |                |             | Возможность удаления своих протоколов     |                    |
|                                |                |             | Возможность удаления своих и других прото | околов             |
|                                |                |             | Возможность редактирования своих проток   | олов               |
|                                |                |             | Возможность редактирования своих и други  | х протоколов       |
|                                |                |             | 🗹 Возможность добавления файлов для своих | протоколов         |
|                                |                |             | 📝 Возможность добавления файлов для своих | и других протоколо |
|                                |                |             | Возможность добавления записей в план     |                    |
|                                |                |             | Возможность удаления записей из плана     |                    |
|                                |                |             | Возможность редактирования записей в пла  | не                 |
|                                |                |             | Дата добавления:                          | ID:                |
|                                |                |             |                                           |                    |
|                                |                |             |                                           |                    |

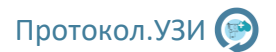

Для добавления нового врача нажмите кнопку "Добавить" в левой верхней части окна. Поля в правой части окна станут доступны.

| 🔝 Редактор врачей/пользователей                         |                                   |                 |       |                                                                                                    | ×                                                                                                   |
|---------------------------------------------------------|-----------------------------------|-----------------|-------|----------------------------------------------------------------------------------------------------|----------------------------------------------------------------------------------------------------|
| Добавить<br>Я Редактира                                 | овать 🔗 Удалить                   |                 |       |                                                                                                    | ,                                                                                                   |
| №         Имя           1         Администратор Админис | Тип Ті<br>ттратор (регистратор) - | ип 2 Тип 3<br>- | Тип 4 | <ul> <li>ФИО сокращенное:</li> <li>ФИО полное:</li> <li>Пароль:</li> <li>Специализация: -</li> <li>Специализация 2: -</li> <li>Специализация 3: -</li> <li>Специализация 4: -</li> <li>Возможность просмотра всех протоколов</li> <li>Возможность удаления своих и других проток</li> <li>Возможность редактирования своих протоколо</li> <li>Возможность добавления файлов для своих и</li> <li>Возможность добавления файлов для своих и</li> <li>Возможность добавления файлов для своих и</li> <li>Возможность добавления записей в план</li> <li>Возможность редактирования записей в план</li> <li>Возможность редактирования записей в план</li> <li>Дата добавления: 15</li> </ul> | солов<br>пов<br>протоколов<br>ротоколов<br>других протоколов<br>других протоколов                   |
|                                                         |                                   |                 |       | Возможность удаления своих протоколов     возможность удаления своих и других проток     возможность редактирования своих протоко.     возможность редактирования своих протоко.     возможность добавления файлов для своих п     возможность добавления файлов для своих и     возможность добавления записей в план     возможность редактирования записей в план     возможность редактирования записей в план     Дата добавления: 15                                                                                                    | олов<br>пов<br>протоколов<br>ротоколов<br>других протоколов<br>е<br>в<br>104.2024 ID:<br>В Добавить |

Введите в поля данные врача:

- ФИО полное
- ФИО сокращенное
- Пароль если требуется, если не требуется оставьте это поля пустым
- Специализация врача (можно выбрать до 4-х направлений для одного врача)
- Если нужно измените права врача

Нажмите кнопку "Добавить" в нижнем правом углу, врач будет добавлен в базу. Внесите остальных врачей если это необходимо. Затем закройте окно.

Вы вернетесь в основное окно программы. Затем нужно добавить аппарат УЗИ, для этого нажмите кнопку "Настройки УЗ аппаратов и датчиков":

| Ультразвуковые исследования             |                                      |
|-----------------------------------------|--------------------------------------|
| 🖵 Настройки УЗ аппаратов и датчиков     |                                      |
| Настройки УЗ аппарата, название УЗ апар | рата, датчики, прикрепление к врачу. |

# Протокол.УЗИ 🎯

Откроется настройка аппаратов и датчиков, чтобы добавить новый УЗ аппарат нажмите кнопку "+":

| 🚷 Настройки УЗ аппарата                    |               |                   | ×                                                  |
|--------------------------------------------|---------------|-------------------|----------------------------------------------------|
| 🖵 Список аппаратов                         | $+$ $\times$  |                   | Список датчиков                                    |
| Название Выбран для врача                  |               |                   |                                                    |
| Добавьте аппарат                           |               |                   |                                                    |
|                                            |               |                   |                                                    |
|                                            |               |                   |                                                    |
|                                            |               |                   |                                                    |
|                                            |               | ¢ <del>.</del> \$ |                                                    |
|                                            |               |                   |                                                    |
|                                            |               |                   |                                                    |
|                                            |               |                   |                                                    |
|                                            |               |                   |                                                    |
|                                            |               |                   |                                                    |
| <br>Добавьте ультразвуковой аппарат в спис | ок слева, и в | і<br>ыбе          | <br>рите врача для которого он будет установлен по |
| умолчанию. Затем добавьте датчики в поле   | справа.       |                   |                                                    |

Введите название аппарата и выберите врача, за которым он будет закреплен.

| Добавить аппарат   |              |                   |
|--------------------|--------------|-------------------|
| Название аппарата: | GE Logiq f8  |                   |
| Врач Петров И      | ван Иванович | •                 |
|                    |              |                   |
|                    |              | Отменить Добавить |

Затем необходимо добавить датчики к аппарату, выберите аппарат в левой части окна и нажмите "+" в правой части.

| प्राप्टलк аппаратов + ×<br>— निव्देश्वमाग्रस्ट 5ыбраम ग्रम्भ स्मृतस्य<br>GE Logiq f8 Петров Иван Иванович |   | Список датчиков Название Выберите аппарат или добавьте датчик. |
|----------------------------------------------------------------------------------------------------|---|----------------------------------------------------------------|
| ੀ ਮਹਾਬਰਾ ਸਾਰਾ ਹਿੱਖ ਹਿਸ ਸਾਰਾ ਬਾਰਕ<br>GE Logiq f8 Петров Иван Иванович                                      |   | Название<br>Выберите аппарат или добавьте датчик.              |
| GE Logiq f8 Петров Иван Иванович                                                                          |   | Выберите аппарат или добавьте датчик.                          |
|                                                                                                    |   |                                                                |
|                                                                                                    | Ŷ |                                                                |

В открывшем окне введите название датчика и нажмите "Добавить". Аналогично с остальными датчиками. Если врачей несколько, то для каждого необходимо добавить УЗ аппарат и датчики. Затем закройте это окно. Затем нужно отредактировать общий шаблон протокола, для этого нажмите кнопку "Отредактировать шаблон для печати".

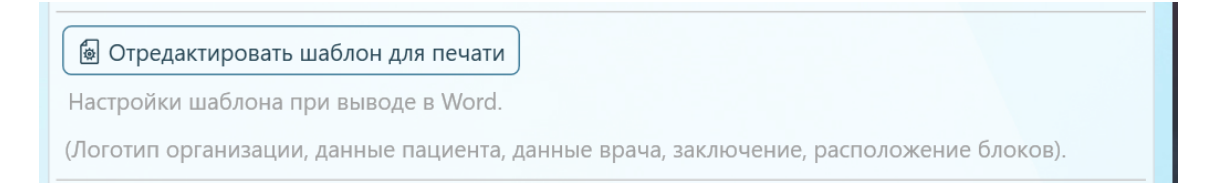

#### Откроется окно редактирования шаблона.

| 🚯 Редактирование шаблона для ультразвуковых исследова                                                                                                    | ний                                                                                                    | _                                               |                          | ×    |
|----------------------------------------------------------------------------------------------------|----------------------------------------------------------------------------------------------------|-------------------------------------------------|--------------------------|------|
| Внимательно изучите описание ни                                                                                                    | же перед редактированием шаблона!                                                                                                    |                                                 |                          |      |
| Нажмите кнопку "Отредактировать шаблон<br>для печати". Откроется шаблон в Microsoft<br>Office Word. В документе указываются<br>ключевые слова, которые затем подменяются<br>на данные из протокола. Их необходимо<br>поместить в тех местах, где требуется их<br>нужный текст.<br>Если какие, то сведения не требуются, то<br>можно удалить из шаблона ключевые слова.<br>Форматирование этих слов (шрифт, размер и<br>прочее) будут применены к тексту будущего<br>протокола.<br>Описание ключевых слов предоставлено<br>справа.<br>После редактирования закройте Microsoft<br>Office Word, шаблон сохраниться<br>автоматически. | <ul> <li>\$Name_issled\$ - Название исследования п</li> <li>\$Kod\$ - Код исследования по класификатор</li> <li>\$Vid\$ - Вид (Платный / ОМС)</li> <li>\$Date\$ - Дата исследования</li> <li>\$Time\$ - Время исследования</li> <li>\$Ti_Per\$ - Вид (Первичное / Повторное)</li> <li>\$UZI\$ - Название УЗ аппарата</li> <li>\$Dat_1\$ - Основной датчик для исследов</li> <li>\$Dat_2\$ - Дополнительный датчик для исследов</li> <li>\$Dat_2\$ - Дополнительный датчик для исследов</li> <li>\$Dat_2\$ - Дополнительный датчик для исследов</li> <li>\$Dat_2\$ - Дополнительный датчик для исследов</li> <li>\$Dat_2\$ - Дополнительный датчик для исследов</li> <li>\$Dat_2\$ - Дополнительный датчик для исследов</li> <li>\$Dat_2\$ - Дополнительный датчик для исследов</li> <li>\$Dat_2\$ - Дополнительный датчик для исследов</li> <li>\$Dat_2\$ - Дополнительный датчик для исследов</li> <li>\$Cata рождения пациента</li> <li>\$Pol\$ - Пол пациента</li> <li>\$Pol\$ - Пол пациента</li> <li>\$Pol\$ - Пол пациента</li> <li>\$Pol\$ - Пол пациента</li> <li>\$Phone\$ - Телефон пациента</li> <li>\$Phone\$ - Телефон пациента</li> <li>\$Phone\$ - Кем направлен (напраление)</li> <li>\$Work\$ - Место работы / учебы</li> <li>\$Addr\$ - Адрес пациента</li> <li>\$Info\$ - Дополнительная информация пцие</li> <li>\$Text_Protokol\$ - Основной текст описани</li> <li>\$Text_Zacl\$ - Текст заключения для исследов</li> </ul> | по кла<br>у<br>ания<br>едован<br>нта<br>ия иссл | сифика<br>ия<br>ия<br>ия | ния  |
| 🗑 Отредактировать шаблон для печати                                                                                                    | • \$Text_Recomend\$ - Текст рекомендации д<br>• \$Doctor\$ - Полное ФИО врача                                                                                                    | цля исс                                         | ледова                   | ания |

Внимательно изучите текст в окне, затем нажмите "Отредактировать шаблон для печати". У вас откроется шаблон в Word. Измените его под свое учреждение, например добавив в шапку наименование учреждения или логотип.

| Template_U | <i>і</i> я — только для чтения  | <ul> <li>Сохранено в: этот ко</li> </ul> | омпьютер •      |                                 |                  | 2                  | Помок                 |                   |                                |         |                        |                       |                     |                        |                    |                                  |                   |                        |                               |                   |
|------------|---------------------------------|------------------------------------------|-----------------|---------------------------------|------------------|--------------------|-----------------------|-------------------|--------------------------------|---------|------------------------|-----------------------|---------------------|------------------------|--------------------|----------------------------------|-------------------|------------------------|-------------------------------|-------------------|
| сылки      | Рецензирование                  | Вид Справка                              |                 |                                 |                  |                    |                       |                   |                                |         |                        |                       |                     |                        |                    |                                  |                   |                        |                               |                   |
| - (= ·     | - 10 = 10 1<br>= 10 × 10 × 10 × | ¶ АаббВеГг, Аа<br>10битевий 16           | вбвагг, Аа      | аббве Ааббвег<br>олово Заголово | Ааь<br>заголовок | АаБбВвГ<br>Подыгол | АаБбВеГг,<br>Слабое в | АаббВе<br>Выделен | Г <b>≳ АаБбВе</b><br>не Сильно | e Crpon | eFr, Aa56<br>si Lijens | SBeliz, 🧍<br>ara 2 Be | аБбВеГг,<br>иделени | Anaisaan<br>Chaffan ce | тј Албре<br>Сильна | в <b>егт АаБо</b><br>н.с., Назва | бВеГ. А<br>ание 1 | АаБбВаГг,<br>1 Абанц с | D Haitne<br>C 3aves<br>Buctor | ~<br>ить<br>ить ~ |
|            | Afonij                          | ng - 1 - 1 - 2 -                         | 1 - 3 - 1       |                                 | 6 .              | 1 - 7 -            | 1 - 8 -               | 1 - 9             | Стили 10                       | 11 .    | 12                     |                       | 13                  | - 14 - 1               | 15                 | 1 - 16 -                         | 1 - 17            | 2 · · · 18             | 9 Pesarrapo                   | eartre            |
|            | н                               |                                          |                 |                                 |                  |                    |                       |                   |                                |         |                        |                       |                     |                        |                    |                                  |                   |                        |                               |                   |
|            |                                 |                                          |                 |                                 |                  |                    |                       |                   |                                |         |                        |                       |                     |                        |                    |                                  |                   |                        |                               |                   |
|            |                                 |                                          |                 |                                 |                  |                    |                       |                   |                                |         |                        |                       |                     |                        |                    |                                  |                   |                        |                               |                   |
|            |                                 |                                          |                 | Пол                             | L 20             | DOT                | 2.01                  | 21/2              | a                              | 201     | 2 111                  | 126                   |                     | มว                     |                    |                                  |                   |                        |                               |                   |
|            |                                 |                                          |                 | 1107                            | 630              | Dait               | елы                   | гпа               | яш                             | alin    | аш                     | Jau                   | 010                 | па                     |                    |                                  |                   |                        |                               |                   |
|            |                                 |                                          | Д               | 1анный ша                       | блон п           | ользов             | затель                | мож               | ет наст                        | троить  | по св                  | воем                  | у усм               | отрен                  | нию                |                                  |                   |                        |                               |                   |
|            |                                 |                                          | - 1             |                                 |                  |                    | \$N                   | lame              | issled                         | \$      |                        |                       |                     |                        |                    |                                  |                   |                        |                               |                   |
|            | фИ                              |                                          |                 | K DOLING . CL                   | ht bś <b>n</b>   | 979. ĆI            | DatoŚ                 | Bnoss             | a• ŚTin                        | no¢.    |                        |                       |                     |                        |                    |                                  |                   |                        |                               |                   |
|            | V3 :                            | аппарат: \$1                             | 171\$Ла         | тчик: SDat                      | 15 51            | )at 2\$            | Dateş                 | opem              | <b>n.</b> 9111                 | πεş     |                        |                       |                     |                        |                    |                                  |                   |                        |                               |                   |
|            | Koz                             | а: ŚKodŚ Ви                              | д: \$Vid        | lŚ, ŚT PerŚ                     | _10,00           | -ut_20             |                       |                   |                                |         |                        |                       |                     |                        |                    |                                  |                   |                        |                               |                   |
|            |                                 | •                                        |                 |                                 |                  |                    |                       |                   |                                |         |                        |                       |                     |                        |                    |                                  |                   |                        |                               |                   |
|            | \$Te                            | xt_Protoko                               | I\$             |                                 |                  |                    |                       |                   |                                |         |                        |                       |                     |                        |                    |                                  |                   |                        |                               |                   |
|            |                                 |                                          |                 |                                 |                  |                    |                       |                   |                                |         |                        |                       |                     |                        |                    |                                  |                   |                        |                               |                   |
|            | Зак                             | лючение: 🤅                               | SText_Z         | lacl\$                          |                  |                    |                       |                   |                                |         |                        |                       |                     |                        |                    |                                  |                   |                        |                               |                   |
|            | Рен                             | омендова                                 | <b>но:</b> \$Те | ext_Recome                      | end\$            |                    |                       |                   |                                |         |                        |                       |                     |                        |                    |                                  |                   |                        |                               |                   |
|            | Bas                             | uu ćDostori                              | *               |                                 |                  |                    |                       |                   |                                |         |                        |                       |                     |                        |                    |                                  |                   |                        |                               |                   |
|            | ьba                             | III: SDOCLOF;                            | <u></u>         |                                 |                  |                    |                       |                   |                                |         |                        |                       |                     |                        |                    |                                  |                   |                        |                               |                   |
|            |                                 |                                          |                 | Coxp                            | аните            | резу/              | пьтат                 | ультр             | развун                         | кового  | о иссл                 | ледо                  | ован                | ия                     |                    |                                  |                   |                        |                               |                   |
|            |                                 |                                          | ļ               | Предъявл                        | іяйте е          | его пр             | и пов                 | торн              | ом ис                          | следо   | вани                   | и дл                  | ля ко               | нтро                   | ля                 |                                  |                   |                        |                               |                   |
|            |                                 |                                          |                 |                                 |                  |                    |                       |                   |                                |         |                        |                       |                     |                        |                    |                                  |                   |                        |                               |                   |
|            |                                 |                                          |                 |                                 |                  |                    |                       |                   |                                |         |                        |                       |                     |                        |                    |                                  |                   |                        |                               |                   |
|            |                                 |                                          |                 |                                 |                  |                    |                       |                   |                                |         |                        |                       |                     |                        |                    |                                  |                   |                        |                               |                   |
|            |                                 |                                          |                 |                                 |                  |                    |                       |                   |                                |         |                        |                       |                     |                        |                    |                                  |                   |                        |                               |                   |

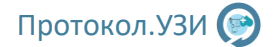

Например, заменив выделенное на логотип, или изменив шрифты. Стили форматирования, которые вы примените к ключевым словам автоматически будут применяться к тексту протокола. То есть изменив размер текста "\$Text\_Protokol\$" на 14 ый, текст будущего протокола также будет с 14 размером шрифта.

Если помимо ультразвуковых протоколов будут использоваться осмотры врачей, то также измените шаблон для осмотра врача:

| Осмотры врачей                           |                                              |
|------------------------------------------|----------------------------------------------|
| 🗟 Отредактировать шаблон для печати      |                                              |
| lастройки шаблона при выводе в Word.     |                                              |
| (Логотип организации, данные пациента, д | данные врача, диагноз, расположение блоков). |

#### Способ редактирования аналогичный.

| 📓 Редактирование шаблона для исследований врачей — 🗆 🗙                                                                                                    |                                                                                                    |                                                             |                                            |             |  |  |  |
|----------------------------------------------------------------------------------------------------|----------------------------------------------------------------------------------------------------|-------------------------------------------------------------|--------------------------------------------|-------------|--|--|--|
| Внимательно изучите описание ни                                                                                                    | иже перед редактированием шаблона!                                                                                                    |                                                             |                                            |             |  |  |  |
| Нажмите кнопку "Отредактировать шаблон<br>для печати". Откроется шаблон в Microsoft<br>Оffice Word. В документе указываются<br>ключевые слова, которые затем подменяются<br>на данные из протокола. Их необходимо<br>поместить в тех местах, где требуется их<br>нужный текст.<br>Если какие, то сведения не требуются, то<br>можно удалить из шаблона ключевые слова.<br>Форматирование этих слов (шрифт, размер и<br>прочее) будут применены к тексту будущего<br>протокола.<br>Описание ключевых слов предоставлено<br>справа.<br>После редактирования закройте Microsoft<br>Office Word, шаблон сохраниться<br>автоматически. | <ul> <li>\$Name_issled\$ - Название исследования</li> <li>\$Kod\$ - Код исследования по класификатор</li> <li>\$Vid\$ - Вид (Платный / ОМС)</li> <li>\$Date\$ - Дата исследования</li> <li>\$Time\$ - Время исследования</li> <li>\$Time\$ - Вид (Первичное / Повторное)</li> <li>\$FIO\$ - ФИО пациента</li> <li>\$Dot_b\$ - Дата рождения пациента</li> <li>\$Pol\$ - Пол пациента</li> <li>\$Pol\$ - Пол пациента</li> <li>\$Kard\$ - Номер карты пациента</li> <li>\$Fhone\$ - Телефон пациента</li> <li>\$Kard\$ - Кем направлен (напраление)</li> <li>\$Work\$ - Место работы / учебы</li> <li>\$Addr\$ - Адрес пациента</li> <li>\$Info\$ - Дополнительная информация пцие</li> <li>\$Text_Protokol\$ - Основной текст описан</li> <li>\$Text_Lechenie\$ - Текст диагноза для иссл</li> <li>\$Text_Recomend\$ - Текст рекомендации</li> <li>\$Doctor\$ - Полное ФИО врача</li> </ul> | нта<br>уу<br>нта<br>ия иссл<br>недован<br>едован<br>для исс | сифика<br>педован<br>ния<br>ния<br>следова | ния<br>ания |  |  |  |

После изменений можно приступать к формированию протоколов

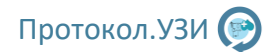

# 3. Работа с протоколами

| Исследования Архив Статистика                                      | Протокол.УЗИ                    | ▲ Администратор                     |
|--------------------------------------------------------------------|---------------------------------|-------------------------------------|
| План                                                               |                                 |                                     |
| 🗈 Создать новое исследование                                       | 📓 Добавить заметку              | 📿 Обновить 💿 Информация 🛛 🖾 Удалить |
| ФИО пациента Дата рожд. Исследование<br>Начните новое исследование | Тип На время Тип Статус Заметка | Рекомендовано                       |
|                                                                    |                                 |                                     |
|                                                                    |                                 |                                     |
|                                                                    |                                 |                                     |
|                                                                    |                                 |                                     |
|                                                                    |                                 |                                     |
|                                                                    |                                 |                                     |
|                                                                    |                                 |                                     |
|                                                                    |                                 |                                     |
|                                                                    |                                 |                                     |
|                                                                    |                                 |                                     |
|                                                                    |                                 |                                     |
|                                                                    |                                 |                                     |
| 📰 Выборка за дату: с 15.04.2024 🛐 по 15.04.2024 🛐 Фильтр:          | Все виды 👻                      | <b>БиоМед</b> Тех                   |

Нажмите на кнопку "Исследования" в левой верхней части программы.

Откроется таблица со списком исследований, проведенных за день (или запланированных на день, если включена интеграция с регистратурой). Для создания нового исследования нажмите кнопку "Создать новое исследование". Откроется окно с выбором пациента.

| 🕼 Исследования) 🎬 Архив 🔟 Статистика Проток                     | олузи                                                             |
|-----------------------------------------------------------------|-------------------------------------------------------------------|
| Пациент                                                         |                                                                   |
| Я Поиск пациента В Новый пациент                                | ФИО: Дата рождения: Пол:                                          |
| № ФИО Дата рождения Карта Дата добавления                       | Номер карты: Телефон: Е-Mail:                                     |
| <ul> <li>здесь оудут отооражаться пациенты за сегодн</li> </ul> | направлен.                                                        |
|                                                                 | Место работы/учебы:                                               |
|                                                                 | Адрес проживания:                                                 |
|                                                                 |                                                                   |
|                                                                 |                                                                   |
|                                                                 |                                                                   |
|                                                                 |                                                                   |
|                                                                 | ИД: Дата добавления: Я Удалить Я Сохранить                        |
| Исследования пациента                                           |                                                                   |
| 🗟 Создать новое исследование                                    | 🚯 Экспорт 🛛 🖹 Редактировать 🖉 Прикрепления 🕜 Информация 🗟 Удалить |
|                                                                 |                                                                   |
|                                                                 |                                                                   |
|                                                                 |                                                                   |
|                                                                 |                                                                   |
|                                                                 |                                                                   |
|                                                                 |                                                                   |
|                                                                 |                                                                   |
|                                                                 |                                                                   |
|                                                                 |                                                                   |
|                                                                 |                                                                   |
|                                                                 |                                                                   |

Нажмите "Новый пациент" чтобы создать нового пациента. Заполните необходимые поля. (Минимально ФИО и дата рождения), затем нажмите кнопку "Добавить".

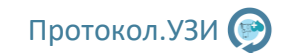

| ациент<br>ФИО: Петров Изан Изанович Дата рождения: 11.11.1991 Пол: М ФИО: Дата рождения: Пол: Номер картыс. Телефок: В-Май: Номер картыс. Телефок: В-Май: Номер картыс. Телефок: В-Май: Направлен: Мата разлен: Мата разлен: Масто работы/учебы: Адрес проживания: Адрес проживания: Адрес проживания: Адрес проживания: Адрес проживания: Адрес проживания: Адрес проживания: Адрес проживания: Адрес проживания: Адрес проживания: Адрес проживания: Адата добавления: В-добавления: Адрес проживания: Адрес проживания: Адрес прож                                                                                                    | 🗐 Исследования 🕅 Архив 🔲 Статисти | ка Прото                           | кол.УЗИ               | & Администратор                       |
|----------------------------------------------------------------------------------------------------|-----------------------------------|------------------------------------|-----------------------|---------------------------------------|
| еиО: Петров Ивани Иванович Дата рождения: 11.11.1991 Пол: М еиО: Дата рождения: Пол: Номер карты: Телефок: Е-Май: Номер карты: Телефок: Е-Май: Номер карты: Телефок: Е-Май: Направлен: Направлен: Направлен: Направлен: Адрес проживания: Адрес проживания: Адрес прож                                                                                                    | ациент                            |                                    | 1                     |                                       |
| Номер картыс Телефонс Е-Майс<br>Направлен:<br>Направлен:<br>Направлен:<br>Адата добавления:<br>Адата добавления:<br>Адата добавления:<br>Сследования пациента<br>В Создать новое исследование<br>Создать новое исследование<br>В Создать новое исследование<br>С Удалить                                                                                                    | ФИО: Петров Иван Иванович         | Дата рождения: 11.11.1991 Пол: М 💌 | ΦΝΟ:                  | Дата рождения: Пол:                   |
| Направлен:<br>Место работы/учебы:<br>Адрес проживания:<br>Дата добавления:<br>Сследования пациента<br>Сследования<br>Сследования<br>Сс | Номер карты: Телефон:             | E-Mail:                            | Номер карты: Телефон: | E-Mail:                               |
| Место работы/учебы:<br>Адрес проживания:<br>Адата добавления:<br>Адата добавления:<br>Ксследования пациента<br>В Создать новое исследование<br>Создать новое исследование<br>Создать новое исследование<br>Создать новое исследование<br>Создать новое исследование<br>Создать новое исследование<br>Создать новое исследование<br>Создать новое исследование<br>Создать новое исследование<br>Создать новое исследование                                                                                                    | Направлен:                        |                                    | Направлен:            |                                       |
| Адрес проживания:<br>Адрес проживания:<br>ИД:<br>Дата добавления:<br>Адрес проживания:<br>ИД:<br>Дата добавления:<br>Адрес проживания:<br>В Сохранить<br>В Сохранить Соследование<br>Создать новое исследование<br>О Информация<br>О Информация<br>О Удалить                                                                                                    | Место работы/учебы:               |                                    | Место работы/учебы:   |                                       |
| Аата добавления: 16.04.2024 СОтмена Съ Добавить ИД: Дата добавления: А Удалить А Сохранить<br>Iccледования пациента<br>В Создать новое исследование ОИнформация СУдалить                                                                                                    | Адрес проживания:                 |                                    | Адрес проживания:     |                                       |
| Са создене исполе иссиеблевние Сар на испорт Сар на испорт С                                                                                                    | сследования пациента              |                                    |                       |                                       |
|                                                                                                    | в создать новое исследование      |                                    | у экспорт             | в трикрепления О информация 🛛 Удалить |
|                                                                                                    |                                   |                                    |                       |                                       |
|                                                                                                    |                                   |                                    |                       |                                       |
|                                                                                                    |                                   |                                    |                       |                                       |
|                                                                                                    |                                   |                                    |                       |                                       |
|                                                                                                    |                                   |                                    |                       |                                       |

Пациент будет добавлен в базу. Если необходимо можно откорректировать данные пациента. Для этого нужно выбрать пациента в левом окне, затем в правой части изменить сведения если это необходимо, и нажать кнопку "Сохранить". Либо удалить ошибочно добавленного пациента кнопкой "Удалить".

| 🗐 Исследования             | <u>ы</u> Статистика                     | Протог                | кол.УЗИ             | A                   | Администратор             |              |
|----------------------------|-----------------------------------------|-----------------------|---------------------|---------------------|---------------------------|--------------|
| Пациент                    |                                         |                       | r                   |                     |                           |              |
| А Поиск пациента В Новый   | й пациент                               |                       | ФИО: Петров Иван И  | Іванович            | Дата рождения: 11.11.1995 | б Пол: М     |
| Nº ΦИΟ                     | Дата рождения                           | Карта Дата добавления | Номер карты:        | Телефон:            | E-Mail:                   |              |
| 2 Петров Иван Ив           | анович 11.11.1995                       | 15.04.2024            | Направлен:          |                     |                           |              |
|                            |                                         |                       | Место работы/учебы: |                     |                           |              |
|                            |                                         |                       | Адрес проживания:   |                     |                           |              |
|                            |                                         |                       |                     |                     |                           |              |
|                            |                                         |                       |                     |                     |                           |              |
|                            |                                         |                       | i                   |                     |                           |              |
|                            |                                         |                       | ИЛ: 2 Лата доб      | авления: 15.04.2024 | 8 Улалить                 | 8» Сохранить |
| 14                         |                                         |                       |                     |                     |                           |              |
| Создать новое исследование | J                                       |                       | П Экспорт           | Редактировать ПП Пр | мкрепления 🕜 Информац     | ия 🕅 Удалить |
|                            | J Hannauura                             |                       | C Diminopri (       |                     | Page Carter               |              |
| 0                          | Пазвание<br>Исследований пациента не на | йдено                 | bpa                 | ач дата т           | время прием с             | latyc        |
|                            |                                         |                       |                     |                     |                           |              |
|                            |                                         |                       |                     |                     |                           |              |
|                            |                                         |                       |                     |                     |                           |              |
|                            |                                         |                       |                     |                     |                           |              |
|                            |                                         |                       |                     |                     |                           |              |
|                            |                                         |                       |                     |                     |                           |              |
|                            |                                         |                       |                     |                     |                           |              |
|                            |                                         |                       |                     |                     |                           |              |

Также можно найти пациента в базе, нажав на кнопку "Поиск пациента". Поиск работает, когда введено в окно поиска больше 3 символов.

| вления |
|--------|
| 2024   |
|        |
|        |
|        |
|        |
|        |
|        |
|        |
|        |

Для выбора пациента нажмите по строке с пациентом левой кнопкой мыши. Если у пациента уже были выполнены какие-либо исследования, то в нижнем окне они будут отображены. Пример на скриншоте снизу. Его можно открыть для печати или отредактировать.

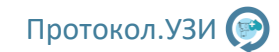

| П Исследов                      | вания 🕅 Архив 🔟 Статистик           | (a)                                                   | Проток                        | олузи                                                                                                    |
|---------------------------------|-------------------------------------|-------------------------------------------------------|-------------------------------|----------------------------------------------------------------------------------------------------|
| Пациент<br>А_Поиск<br><br><br>2 | Петр<br>ФИО<br>Петров Иван Иванович | А, Новый пациент<br>Дата рождения Карта<br>11.11.1995 | Дата добавления<br>15.04.2024 | ФИО: Петров Иван Иванович Дата рождения: 11.11.1995 Пол: М<br>Номер карты: Телефон: E-Mail:<br>Направлен:<br>Место работы/учебы:<br>Адрес проживания: |
| Исследования                    | пациента                            |                                                       |                               | ИД: 2 Дата добавления: 15.04.2024 Дь Удалить Дь Сохранить<br>В Экспорт В Редактировать В Прикрепления О Информация З Удалить                          |
| <u>№</u><br>5                   | Ультразвуковое исследог             | Название<br>авние органов брюшной полости (           | комплексное)                  | Врач Дата Время Прием Статус<br>Администратор 16.04.2024 12.23 Первичный Выполнено                                                                    |

Для добавления нового исследования нажмите кнопку "Создать новое исследование". Будет открыт интерфейс выбора протокола.

| 🗐 Исследования            | <u>ы</u> Статистика        | Протокол.УЗИ                                 |                                  | 🚨 Петров И.И.         |                       |
|---------------------------|----------------------------|----------------------------------------------|----------------------------------|-----------------------|-----------------------|
| Новое исследование        |                            |                                              |                                  |                       |                       |
| ФИО: Петров Иван Иванович | Дата рождени               | ıя: 11.11.1995 Дата исследования: 16.04.202  | 4 15 Время исследования:         | 12:33 Вид: Первичнь   | ій 🔻                  |
| УЗ аппарат: GE Logiq F8   | • Датчик 1:                | Выбор датчика 🔹 Датчик 2:                    | Выбор датчика 🔹 В                | Зариант шаблона: Вари | ант 1 🔹 🕫 🔳 🞯         |
| Фильтр: УЗИ - Все области | • Все типы •               |                                              |                                  |                       |                       |
| Группа                    | Код вида                   | Название                                     |                                  | Варианты              | Описание              |
| УЗИ - Мочеполовая система | А04.28.001 Ультразвуко     | вое исследование почек и надпочечников       |                                  | Вариантов 1           | Стандартное           |
| УЗИ - Мочеполовая система | А04.28.002.001 Ультразвуко | вое исследование почек                       |                                  | Вариантов 2           | Стандартное           |
| УЗИ - Мочеполовая система | А04.28.002.003 Ультразвуко | вое исследование мочевого пузыря             |                                  | Вариантов 2           | Стандартное           |
| УЗИ - Мочеполовая система | А04.28.002 Ультразвуко     | вое исследование мочевыводящих путей         |                                  | Вариантов 1           | Стандартное           |
| УЗИ - Мочеполовая система | А04.28.002.002 Ультразвуко | вое исследование мочеточников                |                                  | Вариантов 1           | Стандартное           |
| УЗИ - Мочеполовая система | А04.28.003 Ультразвуко     | вое исследование органов мошонки             |                                  | Вариантов 2           | Стандартное           |
| УЗИ - Мочеполовая система | А04.22.002 Ультразвуко     | вое исследование надпочечников               |                                  | Вариантов 1           | Стандартное           |
| УЗИ - Мочеполовая система | А04.21.001 Ультразвуко     | вое исследование предстательной железы       |                                  | Вариантов 3           | Трансабдоминально     |
| УЗИ - Мочеполовая система | А04.21.001.001 Ультразвуко | вое исследование предстательной железы тра   | нсректальное                     | Вариантов 3           | Трансректальное       |
| УЗИ - Мочеполовая система | А04.28.002.005 Ультразвуко | вое исследование мочевого пузыря с определ   | ением остаточной мочи            | Вариантов 2           | Стандартное           |
| УЗИ - Мочеполовая система | А04.21.001 Ультразвуко     | вое исследование предстательной железы и м   | ючевого пузыря                   | Вариантов 1           | Трансабдоминально     |
| УЗИ - Мочеполовая система | А04.21.001.001 Ультразвуко | вое исследование предстательной железы тра   | нсректальное и мочевого пузыря   | Вариантов 1           | Трансректальное       |
| УЗИ - Мягкие ткани        | А04.01.001 Ультразвуко     | вое исследование мягких тканей (плечо)       |                                  | Вариантов 1           | Стандартное           |
| УЗИ - Мягкие ткани        | А04.01.001 Ультразвуко     | вое исследование мягких тканей (предплечье)  |                                  | Вариантов 1           | Стандартное           |
| УЗИ - Мягкие ткани        | А04.01.001 Ультразвуко     | вое исследование мягких тканей (бедра)       |                                  | Вариантов 1           | Стандартное           |
| УЗИ - Мягкие ткани        | А04.01.001 Ультразвуко     | вое исследование мягких тканей (голени)      |                                  | Вариантов 1           | Стандартное           |
| УЗИ - Мягкие ткани        | А04.01.001 Ультразвуко     | вое исследование мягких тканей (спины на ур  | овне грудного отдела позвоночник | а) Вариантов 1        | Стандартное           |
| УЗИ - Мягкие ткани        | А04.01.001 Ультразвуко     | вое исследование мягких тканей (малого таза) |                                  | Вариантов 1           | Стандартное           |
| УЗИ - Мягкие ткани        | А04.01.001 Ультразвуко     | вое исследование мягких тканей (передней бр  | юшной стенки)                    | Вариантов 1           | Стандартное           |
| УЗИ - Мягкие ткани        | А04.01.001 Ультразвуко     | вое исследование мягких тканей (спины на ур  | овне поясничного отдела позвоноч | (ника) Вариантов 1    | Стандартное           |
| УЗИ - Педиатрия           | А04.16.001 Ультразвуко     | вое исследование органов брюшной полости     | (комплексное)                    | Вариантов 1           | Стандартное           |
| УЗИ - Педиатрия           | А04.16.001 Ультразвуко     | вое исследование органов брюшной полости     |                                  | Вариантов 1           | Стандартное без почек |
| V3И - Пелиатрия           | 404 04 001 001 Valtossever |                                              |                                  | Валиантов 1           | Лети по года          |
| 🗠 Назад                   |                            |                                              |                                  |                       | 🖉 Создать протокол    |

В верхней части интерфейса автоматически подставляется ФИО пациента, дата рождения, дата исследования, время начала исследования.

- Вид исследования выбирается вручную, или автоматически при исследованиях врача где в названии уже указано первичное или повторное.

- Уз аппарат подставляется автоматически, тот который закреплен у врача, первый датчик подставляется автоматически, второй вручную если это требуется.

- Шаблон исследования можно выбирать вручную, или автоматически если его добавить в избранный. Количество вариантов шаблона указывается для каждого исследования в правой части.

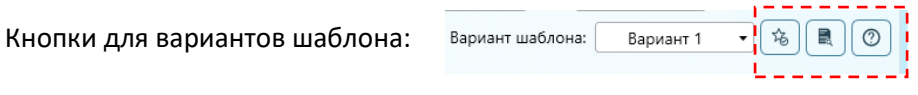

- 1. Установить этот вариант шаблона как избранный (то есть для этого исследования это вариант шаблона будет открываться автоматически)
- 2. Посмотреть шаблон (в отдельном окне откроется шаблон выбранного варианта)
- 3. Информация о шаблоне

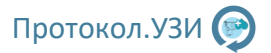

Фильтры: можно выбрать область исследований, чтобы быстро найти нужный протокол. Количество и области исследований ограничены параметрами, которые вы задавали для врача при его создании (в данном примере это врач УЗИ и Невролог). (Если вы входите под именем Администратора то Вам доступны все направления исследований).

| Фильтр:         УЗИ - Все области         Все типы           УЗИ - Кос области         ида           УЗИ - М         УЗИ - Брюшная полость         1         Ультразвуковое           УЗИ - М         УЗИ - Грудная клетка         2.001         Ультразвуковое           УЗИ - М         УЗИ - Акушерство и гинекология         2.003         Ультразвуковое           УЗИ - М         УЗИ - Суставы         2.002         Ультразвуковое           УЗИ - М         УЗИ - Какие ткани         3         Ультразвуковое           УЗИ - М         УЗИ - Какие ткани         3         Ультразвуковое           УЗИ - М         УЗИ - Какезы и лимфатические узлы         2         Ультразвуковое           УЗИ - М         УЗИ - Сердце         1         Ультразвуковое           УЗИ - М         УЗИ - Сердце         1         Ультразвуковое           УЗИ - М         УЗИ - Сердце         1         Ультразвуковое           УЗИ - М         УЗИ - Сердце         1         Ультразвуковое           УЗИ - М         УЗИ - Педиатрия         2.005         Ультразвуковое           УЗИ - М         Врач - Невролог         1.001         Ультразвуковое           УЗИ - Магкие ткани         А04.01.001         Ультразвуковое         УЗИ - Магкие ткани                                                                                                    | УЗ аппар       | рат: GE Logiq F8            |       |       |        | <ul> <li>Датчик 1:</li> </ul> | Вы    |
|----------------------------------------------------------------------------------------------------|----------------|-----------------------------|-------|-------|--------|-------------------------------|-------|
| УЗИ - Все области         да           УЗИ - М         УЗИ - Брюшная полость         1         Ультразвуковое           УЗИ - М         УЗИ - Брюшная полость         1         Ультразвуковое           УЗИ - М         УЗИ - Грудная клетка         2.001         Ультразвуковое           УЗИ - М         УЗИ - Акушерство и гинекология         2.003         Ультразвуковое           УЗИ - М         УЗИ - Суставы         2.002         Ультразвуковое           УЗИ - М         УЗИ - Суставы         2.002         Ультразвуковое           УЗИ - М         УЗИ - Суставы         2.002         Ультразвуковое           УЗИ - М         УЗИ - Суставы         2.002         Ультразвуковое           УЗИ - М         УЗИ - Сердце         1         Ультразвуковое           УЗИ - М         УЗИ - Сердце         1         Ультразвуковое           УЗИ - М         УЗИ - Сосуды (вены и артерии)         1.001         Ультразвуковое           УЗИ - М         УЗИ - Педиатрия         2.005         Ультразвуковое           УЗИ - М         УЗИ - Другие         1         Ультразвуковое           УЗИ - Магкие ткани         А04.01.001         Ультразвуковое         УЗИ - Магкие ткани           УЗИ - Магкие ткани         А04.01.001         Ультразв                                                                                                    | Фильтр:        | УЗИ - Все области           | •     | Bce   | типы   | •                             |       |
| УЗИ - М         УЗИ - Брюшная полость         1         Ультразвуковое           УЗИ - М         УЗИ - Грудная клетка         2.001         Ультразвуковое           УЗИ - М         УЗИ - Акушерство и гинекология         2.003         Ультразвуковое           УЗИ - М         УЗИ - Акушерство и гинекология         2.003         Ультразвуковое           УЗИ - М         УЗИ - Акушерство и гинекология         2.003         Ультразвуковое           УЗИ - М         УЗИ - Куставы         12.002         Ультразвуковое           УЗИ - М         УЗИ - Окуставы         12.002         Ультразвуковое           УЗИ - М         УЗИ - Мягкие ткани         13         Ультразвуковое           УЗИ - М         УЗИ - Сердце         1         Ультразвуковое           УЗИ - М         УЗИ - Сердце         1         Ультразвуковое           УЗИ - М         УЗИ - Сердце         1         Ультразвуковое           УЗИ - М         УЗИ - Педиатрия         2.005         Ультразвуковое           УЗИ - М         УЗИ - Другие         1         Ультразвуковое           УЗИ - Магкие ткани         А04.01.001         Ультразвуковое           УЗИ - Магкие ткани         А04.01.001         Ультразвуковое           УЗИ - Мягкие ткани         А04.01.001                                                                                                    |                | УЗИ - Все области           |       |       | ида    |                               |       |
| УЗИ - М         УЗИ - Грудная клетка         П. Ольтразвуковое           УЗИ - М         УЗИ - Акушерство и гинекология         2.001 Ультразвуковое           УЗИ - М         УЗИ - Акушерство и гинекология         2.003 Ультразвуковое           УЗИ - М         УЗИ - Мочеполовая система         2         Ультразвуковое           УЗИ - М         УЗИ - Осуставы         2.002 Ультразвуковое         3           УЗИ - М УЗИ - Осуставы         12.002 Ультразвуковое         3         Ультразвуковое           УЗИ - М УЗИ - Мягкие ткани         12         Ультразвуковое         3           УЗИ - М УЗИ - Сосуды (вены и артерии)         1.001         Ультразвуковое         3           УЗИ - М УЗИ - Сосуды (вены и артерии)         1.001         Ультразвуковое         3           УЗИ - М УЗИ - Педиатрия         2.005         Ультразвуковое         3           УЗИ - М УЗИ - Другие         1         Ультразвуковое         3           УЗИ - М ЗИ - Педиатрия         2.005         Ультразвуковое         3           УЗИ - М ЗИ - Педиатрия         1.001         Ультразвуковое         3           УЗИ - Мягкие ткани         А04.01.001         Ультразвуковое         3           УЗИ - Мягкие ткани         А04.01.001         Ультразвуковое         3                                                                                                    | V3И - M        | УЗИ - Брюшная полость       |       |       | 11     | VALTOSSEVIC                   |       |
| УЗИ - М         УЗИ - Акушерство и гинекология         2.003         Ультразвуковое           УЗИ - М         УЗИ - Мочеполовая система         12.003         Ультразвуковое           УЗИ - М         УЗИ - Суставы         12.003         Ультразвуковое           УЗИ - М         УЗИ - Суставы         12.003         Ультразвуковое           УЗИ - М         УЗИ - Суставы         12.003         Ультразвуковое           УЗИ - М         УЗИ - Мягкие ткани         13         Ультразвуковое           УЗИ - М         УЗИ - Келезы и лимфатические узлы         2         Ультразвуковое           УЗИ - М         УЗИ - Сосуды (вены и артерии)         10.01         Ультразвуковое           УЗИ - М         УЗИ - Сосуды (вены и артерии)         10.01         Ультразвуковое           УЗИ - М         УЗИ - Педиатрия         12.005         Ультразвуковое           УЗИ - М         УЗИ - Другие         1         Ультразвуковое           УЗИ - М         Врач - Невролог         10.01         Ультразвуковое           УЗИ - Мягкие ткани         А04.01.001         Ультразвуковое           УЗИ - Мягкие ткани         А04.01.001         Ультразвуковое           УЗИ - Мягкие ткани         А04.01.001         Ультразвуковое           УЗИ - Мягкие ткани <t< td=""><td>V3// - M</td><td>УЗИ - Грудная клетка</td><td></td><td></td><td>12 001</td><td>Ультразвуко</td><td>ne ne</td></t<>            | V3// - M       | УЗИ - Грудная клетка        |       |       | 12 001 | Ультразвуко                   | ne ne |
| УЗИ - М         УЗИ - Мочеполовая система         2         Ультразвуковое           УЗИ - М         УЗИ - Суставы         12.002         Ультразвуковое           УЗИ - М         УЗИ - Мягкие ткани         3         Ультразвуковое           УЗИ - М         УЗИ - Магкие ткани         3         Ультразвуковое           УЗИ - М         УЗИ - Сосуды сердце         1         Ультразвуковое           УЗИ - М         УЗИ - Сосуды (вены и артерии)         1.001         Ультразвуковое           УЗИ - М         УЗИ - Сосуды (вены и артерии)         1.001         Ультразвуковое           УЗИ - М         УЗИ - Сосуды (вены и артерии)         1.001         Ультразвуковое           УЗИ - М         УЗИ - Педиатрия         12.005         Ультразвуковое           УЗИ - М         Врач - Невролог         1.001         Ультразвуковое           УЗИ - Мягкие ткани         А04.01.001         Ультразвуковое           УЗИ - Мягкие ткани         А04.01.001         Ультразвуковое           УЗИ - Мягкие ткани         А04.01.001         Ультразвуковое           УЗИ - Мягкие ткани         А04.01.001         Ультразвуковое           УЗИ - Мягкие ткани         А04.01.001         Ультразвуковое           УЗИ - Мягкие ткани         А04.01.001         Ультразвуковое <td>УЗИ - M</td> <td>УЗИ - Акушерство и гинекол</td> <td>огия</td> <td></td> <td>2.003</td> <td>Ультразвуко</td> <td>DROE</td> | УЗИ - M        | УЗИ - Акушерство и гинекол  | огия  |       | 2.003  | Ультразвуко                   | DROE  |
| УЗИ - М         УЗИ - Суставы         2.002         Ультразвуковое           УЗИ - М         УЗИ - Мягкие ткани         13         Ультразвуковое           УЗИ - М         УЗИ - Мягкие ткани         13         Ультразвуковое           УЗИ - М         УЗИ - Магкие ткани         13         Ультразвуковое           УЗИ - М         УЗИ - Ссрдце         11         Ультразвуковое           УЗИ - М         УЗИ - Сосуды (вены и артерии)         1.001         Ультразвуковое           УЗИ - М         УЗИ - Сосуды (вены и артерии)         1.001         Ультразвуковое           УЗИ - М         УЗИ - Другие         1         Ультразвуковое           УЗИ - М         УЗИ - Другие         1         Ультразвуковое           УЗИ - Мягкие ткани         А04.01.001         Ультразвуковое           УЗИ - Мягкие ткани         А04.01.001         Ультразвуковое           УЗИ - Мягкие ткани         А04.01.001         Ультразвуковое           УЗИ - Мягкие ткани         А04.01.001         Ультразвуковое           УЗИ - Мягкие ткани         А04.01.001         Ультразвуковое                                                                                                    | <u>узи</u> - м | УЗИ - Мочеполовая система   |       |       | 12     | Ультразвуко                   | DROE  |
| УЗИ - М         УЗИ - Мягкие ткани         З         Ультразвуковое           УЗИ - М         УЗИ - М         УЗИ - М         Ультразвуковое           УЗИ - М         УЗИ - Сердце         1         Ультразвуковое           УЗИ - М         УЗИ - Сердце         1         Ультразвуковое           УЗИ - М         УЗИ - Сердце         1         Ультразвуковое           УЗИ - М         УЗИ - Сердце         1         Ультразвуковое           УЗИ - М         УЗИ - Педиатрия         1001         Ультразвуковое           УЗИ - М         УЗИ - Педиатрия         1         Ультразвуковое           УЗИ - М         УЗИ - Невролог         11         Ультразвуковое           УЗИ - Мягкие ткани         А04.01.001         Ультразвуковое           УЗИ - Мягкие ткани         А04.01.001         Ультразвуковое           УЗИ - Мягкие ткани         А04.01.001         Ультразвуковое           УЗИ - Мягкие ткани         А04.01.001         Ультразвуковое                                                                                                    | УЗИ - М        | УЗИ - Суставы               |       |       | 2.002  | Ультразвуко                   | вое   |
| УЗИ - М         УЗИ - Железы и лимфатические узлы         2         Ультразвуковое           УЗИ - М         УЗИ - Сердце         1         Ультразвуковое           УЗИ - М         УЗИ - Сосуды (вены и артерии)         1.001         Ультразвуковое           УЗИ - М         УЗИ - Сосуды (вены и артерии)         1.001         Ультразвуковое           УЗИ - М         УЗИ - Педиатрия         12.005         Ультразвуковое           УЗИ - М         УЗИ - Педиатрия         1         Ультразвуковое           УЗИ - М         УЗИ - Педиатрия         1         Ультразвуковое           УЗИ - М         УЗИ - Невролог         11.001         Ультразвуковое           УЗИ - Мягкие ткани         А04.01.001         Ультразвуковое           УЗИ - Мягкие ткани         А04.01.001         Ультразвуковое                                                                                                    | УЗИ - М        | УЗИ - Мягкие ткани          |       |       | 03     | Ультразвуко                   | вое   |
| УЗИ - М         УЗИ - Сердце         1         Ультразвуковое           УЗИ - М         УЗИ - Сосуды (вены и артерии)         11.001         Ультразвуковое           УЗИ - М         УЗИ - Педиатрия         12.005         Ультразвуковое           УЗИ - М         УЗИ - Педиатрия         1         Ультразвуковое           УЗИ - М         УЗИ - Педиатрия         1         Ультразвуковое           УЗИ - М         Врач - Невролог         11.001         Ультразвуковое           УЗИ - Мягкие ткани         А04.01.001         Ультразвуковое           УЗИ - Мягкие ткани         А04.01.001         Ультразвуковое           УЗИ - Мягкие ткани         А04.01.001         Ультразвуковое                                                                                                    | УЗИ - М        | УЗИ - Железы и лимфатичес   | кие у | злы   | )2     | Ультразвуко                   | вое   |
| УЗИ - М         УЗИ - Сосуды (вены и артерии)         1.001         Ультразвуковое           УЗИ - М         УЗИ - Педиатрия         2.005         Ультразвуковое           УЗИ - М         УЗИ - Другие         1         Ультразвуковое           УЗИ - М         УЗИ - Церргие         1         Ультразвуковое           УЗИ - М         Врач - Невролог         10.01         Ультразвуковое           УЗИ - Мягкие ткани         А04.01.001         Ультразвуковое           УЗИ - Мягкие ткани         А04.01.001         Ультразвуковое           УЗИ - Мягкие ткани         А04.01.001         Ультразвуковое           УЗИ - Мягкие ткани         А04.01.001         Ультразвуковое                                                                                                    | УЗИ - М        | УЗИ - Сердце                |       |       | 01     | Ультразвуко                   | вое   |
| УЗИ - М         УЗИ - Педиатрия         2.005         Ультразвуковое           УЗИ - М         УЗИ - Другие         1         Ультразвуковое           УЗИ - М         Врач - Невролог         10.01         Ультразвуковое           УЗИ - М         Врач - Невролог         10.01         Ультразвуковое           УЗИ - Мягкие ткани         А04.01.001         Ультразвуковое           УЗИ - Мягкие ткани         А04.01.001         Ультразвуковое           УЗИ - Мягкие ткани         А04.01.001         Ультразвуковое           УЗИ - Мягкие ткани         А04.01.001         Ультразвуковое                                                                                                    | УЗИ - М        | УЗИ - Сосуды (вены и артери | 1и)   |       | 1.001  | Ультразвуко                   | вое   |
| УЗИ - М         УЗИ - Другие         1         Ультразвуковое           УЗИ - М         Врач - Невролог         11.001         Ультразвуковое           УЗИ - М         Врач - Невролог         10.001         Ультразвуковое           УЗИ - Мягкие ткани         А04.01.001         Ультразвуковое           УЗИ - Мягкие ткани         А04.01.001         Ультразвуковое           УЗИ - Мягкие ткани         А04.01.001         Ультразвуковое           УЗИ - Мягкие ткани         А04.01.001         Ультразвуковое                                                                                                    | УЗИ - М        | УЗИ - Педиатрия             |       |       | 2.005  | Ультразвуко                   | вое   |
| УЗИ - М         Врач - Невролог         11.001         Ультразвуковое           УЗИ - Мягкие ткани         А04.01.001         Ультразвуковое           УЗИ - Мягкие ткани         А04.01.001         Ультразвуковое           УЗИ - Мягкие ткани         А04.01.001         Ультразвуковое           УЗИ - Мягкие ткани         А04.01.001         Ультразвуковое           УЗИ - Мягкие ткани         А04.01.001         Ультразвуковое                                                                                                    | УЗИ - М        | УЗИ - Другие                |       |       | 01     | Ультразвуко                   | вое   |
| УЗИ - Мягкие ткани         А04.01.001         Ультразвуковое           УЗИ - Мягкие ткани         А04.01.001         Ультразвуковое           УЗИ - Мягкие ткани         А04.01.001         Ультразвуковое           УЗИ - Мягкие ткани         А04.01.001         Ультразвуковое                                                                                                    | УЗИ - М        | Врач - Невролог             |       |       | 01.001 | Ультразвуко                   | вое   |
| УЗИ - Мягкие ткани         А04.01.001         Ультразвуковое           УЗИ - Мягкие ткани         А04.01.001         Ультразвуковое                                                                                                    | УЗИ - М        | ягкие ткани                 | A04.  | 01.00 | )1     | Ультразвуко                   | вое   |
| УЗИ - Мягкие ткани А04.01.001 Ультразвуковое                                                                                                    | УЗИ - М        | ягкие ткани                 | A04.  | 01.00 | 01     | Ультразвуко                   | вое   |
|                                                                                                    | УЗИ - М        | ягкие ткани                 | A04.  | 01.00 | 01     | Ультразвуко                   | вое   |

Затем выберите нужный протокол исследования из списка двойным кликом мыши или нажмите кнопку внизу "Создать протокол". Откроется протокол исследования для редактирования.

| Протокол.УЗИ                                                                                                    | Петров И.И. В О В С Х                                                                                                    |
|----------------------------------------------------------------------------------------------------|----------------------------------------------------------------------------------------------------|
| Ультразвуковое исследование брюшной полости (комплексное) (Шаблон: Вариант 1)<br>Печень Желчный пузырь Желчев. протоки Поджелудочная железа Селезенка Почки Доп. Заключение<br>Акустический доступ удовлетворительный. •<br>Макустический доступ удовлетворительный. • | Ультразвуковое исследование органов брюшной полости<br>(комплексное)<br>печень                                                                                                    |
| Расположена обычнс v края острые, v с четкими ровными контурами v , в размерах не увеличена. v                                                                                                    | Акустический доступ удовлетворительный. Расположена обычно, края острые, с<br>четкими ровными контурами, в размерах не увеличена. Эхотенность обычная.<br>Эхоструктура однородная, мелкозернистая. Сосудистый рисунок печени не<br>изменен.                                                                                                    |
| Эхогенность обычная ~ Эхоструктура однородн ~ , мелкозернистая ~ .<br>образования С наличием образования ~ .<br>Сосудистый рисунок печени не изменен. ~ за счет ветвей воротной вены ~ .                                                                               | диванет ре ворглятия велы има, тихнола полав еелы има, течелочная велы има.<br>ЖЕЛЧНый ПУЗЫРЬ<br>Визуализируется отчетливо. Расположен обычно, в размерах не увеличен, мм, с<br>четкими ровными контурами, форма обычная, стенки не утолщены. Содержимое<br>однородное.<br>ЖЕЛЧЕВЫ80дЯЩИЕ ПРОТОКИ<br>Акустический ослуги к желиевнолоящими протокам удовлетворительный.                                                                                        |
| Диаметр воротной вены мм. (норма 15 мм).<br>☑ Нижняя полая вена мм. печеночная вена мм.                                                                                                    | Общий желчный проток визуализируется на всем протяжении, не расширен.<br>Структура однородная. Внутрипеченочные желчные протоки не расширены.<br>ПОДЖЕЛУДОЧНАЯ ЖЕЛЕЗ<br>Акустический доступ удовлетворительный. Расположена обычно. Контуры<br>четкие ровные, эхотенность средняя. Размеры ее не изменены. Эхоструктура                                                                                                    |
|                                                                                                    | однородная, мелкозернистая. Окружающие сосуды не изменены.<br>ССЛЕЗЕНКА<br>Акустический доступ к органу удовлетворительный. Расположена обычно,<br>контуры ровные, четкие. Размеры: мм, S - см2. Эхоструктура селезенко<br>однородная. Эхогенность средняя. Селезеночная вена не расширена.<br>ПРАВАЯ ПОЧКа: Акустический доступ к покке удовлетворительный. Почка<br>расположены обычно, ормальных размеров, контурь ровные четкие. Синусно-                  |
|                                                                                                    | паренхимная дифференцировка затуднена. Эхоструктура синуса не изменена.<br>ЧЛС не расширена. Конкременты в ЧЛС не определяются. Мочеточник не<br>расширен.<br>ЛЕВАЯ ПОЧКА: Акустический доступ к почке удовлетворительный. Почка<br>расположена обычно, нормальных размеров, контуры ровные четкие. Синусно-<br>паренхимная дифференцировка затруднена. Эхоструктура синуса не изменена.<br>ЧЛС не расширена. Конкременты в ЧЛС не определяются. Мочеточник не |
| С с мазад Петров Иван Иванович                                                                                                    | расширен.<br>Свободной жидкости в брюшной полости нет .<br>Забрюшинные лимфатические узлы не увеличены .                                                                                                    |

В верхней сати располагаются вкладки с органами для описания, или расширенного описания в зависимости от протокола. В правой части будущий текст протокола, он формируется на основе введенных данных в левой части и генерируется автоматически каждый раз. "-> <- " В правой части редактируемый элемент. Интерактивный протокол в левой части использует стандартные элементы управления. Для разных протоколов логика может отличаться в зависимости от специфики описания органа. В некоторых протоколах есть дополнительные всплывающие окна, например для описания одиночных или множественных образований. Которые после заполнения можно скрыть кнопкой "Скрыть".

| Образование |                           |                           | козернистая.             |                        |
|-------------|---------------------------|---------------------------|--------------------------|------------------------|
| , размерами | мм, сровными<br>руктуры ч | четкими контурам          | и, 💛 повышенной эхоген   | ности, ~               |
| С эхонегати | вным участком             | , без эффекта дистального | псевдоусиления 🕤 , дающе | е акустическую тень. 🗸 |

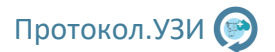

Описание множественных образований: Кнопки слева от ключевых фраз позволяют быстро заполнить описание нескольких образований.

| Образования                                                                                                    |                                                                                                    |
|----------------------------------------------------------------------------------------------------|----------------------------------------------------------------------------------------------------|
| Образование размерами 2х4 мм,с ровными четкими контурами, повышенной                                                              | <- Образование                                                                                            |
| эхогенности, однороднои структуры. С эхонегативным участком, без эффекта<br>дистального псевдоусиления, дающее акустическую тень. | <- размерами 2x4 мм,                                                                                      |
| Образование размерами 2х4 мм, с неровными нечеткими контурами,                                                                    | <- с неровными У                                                                                          |
|                                                                                                    |                                                                                                    |
| повышенной эхогенности, однородной структуры.                                                                                     | <- іечеткими контурами, 💙                                                                                 |
| новышенной эхогенности, однородной структуры.                                                                                     | <- кечеткими контурами,                                                                                   |
| повешенной застенности, однородной структуре.<br>- Новый абзац Очистить                                                           | <- іечеткими контурами, <>  <- іечеткими контурами,  <- повышенной эхогенности,  <- однородной структуры. |

Для некоторых исследований, например такие как Эхокардиография, сосуды и некоторые другие есть шаблоны с таблицами. Таблица не будет отображена в правой части, а будет представлена строками, данные в виде таблицы будут отображены после нажатия кнопки "Сформировать протокол"

| Ш Исследован                  | ыя Архив                          | <u>ы</u> Статистика        |              | _              | Прото            | жол.УЗИ              | ▲ Петров И.И                                                                                                    |
|-------------------------------|-----------------------------------|----------------------------|--------------|----------------|------------------|----------------------|----------------------------------------------------------------------------------------------------|
| Эхокардиограф<br>Исследование | ия (Шаблон: Вариан<br>Продолжение | кт 1)<br>Аортальный и митр | альный клапа | ны Легочная    | артерия, трикусп | и клапан Заключение  | Экокардиография                                                                                                    |
| Площадь пове                  | рхности тела (м2)                 |                            | Ритм         |                | чсс              |                      | Площадь поверхности тела (м2) Ритм ЧСС .                                                                                       |
| Аорта: корена                 | см (1.8                           | -3.5), восходящего (       | отдела       | см (1.8-3.5)   | стенки           |                      | Аорта: корень см (1.8-3.5), восходящего отдела см (1.8-3.5), стенки<br>Полого проволити на полинали см (1.8-3.6), стенки       |
| Левое предсе                  | рдие: не расширея                 | ю. 👻 В режим               | см (1.8      | -4.0), V -     | мл (52 мл ж      | н, 58 мл мүж)        | левое предсердие, не раширено в режим си (ло чор, v - ми (за ми жет, за ми<br>мух).<br>Мажителсельная папагологиз: баз велагта |
| Межпредсерд                   | ная перегородка:                  | без дефекта                |              |                |                  |                      | wexinpedcepdnas reperopodka: des dedekra.                                                                                      |
| Особенности                   |                                   |                            |              |                |                  |                      | КДР см (норма: 3,5 – 5,6)                                                                                                    |
| Левый желур                   | очек                              |                            |              |                |                  |                      | КДО мл (норма: 110 – 147)<br>КСР. см. (норма: 2.2 – 4.0)                                                                       |
| M                             | режим                             |                            | В режим      |                | n                | о Симпсону           | КСО мл (норма: 3,5 - 5,6)                                                                                                    |
| КДР. см                       | 3.5 - 5.6                         | КДР, см                    |              |                | КДР, см          |                      | YO MJ (HOPME: 60 – 80)<br>DB 5: (HOPME: > 605)                                                                                 |
| КДО, мл                       | 110 - 147                         | КДО, мл                    |              |                | КДО, мл          | M111 Ж80             | ФУ % (норма: > 25%)                                                                                                    |
| KCP, CM                       | 2.2 - 4.0                         | KCP. cm                    |              |                | КСР, см          |                      | МО л (норма: 3,5 – 4,5)<br>СИ л/мин/м2 (норма: 3,5 – 5,6)                                                                      |
| KCO. MA                       | 45-47                             | KCO, MA                    |              |                | КСО, мл          | M45 Ж35              | B reserves                                                                                                    |
| УО, мл                        | 60-80                             | УО, мл                     |              |                | УО, мл           | M67 Ж48              | КДР                                                                                                    |
| ΦB, %                         | >60%                              | ØB, %                      |              |                | Ø8, %            | >50%                 | KQO<br>KCP                                                                                                    |
| ФУ, %                         | >25%                              | ФУ, %                      |              |                | ФУ, %            | >25%                 | KCO                                                                                                    |
| MO. π                         | 3.5-4.5                           | МО. л                      |              |                | МО, л            | 3.5-4.5              | 08                                                                                                    |
| CN, A/WHP/M2                  | 2.2-2.7                           | СИ,л/мин/м2                |              |                | СИ, л/мин/м2     | 2.2-2.7              | MO MO                                                                                                    |
| Рекомендован                  | 10:                               | В виде табль               | цы будет ото | бражено в Wori | 1                | ✓ Авторасчет         | СИ<br>По Симпсону:<br>КДР см<br>КДР см<br>КДР см<br>КСР см<br>КСР см                                                           |
| м Назад                       | Петров Иван Ива                   | нович                      | Файлы        | Очисти         | ъ поля           | оормировать протокол | КСО мл (норма: мчэ жээ)<br>УО мл (норма: М67 Ж48)<br>ФВ % (норма: > 50%)                                                       |

#### Пример конечного протокола:

|                                                                                                    | Данныи ша                                                                                                    | блон пользовате.                                                                                                    | ль може                                                                                                    | ет настрои                                                                                                    | ть по свое                                                                                                    | му усмотрению                                                                                                    |                                                              |
|----------------------------------------------------------------------------------------------------|----------------------------------------------------------------------------------------------------|----------------------------------------------------------------------------------------------------|----------------------------------------------------------------------------------------------------|----------------------------------------------------------------------------------------------------|----------------------------------------------------------------------------------------------------|----------------------------------------------------------------------------------------------------|--------------------------------------------------------------|
|                                                                                                    |                                                                                                    | Э                                                                                                    | кокарди                                                                                                    | ография                                                                                                    |                                                                                                    |                                                                                                    |                                                              |
| ФИО: Петлов Из                                                                                                    | ган Иванович Л:                                                                                                    | ата по <b>мпения</b> . 11                                                                                                    | 1 11 199                                                                                                    | <br>5 Лата: 16                                                                                                    | 04 2024 P                                                                                                    | nesse 12-33                                                                                                    |                                                              |
| УЗ аппарат: GE I                                                                                                    | Logiq F8                                                                                                    | na pongennin 1                                                                                                    |                                                                                                    | - Marar 1                                                                                                    |                                                                                                    | pensii 12.55                                                                                                    |                                                              |
| код: А04.10.002                                                                                                    | Вид: Платный,                                                                                                    | Первичный                                                                                                    |                                                                                                    |                                                                                                    |                                                                                                    |                                                                                                    |                                                              |
|                                                                                                    |                                                                                                    |                                                                                                    |                                                                                                    |                                                                                                    |                                                                                                    |                                                                                                    |                                                              |
|                                                                                                    |                                                                                                    | Burne HCC                                                                                                    |                                                                                                    |                                                                                                    |                                                                                                    |                                                                                                    |                                                              |
| площадь повер:<br>Аорта: корень с                                                                                                    | хности тела (м2<br>м (1.8-3.5), восх                                                                                                    | , гитм, чос.<br>одящего отдела:                                                                                                    | cm (1.8.)                                                                                                    | 3 5) CTOUS                                                                                                    | м                                                                                                    |                                                                                                    |                                                              |
| Левое предсери                                                                                                    | ие: не расшире                                                                                                    | но. В режим см (                                                                                                    | (1.8-4.0)                                                                                                    | . V - мл (5                                                                                                    | л.<br>2 мл жен.                                                                                                    | 58 мл муж).                                                                                                    |                                                              |
| Межпредсердн                                                                                                    | ая перегородка                                                                                                    | в без дефекта.                                                                                                    | (,                                                                                                    | ,                                                                                                    | ,                                                                                                    |                                                                                                    |                                                              |
|                                                                                                    |                                                                                                    |                                                                                                    |                                                                                                    |                                                                                                    |                                                                                                    |                                                                                                    |                                                              |
| Левый желудоч                                                                                                    | iek                                                                                                    |                                                                                                    | D                                                                                                    |                                                                                                    |                                                                                                    | De Cuurer                                                                                                    |                                                              |
| КЛР см                                                                                                    | і режим                                                                                                    | 35-56                                                                                                    | в режи                                                                                                    | M                                                                                                    |                                                                                                    | По Симпсо                                                                                                    | ну                                                           |
| КДО, мл                                                                                                    |                                                                                                    | 110-147                                                                                                    |                                                                                                    |                                                                                                    |                                                                                                    |                                                                                                    | M111 Ж80                                                     |
| KCP. CM                                                                                                    |                                                                                                    | 2.2-4.0                                                                                                    |                                                                                                    |                                                                                                    |                                                                                                    |                                                                                                    |                                                              |
| KCO, MJ                                                                                                    |                                                                                                    | 45-47                                                                                                    |                                                                                                    |                                                                                                    |                                                                                                    |                                                                                                    | M45 #35                                                      |
| УО мл                                                                                                    |                                                                                                    | 60-80                                                                                                    |                                                                                                    |                                                                                                    |                                                                                                    |                                                                                                    | M67 Ж48                                                      |
| ΦB. %                                                                                                    |                                                                                                    | > 60%                                                                                                    |                                                                                                    |                                                                                                    |                                                                                                    |                                                                                                    | > 50%                                                        |
| ΦУ, %                                                                                                    |                                                                                                    | > 25%                                                                                                    |                                                                                                    |                                                                                                    |                                                                                                    |                                                                                                    | > 25%                                                        |
| МО, л                                                                                                    |                                                                                                    | 3,5-4,5                                                                                                    |                                                                                                    |                                                                                                    |                                                                                                    |                                                                                                    | 3,5-4,5                                                      |
| СИ. л/мин/м2                                                                                                    |                                                                                                    | 2.2-2.7                                                                                                    |                                                                                                    |                                                                                                    |                                                                                                    |                                                                                                    | 2.2-2.7                                                      |
| индекс локальн<br>МЖП: Толщина<br>РСТ Толицина 20                                                                                                    | МЖП диаст см                                                                                                    | (0,8-1.1), МЖП си<br>1 1) ЭСТ сист си (                                                                                                    | аст см (1<br>(1. 0 1                                                                                                  | .,0-1,5), M                                                                                                    | СС см (0,5-                                                                                                    | -1,0)                                                                                                    |                                                              |
| индекс локальн<br>МЖП: Толщина<br>ЗСТ Толщина ЗС<br>Масса миокард;<br>ИИМЛЖ: г/м2 (г<br>Правое предсер<br>Правый желудо                                                                                                    | МЖП диаст см<br>Т диаст см (0,8-<br>а ЛЖ г (муж 135<br>муж 115 г/м2, жи<br>одие: размер в<br>очек: размер В -                                                                                                    | (0,8-1.1), МЖП см<br>1.1), ЗСТ сист см (<br>-182 г, жен 95-14<br>ен 95 г/м2), ИОТ.<br>4-х камерной поз<br>режим см (до3,0                                                                                                    | ист см (1<br>(1, 0 - 1,<br>:1 г.).<br>виции S-<br>Осм), в 4                                                           | .,0-1,5), М<br>6).<br>см2 (до1:<br>-х камерн                                                                                                    | СС см (0,5-<br>3 см2).<br>ой позици                                                                                                    | 1,0)<br>и.                                                                                                    |                                                              |
| индекс локалын<br>МЖП: Толщина ЗС<br>Масса миокард;<br>ИИМЛЖ: г/м2 (л<br>Правое предсер<br>Правый желудс<br>Стенка: см (до 0                                                                                                    | МЖП диаст см<br>Т диаст см (0,8-<br>а ЛЖ г (муж 135<br>муж115 г/м2, жи<br>рдие: размер в -<br>рчек: размер В -<br>0,5 см).                                                                                                    | (0,8-1.1), МЖП см<br>1.1), ЗСТ сист см (<br>-182 г, жен 95-14<br>ен 95 г/м2), ИОТ.<br>4-х камерной поз<br>режим см (до3,0                                                                                                    | ист см (1<br>(1, 0 - 1,<br>:1 г.).<br>иции S-<br>Осм), в 4                                                            | .,0-1,5), М<br>6).<br>см2 (до1:<br>-х камерн                                                                                                    | СС см (0,5-<br>3 см2).<br>ой позици                                                                                                    | 1,0)<br>и.                                                                                                    |                                                              |
| индекс локалын<br>МЖП: Толщина 3C<br>SCT Толщина 3C<br>Масса миокард;<br>ИИМЛЖ: г/м2 (л<br>Правое предсер<br>Правый желудо<br>Стенка: см (до 0<br>Аортальный к                                                                                                    | МЖП диаст см<br>Т диаст см (0,8-<br>а ЛЖ г (муж 135<br>муж 135 г/м2, жи<br>одие: размер в -<br>одие: размер В -<br>0,5 см).<br>лапан:                                                                                                    | (0,8-1.1), МЖП сы<br>1.1), ЗСТ сист см (<br>-182 г, жен 95-14<br>ен 95 г/м2), ИОТ.<br>4-х камерной поз<br>режим см (доЗ,С                                                                                                    | ист см (1<br>(1, 0 - 1,<br>-1 г.).<br>виции S-<br>Осм), в 4                                                           | ,0-1,5), М<br>6).<br>см2 (до1:<br>-х камерн<br>Митрали                                                                                                    | СС см (0,5-<br>3 см2).<br>ой позици<br>-ный клап                                                                                                    | 1,0)<br>и.<br>ан:                                                                                                    |                                                              |
| индекс локалыя<br>МЖП: Толщина ЗС<br>Масса миокард;<br>ИИМЛЖ: г/м2 (л<br>Правый желудс<br>Стенка: см (до 0<br>Аортальный к.<br>Состояние ство                                                                                                    | МЖП диаст см<br>Т диаст см (0,8-<br>а ЛЖ г (муж 135<br>муж 135 г/м2, жк<br>одие: размер в<br>одие: размер в<br>очек: размер В-<br>о,5 см).<br>лапан:<br>орок: фиброз есс                                                                                                    | (0,8-1.1), МЖП ск<br>1.1), ЗСТ сист см (<br>-182 г, жен 95-14<br>н 95 г/м2), ИОТ.<br>-х камерной поз<br>режим см (до3,0<br>ть.                                                                                                    | ист см (1<br>(1, 0 - 1,<br>-1 г.).<br>пиции S-<br>Осм), в 4                                                           | ,0-1,5), М<br>6).<br>см2 (до1:<br>-х камерн<br>Митрали<br>Состояни                                                                                                    | СС см (0,5-<br>3 см2).<br>ой позици<br>ный клап<br>не створок                                                                                                    | 1,0)<br>и.<br>ан:<br>: фиброз есть.                                                                                                    |                                                              |
| Индекс Локалон<br>ИЖП: Толщина ЗС<br>Масса миокард,<br>ИИМЛЖ: г/м2 (г<br>Правое предсер<br>Правый желудо<br>Стенка: см (до 0<br>Аортальный к.<br>Состояние ство<br>Кальцинаты: н                                                                                                    | МЖП диаст см<br>Т диаст см (0,8-<br>а ЛЖ г (муж 135<br>муж115 г/м2, жи<br>ядие: размер в -<br>эчек: размер в -<br>эчек: размер В -<br>0,5 см).<br>лапан:<br>орок: фиброз есс<br>ет.                                                                                                    | (0,8-1.1), МЖП ск<br>1.1), ЗСТ сист см (<br>-182 г, жен 95-14<br>н 95 г/м2), ИОТ.<br>-х камерной поз<br>режим см (до3,0<br>ть.                                                                                                    | ист см (1<br>(1, 0 - 1,<br>1 г.).<br>ииции S-<br>Осм), в 4                                                            | ,0-1,5), М<br>6).<br>см2 (до1:<br>-х камерн<br>Митрали<br>Состояни<br>Кальцин<br>Экспоро                                                                                                    | СС см (0,5-<br>3 см2).<br>ой позици<br>ный клап<br>не створок<br>аты: нет.<br>с МК-                                                                                                    | 1,0)<br>и.<br>ам:<br>: фиброз есть.                                                                                                    |                                                              |
| индекс Локалон<br>WHR: Толщина<br>3CT Толщина<br>3CT Толщина<br>3CT Толщина<br>Гравое предсер<br>Правый желудс<br>Стенка: см (до 0<br>Аортальный к.<br>Состояние ство<br>Кальцинаты: н<br>Максимальная<br>голания                                                                                                    | МЖП диаст см<br>Т диаст см (0,8-<br>а ЛЖ г (муж 135 к/м2, муж115 г/м2, ми<br>дие: размер в -<br>учек: размер В -<br>учек: размер В -<br>учек: размер В -<br>учек: размер В -<br>очек: фиброз есс<br>ет.<br>в скорость<br>раза им рт ст                                                                                                    | (0,8-1.1), МЖП ст.<br>1.1), 3СТ сист см. (<br>1.82 г, жен 95-14<br>ен 95 г/м2), ИОТ.<br>1-х камерной поз<br>режим см. (до3,0<br>ть.<br>м/с, максима                                                                                                    | ист см (1<br>(1, 0 - 1,<br>1 г.).<br>ииции S-<br>Осм), в 4<br>ильный                                                  | .0-1,5), М<br>6).<br>-х камерн<br>Митрали<br>Состояни<br>Кальцин<br>Экскурси<br>Бам/с А                                                                                                    | СС см (0,5-<br>3 см2).<br>ой позици<br>ный клап<br>не створок<br>аты: на МК:.<br>. м/с F/A-                                                                                                    | 1,0)<br>и.<br>: фиброзесть.<br>ВИР: млен ПТ-                                                                                                    |                                                              |
| индекь Локалов<br>WHT: Толщина 3C<br>Масса миокард.<br>иимлЖ: г/м2 (и<br>Правое предсег<br>Правый желудо<br>Стенка: см (до 0<br>Аортальный к.<br>Состояние стас.<br>Кальцинаты: н<br>Максимальная<br>градиент (сист.                                                                                                    | МЖП диаст см<br>Т диаст см (0,8-<br>а ЛЖ г (муж 135 / м2, ж<br>ужи15 г/м2, ж<br>удие размер в -<br>уска).<br>тапан:<br>орок: фиброз есс<br>ет.<br>в скорость<br>ола) мм рт.ст.                                                                                                    | (0,8-1.1), МЖП ск<br>1.1), 3СТ сист см<br>1.2), 7 сист см<br>1.2), 7 сист см<br>1                                                                   | ист см (1<br>(1, 0 - 1,<br>1 г.).<br>зиции S-<br>осм), в 4<br>ильный<br>итация                                        | ,0-1,5), М<br>6).<br>см2 (до1:<br>-х камерн<br>Состоян<br>Кальцин<br>Экскурсь<br>Е- м/с, А<br>ө`- млек                                                                                                    | СС см (0,5-<br>3 см2).<br>ой позици<br>не створок<br>аты: нет.<br>ня М(с. E/A-,<br>F/e <sup>2</sup> -                                                                                                    | 1,0)<br>и.<br>: фиброз есть.<br>ВИР- мсек, DT-                                                                                                    | мсек.                                                        |
| индекс Локалон<br>WHR: Толщина 3C<br>Масса миокард,<br>ИМЛЛЖ: г/м2 (г<br>Правое предсер<br>Правый желудо<br>Стенка: см (до 0<br>Аортальный к<br>Состояние стес<br>Кальцинаты: н<br>Максимальная<br>градиент (сист<br>Площадь эффе                                                                                                    | МЖП диаст см.<br>Т диаст см. (0,8-<br>а ЛЖ г (муж 135<br>муж115 г/м2, жи<br>муж115 г/м2, жи<br>муж11                                                                                                    | (0,8-1.1), МЖП ст<br>1.1), ЗСТ сист см<br>1.2), зст сист см<br>12: г, жен 95-14<br>вн 95 г/м2), ИОТ.<br>1-х камерной поз<br>режим см (до3, С<br>тв.<br>тв.<br>тв.                                                                                                    | ист см (1<br>(1, 0 - 1,<br>1 г.).<br>иции S-<br>Осм), в 4<br>ильный<br>итация                                         | ,0-1,5), М<br>6).<br>см2 (до1:<br>-х камерн<br>Митралі<br>Состояні<br>Кальцин<br>Экскурск<br>E- м/с, А<br>e`- мсек,<br>Pervprit                                                                                                    | СС см (0,5-<br>3 см2).<br>ой позици<br>не створок<br>аты: нет.<br>на МК:.<br>- м/с, Е/А-,<br>Е/е`<br>ация степ                                                                                                    | 1,0)<br>и.<br>: фиброз есть.<br>ВИР- мсек, DT-<br>ень. гоадиент                                                                                                    | мсек.                                                        |
| индекс Локалова<br>WRIT: Толщина<br>SCT Толщина<br>SCT Толщина<br>SCT Толщина<br>SCT Толщина<br>Правый желуде<br>Правый желуде<br>Стенка: см (до 0<br>Аортальный к<br>Состояние ствес<br>Кальцинаты: н<br>Максимальная<br>Состояние стве<br>Кальцинаты: н<br>Максимальная<br>степень мм рт.                                                                                                    | МЖП диаст см<br>Т днаст см (0,8-<br>а) Лж г (муж 135<br>муж115 г/м2, ж<br>муж115 г/м2, ж<br>муж115 г/м2, ж<br>муж115 г/м2, ж<br>муж115 г/м2, ж<br>муж 10 г/м2, муж 10<br>муж 10 г/м2, муж 10<br>муж 10 г/м2, муж 10<br>муж 10 г/м2, муж 10<br>муж 10 г/м2, муж 10<br>муж 10 г/м2, муж 10<br>муж 10 г/м2, муж 10<br>муж 10 г/м2, муж 10<br>муж 10 г/м2, муж 10<br>муж 10<br>муж 10 | (0,8-1.1), МЖП си<br>1.1), ЭСТ сичет см<br>-182 г, жен 95-14<br>нэ 95 г/м2), ИОТ<br>- к замереной поз<br>режим см (до3,с<br>тв.<br>м/с, максима<br>стия см2, регурги                                                                                                    | ист см (1<br>(1, 0 - 1,<br>1 г.).<br>ииции S-<br>Осм), в 4<br>ильный<br>итация                                        | ,0-1,5), М<br>6).<br>см2 (до1:<br>-х камерн<br>Митралі<br>Состояні<br>Кальцин<br>Экскурся<br>Е- м/с, А<br>е`- мсек,<br>Регургит<br>рт.ст.                                                                                                    | СС см (0,5-<br>3 см2).<br>ой позици<br>ный клап<br>не створок<br>аты: нет.<br>ія МК:.<br>. м/с, Е/А-,<br>Е/е`<br>ация степ                                                                                                    | 1,0)<br>и.<br>• фиброз есть.<br>ВИР- мсек, DT-<br>ень, градиент                                                                                                    | мсек.<br>регургитации мм                                     |
| индек: Локалов<br>WMR: Толщина<br>SCT Толщина<br>SCT Толщина<br>SCT Толщина<br>MIMDAW: г/м2 (г<br>Правый желудс<br>Стенка: см (до 0<br>Аортальный к.<br>Состояние стско<br>Кальцинать: н<br>Максимальная<br>градиент (сист<br>Площадь эффе<br>степень мм рт.<br>Легочная арте                                                                                                    | МЖП диаст см (0,8-<br>т диаст см (0,8-<br>дик (умук 135<br>муж115 г/м2, ж<br>эрдие: размер в -<br>,5 см).<br>лапан:<br>эрок: фиброз ес<br>ет.<br>в скорость<br>ст.<br>рия: диаметр ст.                                                                                                    | (0,8-1.1), МЖП ст.<br>1.1), ЗСТ сист см.<br>1.2), же 495-14<br>нэ 95 г/ма2, мон 495-14<br>нэ 95 г/ма2, мон 59-14<br>нэ 495-14<br>нэ 495-14<br>го.<br>ком см. (до3, с<br>стия см2, регурп<br>вола мм, ветви /                                                                                                    | ист см (1<br>(1, 0 - 1,<br>1 г.).<br>иции S-<br>Осм), в 4<br>ильный<br>итация                                         | ,0-1,5), М<br>6).<br>см2 (до1)<br>                                                                                                    | СС см (0,5-<br>3 см2).<br>ой позици<br>ный клап<br>не створок<br>аты: нет.<br>ня МК:.<br>- м/с, Е/А-,<br>Е/е`<br>ация степ<br>идальный                                                                                                    | 1,0)<br>и.<br>фиброз есть.<br>ВИР- мсек, DT-<br>ень, градиент<br>клапан: состоя                                                                                           | мсек.<br>регургитации мм<br>чие створок:                     |
| имдек Локалов<br>WMR: Толщина<br>SCT Толщина<br>SCT Толщина<br>SCT Толщина<br>Macca миокард<br>ииМЛЖ: г/м2 (г<br>Правый желудс<br>Стенка: см (до 0<br>Аортальный к.<br>Состояние стес<br>Кальцинать: н<br>Максимальная<br>градиент (сист<br>площадь эфе<br>степень мм рт.<br>Легочная арте<br>Клапан легочн                                                                                                    | МЖП диаст см.<br>Т диаст см. (0,8-<br>а ЛЖ г (муж 135<br>муж115 г/м2, ж<br>адиер размер рамер В -<br>луской славности<br>лапан:<br>орок: фиброз есс<br>ет.<br>скорость<br>ола) ммрт.ст.<br>жизного отвер<br>ст.<br>рия: диаметр ст.<br>ой артерии: м                                                                                                    | (0,8-1.1), МЖП со:<br>1.1), ЭСТ сикст см (<br>1.1), ЭСТ сикст см (<br>1.2), СТ сикст см (<br>1.2), СТ сикст см (<br>1.2), СТ сикст<br>режим см (<br>до3, С<br>режим см (<br>до3, С<br>м/с, максима<br>стия см2, регург<br>вола мм, ветви /<br>аксимальная ск                                                                                                    | ист см (1<br>(1, 0 - 1,<br>1 г.).<br>ииции S-<br>Осм), в 4<br>итация<br>итация<br>орость                              | ,0-1,5), М<br>6).<br>«маа (до1)<br>«х камерн<br>Митралі<br>Состояні<br>Кальцин<br>Экскурся<br>Е- м/с, А<br>е`- мсек,<br>Регургит<br>рт.ст.<br><b>Трикусп</b><br>Состояні                                                                       | СС см (0,5-<br>ой позици<br>ой позици<br>ный клап<br>че створок<br>аты: нет.<br>вт МК:.<br>- м/с, Е/А-,<br>е/е`<br>ация степ<br>идальный<br>че створок                                                                                                    | 1,0)<br>и.<br>ан:<br>: фиброз есть.<br>ВИР- мсек, DT-<br>нень, градиент<br>клапан: состояя<br>. фиброз есть.                                                              | мсек.<br>регургитации мм<br>чие створок:                     |
| индек: Локалон МЖП: Толщина<br>ЗСТ Толщина<br>ЗСТ Толщина<br>ЗСТ Толщина<br>ЗСТ Толщина<br>ВСТ Толщина<br>ИММЛЖ: г/м2 (и<br>Правый желудс<br>Стенка: см (до 0<br>Аортальный к<br>Состояние стас<br>Кальцинать: н<br>Максималеная<br>Степень мм рт.<br>Легочная арте<br>Клапач легочь<br>(систола) макс                                                                                                    | МЖП диаст см<br>Т диаст см (0,8-<br>а ЛЖ r (муж 135<br>муж115 г/м2, ж<br>дике размер 8-<br>очек: размер 8-<br>очек: размер 8-<br>очек: размер 8-<br>осорость<br>осорость<br>осорость<br>осорость<br>осорость<br>осорость<br>осорость<br>изманото отверст.<br>живного отверст.<br>ст.<br>мизальный гради<br>имальный гради                                                                                                    | (0,8-1.1), МЖП са<br>1.1), ЗСТ сист см (<br>1.13, 2СТ сист см (<br>1.13, 2СТ си) (<br>1.13, 2СТ с | ист см (1<br>(1, 0 - 1,<br>1 г.).<br>ииции S-<br>Осм), в 4<br>итация<br>итация<br>орость<br>и рт.ст.                  | .0-1,5), М<br>6).<br>см2 (до1:<br>-х камерн<br>Состояни<br>Кальцин<br>Экскурсь<br>Е- м/с, А<br>е`- мсек,<br>Регургит<br><b>Трикусп</b><br>Состояни<br>Кальцин<br>Экскурсь<br>Состояни<br>Кальцин                                               | СС см (0,5-<br>3 см2).<br>ой позици<br>мый клап.<br>е створок<br>аты: нет.<br>ня МК:.<br>- м/с, Е/А-,<br>Е/е`-,<br>ация степ<br>идальный<br>е створок<br>аты: нет.                                                                                                    | <ul> <li>1,0)</li> <li>и.</li> <li>ан:</li> <li>с фиброз есть.</li> <li>ВИР- мсек, DT-</li> <li>ень, градиент</li> <li>клапан: состояя</li> <li>с фиброз есть.</li> </ul> | мсек.<br>регургитации мм                                     |
| индек. Локалон<br>ЖШТ: Толщина<br>ЗСТ Толщина<br>ЗСТ Толщина<br>ЗСТ Толщина<br>С толщина<br>С текена<br>Стенка: см (до 0<br>Аортальный к.<br>Состояние стек<br>Калоцинать: и<br>Максимальная<br>градиент (сист<br>Площадь эфф<br>Клапан. легочная арте<br>Клапан. легочная сист<br>Систоянь легочная сист<br>Систояна легочная сист<br>Систояна легочная сист<br>Систояна легочная сист<br>Систояна легочная сист<br>Систояна сист<br>Систояна сист<br>Систояна сист<br>Систояна сист<br>Систояна сист<br>Систояна сист<br>Систояна сист<br>Систояна сист<br>Систояна сист<br>Систояна сист<br>Систояна сист<br>Систояна сист<br>Систояна сист<br>Сист<br>Сист                                                                                                    | МЖП диаст сом<br>т диаст сом (0,8-<br>а ЛЖ г (муж 135<br>муж115 г/м2, жи<br>дие: размер в -<br>зчек: размер В -<br>зчек: размер В -<br>зуск), 5 см).<br>папан:<br>парок: фиброз есс<br>ет.<br>в скорость<br>ола) мм рт.ст.<br>ктивного отвер<br>рия: диаметр ст<br>юй артерии: м<br>имальной град<br>тепень, АТ сек. Л                                                                                                    | (0,8-1.1), МЖП со:<br>1.1), ЗСТ сист см (1.1), ЗСТ сист см (1.1), ЗСТ сист см (1.1), ЗСТ сист см (1.1), ЗСТ каза<br>вня 5 г/м2), ИОТ.<br>                                                                                                    | ист см (1<br>(1, 0 - 1,<br>1 г.).<br>иции S-<br>Эсм), в 4<br>итация<br>итация<br>мм.<br>орость<br>и рт.ст.<br>iee мм  | ,0-1,5), М<br>6).<br>см2 (до1:<br>-х камерн<br>Митрал<br>Состояни<br>Кальцин<br>Экскурск<br>Е-м/с, А<br>е'-мсек,<br>Регургит<br><u>трикусп</u><br>Состояни<br>Кальцин<br>Экскурск<br>Состояни<br>Кальцин<br>Экскурск<br>Состояни<br>В с. м/с А | СС см (0,5-<br>3 см2).<br>ой позици<br>мый клап.<br>е створок<br>аты: нет.<br>ня МК:.<br>м/с, Е/А-,<br>Е/е`<br>вация степ<br>идальный<br>е створок<br>аты: нет.<br>на К:.<br>м/с, Е/А-,<br>вация степ<br>идальный<br>не створок<br>аты: нет.<br>на стеорон<br>идальный<br>не створок<br>аты: нет.<br>на стеорон<br>идальный<br>не створок<br>аты: нет.<br>на стеорон<br>идальный<br>не створок<br>аты: нет.<br>на стеорон<br>идальный<br>не створок<br>аты: нет.<br>на стеорон<br>идальный<br>не створок<br>идальный<br>не створок<br>идальный<br>с с створок<br>идальный<br>не створок<br>идальный<br>не створок<br>идальный<br>идальный<br>идальн | <ul> <li>1,0)</li> <li>и.</li> <li>фиброзесть.</li> <li>ВИР-мсек, DT-<br/>ень, градиент</li> <li>клапан: состоян<br/>соброзесть.</li> </ul>                               | мсек.<br>регургитации мм<br>ние створок:                     |
| унденс, ловалов<br>ЖИК: Толщина<br>ЗСТ Толщина 3С<br>Масса миковари<br>ИИМЛИК: (/м2 (с<br>Правое предсез<br>Правое предсез<br>Правое предсез<br>Правое предсез<br>Правит жалурс<br>Стенна: см (до 0<br>Аортальный к<br>Состояние ста<br>Калоцинато: н<br>Максимальная<br>степень мм рт.<br>Легочная арте<br>Калави. легочная арте<br>Калави. легочная арте<br>Калави. легочная арте                                                                                                    | МЖП диаст сми<br>т дизст сми (0,8-<br>а ЛЖ г (муж 135 к/м2, муж)15 г/м2, му<br>муж)15 г/м2, му<br>муж)15 г/м2, му<br>муж)15 г/м2, му<br>т диакер В -<br>о,5 см).<br>лапан:<br>в скорость<br>ет.<br>кохорость<br>сморость<br>сморость отверси:<br>миальной гради<br>тепень, АТ сек. А                                                                                                    | (0,8-1.1), МЖП са<br>1.1), ЗСТ сист см и<br>1.82 г, жен 95-14<br>1-2 г, жен 95 г/м2), ИОТ.<br>1-х камерной поз<br>режим см (до3, с<br>1-2 камерной поз<br>режим см (до3, с<br>1-2 камерной поз<br>режим см (до3, с<br>го<br>ть.<br>м/с, максима<br>стия см2, регурп<br>вола мм, ветви /<br>аксимальная см<br>ент (систола) мм<br>хТ/СТ, Р ЛА средн                                                                                                    | ист см (1<br>(1, 0 - 1,<br>1 г.).<br>инции S-<br>Осм), в 4<br>льный<br>итация<br>орость<br>и рт.ст.<br>нее мм         | ,0-1,5), М<br>6).<br>см2 (до1:<br>-х камерн<br>Митрали<br>Состоянн<br>Кальцин<br>Экскурсь<br>Е- м/с, А<br>е`- мсек,<br>Регургит<br>трикусп<br>Состоянн<br>Кальцин<br>Экскурсь<br>Е- м/с, А                                                     | СС см (0,5-<br>3 см2).<br>ой позици<br>ный клап<br>е створок<br>аты: нет.<br>на МК:<br>м/с, Е/А-,<br>Е/е`<br>ация степ<br>идальный<br>на ты: нет.<br>на МК:<br>м/с, Е/А-,<br>раны мС:<br>на МК:                                                                                                    | 1,0)<br>и.<br>: фиброз есть.<br>ВИР- мсек, DT-<br>ень, градиент<br>клапан: состоян<br>с фиброз есть.<br>: фиброз есть.                                                    | мсек.<br>регургитации мм<br>име створок:                     |
| ондент. Локалов<br>МКП: Толщина 3С<br>МКП: Толщина 3С<br>Масса мионара/Масса мионара/<br>ИИМЛИ: г/м2 (<br>Правое предесс<br>Правое предесс<br>Правое предесс<br>Правое предесс<br>Састояние сети<br>Калецинати: н<br>Маскимальная<br>Састояние сети<br>Маскимальная<br>Састояние сети<br>Полицара эфф<br>степень мм рт.<br>Легочная арте<br>Калава, легоч-<br>(систоя) маски<br>Регургитация с<br>рт.с.                                                                                                    | МИК дичаст ом<br>Т дичаст он (0, 4 дичаст)<br>а ЛЖ г (муж 135<br>а ЛЖ г (муж 135<br>а ЛЖ г (муж 135<br>а лЖ г (муж 135<br>а лж 10, 10, 10, 10, 10, 10, 10, 10, 10, 10,                                                                                                    | (0,8-1.1), МЖП са<br>1.3), ЗСТ сист см (1.3), ЗСТ сист см (1.3), ЗСТ сист см (1.32, г. ужен 95-1/4), УСТ<br>1.32, г. ужен 95-1/4), ИОТ.<br>1.4: камерной поз<br>режим см (до3, с<br>гр.<br>м/с, максима<br>стия см2, регург<br>вола мм, ветви /<br>аксимальная ск<br>чент (систола) мм,<br>1.7/ЕТ, Р.ЛА средн<br>1.7/ЕТ, Р.ЛА средн                                                                                                    | ист см (1<br>(1, 0 - 1,<br>1 г.).<br>инции S-<br>Осм), в 4<br>итация<br>итация<br>мм.<br>орость<br>и рт.ст.<br>нее мм | ,0-1,5), М<br>6).<br>см2 (до1)<br>-х камерн<br>Митралі<br>Состояні<br>Кальцин<br>Экскурск<br>Состояні<br>Кальцин<br>Экскурск<br>Состояні<br>Кальцин<br>Экскурск<br>Е- м/с, А<br>Максимі<br>Состояні                                            | СС см (0,5-<br>3 см2).<br>ой позици<br>ный клап<br>е створок<br>аты: нет.<br>ня МК:<br>- м/с, Е/А-,<br>ация степ<br>идальный<br>ге створок<br>аты: нет.<br>ня МК:<br>- м/с, Е/А-,<br>лоный гра<br>вного отнае<br>ного стеле.                                                                                                    | 1,0)<br>и.<br>ант<br>: фиброз есть.<br>ВИР- мсек, DT-<br>ень, градиент<br>клапан: состоя<br>. фиброз есть.<br>:<br>- фиброз есть.                                         | мсек.<br>регургитации мм<br>чие створок:<br>а) MMHg, площаде |
| пидет. Ловано МКТ. Толцина<br>SET Толщина 3С<br>МКТ. Толцина<br>Сторина<br>ИММЛК: г/м2 (<br>Правое предест<br>Правое предест<br>Правое предест<br>Правое предест<br>Правое предест<br>Правое предест<br>Сентия: си (до 0<br>Аортальявий с<br>Состояние стак<br>Колоциалетия<br>Состояние стак<br>Колоциалетия<br>Состояние стак<br>Колоциалетия<br>Состояние стак<br>Колоциалетия<br>Состояние стак<br>Состояние стак<br>Колоциалетия<br>Состояние стак<br>Колоциалетия<br>Состояние стак<br>Состояние стак<br>Состояние стак<br>Состояние стак<br>Состояние стак<br>Состояние стак<br>Состояние стак<br>Состояние стак<br>Состояние стак<br>Колоциалетия<br>Состояние стак<br>Колоциалетия<br>Состояние стак<br>Состояние стак<br>Состояние стак<br>Состояние стак<br>Колоциалетия<br>Состояние стак<br>Колоциалетия<br>Состояние стак<br>Состояние стак<br>Состояние ста | МИП дичаст см.<br>Т дичест ко (0.3 м.<br>л ЛИ г (икуж 135 м.<br>умуж 115 г/м2, ж.<br>умуж 115 г/м2, ж.<br>умуж 115 г/м2, ж.<br>умуж 115 г/м2, ж.<br>умуж 115 г/м2, ж.<br>лапан:<br>орок: фибров есет.<br>ет.<br>опа) мир г.ст.<br>рия: дичаметр ст.<br>имиаленый града.                                                                                                    | (0,9-1.1), МКП ст<br>11.3 СТ ист см<br>11.3 СТ ист см<br>15.2 Г, иен 95-14<br>15.2 Г, иен 95-14<br>15. Голина (0,0), С<br>ть.<br>камерной под<br>режим см (до3, с<br>ть.<br>камерной под<br>голина (0,0), С<br>камерной под<br>голина (0,0), С<br>камерной (0,0), С<br>камерной (0,0), С                                                                             | аст см (1<br>(1, 0 - 1,<br>1 г.).<br>виции S-<br>Осм), в 4<br>итация<br>итация<br>орость<br>а рт.ст.<br>нее мм        | ,0-1,5), М<br>6).                                                                                                    | СС см (0,5-<br>ой позици<br>ный клап<br>не створок<br>аты: нет.<br>в МК:.<br>- м/с, Е/А-,<br>Е/е <sup>-</sup> .<br>ация степ<br><b>идальный</b><br>е створок<br>аты: нет.<br>ня МК:.<br>- м/с, Е/А-,<br>альный гра<br>вного отве<br>вного отве                                                                                                    | 1,0)<br>и.<br>фиброз есть.<br>ВИР- мсек, DT-<br>ень, градиент<br>клапан: состояя<br>директ (диясто)<br>сти к.2.<br>рость м/с. рис.                                        | мсек.<br>регургитации мм<br>чие створок:<br>а) MMHg, площаде |

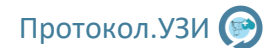

Во вкладке заключение в большинстве протоколов есть готовые заключения. Выбрав из списка нужное, можно быстро добавить готовые заключения в протокол.

| Ультразвуковое исследование брюшной полости (комплексное) (Шаблон: Вариант 1)                    |      |          |  |  |  |  |  |  |
|--------------------------------------------------------------------------------------------------|------|----------|--|--|--|--|--|--|
| Печень Желчный пузырь Желчев. протоки Поджелудочная железа Селезенка Почки Доп.                  | Закл | пючение  |  |  |  |  |  |  |
| Эхографических признаков патологии печени не выявлено.                                           | ý    | Добавить |  |  |  |  |  |  |
| Эхографических признаков патологических изменений в желчном пузыре не выявлено. Добавить         |      |          |  |  |  |  |  |  |
| Эхографических признаков патологии желчевыводящих протоков не выявлено. Собавить                 |      |          |  |  |  |  |  |  |
| Эхографических признаков патологических изменений в поджелудочной железе не выявлено. С Добавить |      |          |  |  |  |  |  |  |
| Эхографических признаков патологии селезенки не выявлено.                                        | Ŷ    | Добавить |  |  |  |  |  |  |
| Эхографических признаков патологических изменений в правой почке не выявлено.                    | Ÿ    | Добавить |  |  |  |  |  |  |
| Эхографических признаков патологических изменений в левой почке не выявлено.                     | ý    | Добавить |  |  |  |  |  |  |
|                                                                                                  |      |          |  |  |  |  |  |  |
| Рекомендовано:                                                                                   | _    |          |  |  |  |  |  |  |
|                                                                                                  |      | (+)      |  |  |  |  |  |  |

Поле рекомендовано предназначено для рекомендаций пациенту, готовые фразы для быстрого заполнения можно выбрать, нажав кнопку "+". Кнопка "Файлы" предназначена для присоединения к пациенту каких-либо файлов с ПК. Кнопка "Очистить поля" сбросит все поля протокола на норму. Кнопка назад вернет вас в интерфейс выбора протокола.

В некоторых протоколах есть автоматические расчеты, например в щитовидной железе ее объема. При заполнении толщины, ширины и длины объем вставиться автоматически. Отключить авто расчёт можно сняв галочку в протоколе. Также в некоторых протоколах можно отключить органы, которые не обследовали, сняв галочку около названия органа.

| Ультразвуковое исследование щитовидной железы и паращитовидных желез (Шаблон: Вариант 1)                      |
|----------------------------------------------------------------------------------------------------|
| Правая, левая доля, перешеек 🛛 🗹 Ларащитовидные железы 🗌 Лимф. узлы 🛛 Заключение 🗹 Авторасчет объема          |
| Щитовидная железа расположена традиционно (2-3 см. ві 👻 в размерах не увеличена. 👻 обеих долей и перешейка. 🗠 |
| Тип железы: плоский. 👻 Анатомическая форма: классическая (2 доли и перешеек). 👻 Контуры: ровные. 👻            |
| Капсула: дифференцируется. 👻 Акустический доступ: без особенностей. 💉                                         |
| Правая доля: Толщина доли 10 мм, ширина 20 мм, длина 30 мм, объем 2,874 см3.                                  |
| Образований не выявлено.                                                                                      |
| Сосудистый рисунок правой доли Обычный 👻 .                                                                    |

После заполнения всех необходимых полей нажмите кнопку "Сформировать протокол" в нижней части программы. Протокол будет открыт в Word, где его можно подкорректировать если необходимо и распечатать.

| Протокол.УЗИ |  |
|--------------|--|
|--------------|--|

|                                                                   | Пользовательская шапка шаблона                                                                                                    |
|-------------------------------------------------------------------|----------------------------------------------------------------------------------------------------|
|                                                                   | Данный шаблон пользователь может настроить по своему усмотрению                                                                                                    |
| Ульт                                                              | развуковое исследование щитовидной железы и паращитовидных желез                                                                                                    |
| ФИО: Петров Иван I<br>УЗ аппарат: GE Logio<br>Код: A04.22.001 Вид | 18анович Дата рождения: 11.11.1995 Дата: 16.04.2024 Время: 13:36<br>; F8<br>;: Платный, Первичный                                                                                                    |
| Щитовидная железа<br>плоский. Анатоми<br>дифференцируется.        | і расположена традиционно (2-3 см. выше ключиц) в размерах не увеличена. Тип желе<br>ческая форма: классическая (2 доли и перешеек). Контуры: ровные. Капс<br>Акустический доступ: без особенностей. |
| Правая доля: Толщі<br>Образований не вы                           | чна доли 10 мм, ширина 20 мм, длина 30 мм, объем 2,874 см3.<br>явлено.Сосудистый рисунок правой доли обычный.                                                                                        |
| Левая доля: Толщи<br>Образований не вы                            | ча доли 10 мм, ширина 20 мм, длина 30 мм, объем 2,874 см3.<br>явлено.Сосудистый рисунок правой доли обычный.                                                                                         |
| Перешеек: Толщин<br>выявлено.                                     | з 10 мм. Контуры ровные, четкие. Экографическая структура однородная. Образований<br>структура однородная. Образований                                                                               |
| При цветовом допл                                                 | еровском картировании в ткани щитовидной железы сосудистый рисунок без особеннос                                                                                                    |
| Паращитовидные ж                                                  | елезы не увеличены.                                                                                                    |
| US TI-RADS 1                                                      |                                                                                                    |
| Заключение: Эхогра<br>Рекомендовано: -                            | фических признаков патологических изменений щитовидной железы не выявлено.                                                                                                    |
| Врач: Петров Иван И                                               | Леанович                                                                                                    |
|                                                                   | Сохраните результат ультразвукового исследования                                                                                                    |

(Размеры представлены для примера)

После печати протокол можно закрыть (То есть закрываем Word), протокол автоматически сохраняется в архив.

| Ш Исследования    | на Архия    | <u>ы</u> Статистика     |                                | Протокол.УЗИ    |                 | 🔔 Петров И.И.       |         |
|-------------------|-------------|-------------------------|--------------------------------|-----------------|-----------------|---------------------|---------|
| Льтразвуковое исс | нарование щ | итовидной железы и пара | цитовидных желез (Шаблон: Вари | ант.1)          |                 |                     |         |
|                   | перацинак   | 🗵 Парасиловидные жал    | нган 📰 Лонф улты. Заключан     | на 🖓 Автораснет |                 |                     |         |
|                   |             |                         |                                |                 |                 |                     |         |
|                   |             |                         |                                |                 |                 |                     |         |
|                   |             |                         |                                |                 |                 |                     |         |
|                   |             |                         |                                |                 |                 |                     |         |
|                   | Протон      | кол открыт в Micr       | osoft Word, отредакти          | руйте, если тре | буется, выполни | пе печать, затем за | кройте. |
|                   |             |                         | Протокол автома                | атически сохран | иться в архив.  |                     |         |
|                   |             |                         | 4                              | 20              |                 |                     |         |

Затем программа вернет Вас в окно плана, где отобразиться это исследование. И можно начинать новое. Внизу окна также есть фильтры, если нужно найти исследование за предыдущую дату, или отфильтровать исполнено или нет.

| Протокол.УЗИ                                                                                                    |                   |
|----------------------------------------------------------------------------------------------------|-------------------|
| План                                                                                                    |                   |
| 🗟 Создать новое исследование 🕒 Начать выбранное исследование 📓 Добавить заметку 🕼 Отменить                                      | ормация 🖾 Удалить |
| ФИО пациента Дата рожд. Исследование Тип На время Тип Статус Заметка Рекомендовано                                              |                   |
| Петров Иван Иванович 11.11.1995 УЗ органов брюшной полости (комплексное) Взрослый 12:33 Перв. Ожидает выполнения Создано врачем |                   |
| Петров Иван Иванович 11.11.1995 Эхокардиография Взрослый 12:33 Перв. Выполнено Создано врачем -                                 |                   |
| Петров Иван Иванович 11.11.1995 УЗ щитовидной железы и паращитовидных желез Взрослый 13:36 Перв. Выполнено Создано врачем       |                   |
|                                                                                                    |                   |
| 🛗 Выборка за дату: с 16.04.2024 🗓 по 16.04.2024 🗊 Фильтр: Все виды 🔹                                                            | БиоМедТех         |

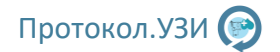

При необходимости можно выбрать исследование и нажать кнопку информация чтобы, чтобы посмотреть всю информацию об исследовании.

| П Исследо  | вания 🕅 Архив 🔟 Статистика                       | Протокол.УЗИ                                       | В Петров И.И.               |
|------------|--------------------------------------------------|----------------------------------------------------|-----------------------------|
| План       | 🔝 Информация о исследовании                      |                                                    | - 🗆 X                       |
| 🗟 Создат   | Пациент                                          |                                                    | Удалить                     |
| ΦΝΟι       | ФИО: Петров Иван Иванович                        | Дата рождения: 11.11.1995 Пол: М                   |                             |
| Петров Ив  | Номер карты: Телефон:                            | E-Mail:                                            |                             |
| Петров Ив  | Направлен:                                       |                                                    |                             |
| Петров Ив  | Место работы/учебы:                              |                                                    |                             |
|            | Адрес проживания:                                |                                                    |                             |
|            | ИД: 2 Дата добавления: 15.04.2024                |                                                    |                             |
|            | Исследование                                     |                                                    |                             |
|            | Наименование исследования: Ультразвуковое исс    | ледование шитовидной жедезы и парашитовидных жедез |                             |
|            | Назначено на: 16.04.2024 Время: 13:36 Кол        |                                                    |                             |
|            |                                                  |                                                    | 2: 45 04 2024 Partice 42:50 |
|            | Для врача. Петров И.И.                           | С БЫПОЛНЕНО С ОТМЕНИТЬ С ВОЗООНОВИТЬ ВЫПОЛНЕНО     | 5. 16.04.2024 время: 15:50  |
|            | Эхографических признаков патологи<br>Заключение: | ческих изменений щитовидной железы не выявлено.    |                             |
|            |                                                  |                                                    |                             |
|            | -                                                |                                                    |                             |
|            | Рекомендовано:                                   |                                                    |                             |
|            | Создано врачем                                   |                                                    |                             |
|            | Заметка для врача:                               |                                                    |                             |
|            | Создано: 16.04.2024                              | по Открыть для печати                              |                             |
|            |                                                  |                                                    |                             |
| на выборка | за дату: с 16.04.2024 15 по 16.04.2024 15 Фи     | пьтр: Все виды                                     | БиоМедте                    |

Также отсюда можно открыть его для печати или экспортировать в папку. На этом осовная часть окончена.

## 4. Хранение протоколов и ведение статистики.

### 4.1 Архив исследований

Программа сохраняет все созданные протоколы исследования и записывает их в статистику за различные промежутки времени. Один протокол занимает около 0.05 Мб. Архив исследований сохраняется в папку с программой, следовательно, для хранения большого количества протоколов необходимо 10 Гб и более свободного места на жёстком диске и более. Также, если вы добавляете дополнительные файлы к пациентам они также сохраняются в базу данных.

Для просмотра архива нажмите кнопку "Архив" в верхней части главного окна программы, откроется интерфейс архива исследований.

| Исследования Физие Архив Статистика                                                                                                    | Протокол.УЗИ                                                                                                    | <b>А</b> дминистратор                                                                                                    | X   |
|----------------------------------------------------------------------------------------------------|----------------------------------------------------------------------------------------------------|----------------------------------------------------------------------------------------------------|-----|
| ΦИΟ:                                                                                                    | 2 карты: Дата исследования: с 16.04.2024 15 по 16.0                                                                                                    | 4.2024 🔝 Вид: Все типы 🔹 Дет/Взр: Все типы 💌                                                                                                    |     |
| Направление: Все области • Вра                                                                                                    | ач: Все врачи 🔻                                                                                                    |                                                                                                    |     |
| 🚹 Применить фильтр                                                                                                    | 🗈 Очистить фильтр 🖪 Печать 🕅 Экспорт 🗈 Реда                                                                                                    | актировать) 🗟 Прикрепления 🕑 Информация об исследовании 😡 Удал                                                                                                    | ить |
| №         ФИО         Дата рожд.         Пол Карта           5         Петров Иван Иванович         11.11.1995         М           6         Петров Иван Иванович         11.11.1995         М           7         Петров Иван Иванович         11.11.1995         М | <ul> <li>Название</li> <li>Ультразвуковое исследование органов брюшной полости (комплексное)</li> <li>Ультразвуковое исследование цитовидной железы и паращитовидных желе</li> <li>Ультразвуковое исследование цитовидной железы и паращитовидных желе</li> </ul> | Врач Дата Время Прием Статус<br>Администратор 16.04.2024 12.23 Первичный Виполнено<br>Петров ИИ. 16.04.2024 12.33 Первичный Виполнено<br>в Петров ИИ. 16.04.2024 13.36 Первичный Виполнено |     |
| د                                                                                                    |                                                                                                    |                                                                                                    | >   |

По умолчанию в архиве отображаются исследования за сегодня. Чтобы сбросить все настройки фильтра нажмите кнопку "Очистить фильтр".

Если необходимо найти исследование для конкретного пациента введите ФИО и нажмите "Применить фильтр". (Если не требуется искать за конкретную дату, проследите чтобы даты в фильтре были пусты! Нажав "Очистить фильтр").

При выборе исследования доступны функции печати, экспорта протокола в папку, а также файлы, прикрепленные к пациенту.

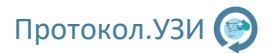

### 4.2 Ведение статистики

Программа автоматически записывает каждое созданное исследование в статистику. Чтобы открыть статистику, нажмите кнопку статистика в главном окне программы.

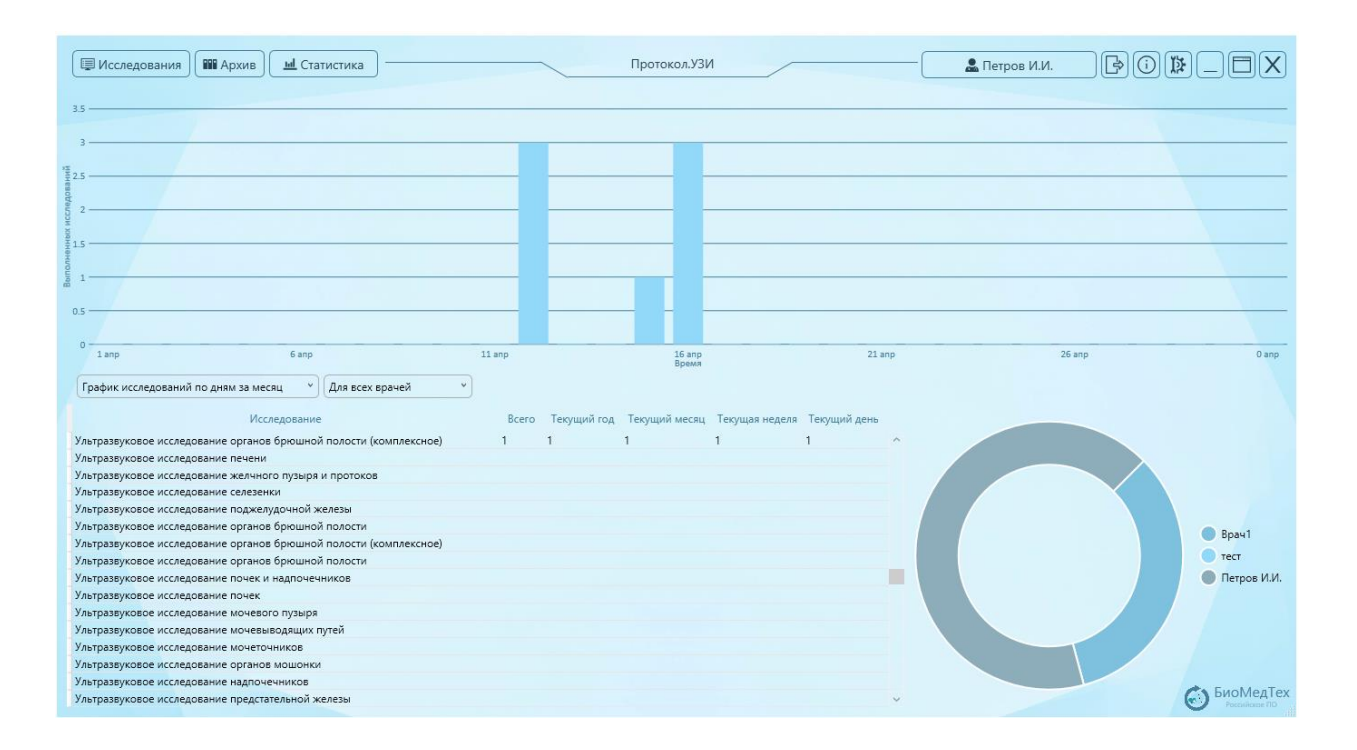

В верхней части программы отображаются исследования в виде гистограммы за месяц или год. В нижней части отображается сводная таблица с заранее установленными промежутками времени: Всего, Год, Месяц, Неделя, День.

В программе предусмотрена возможность выбора статистики для определенного врача. По умолчанию статистика отображается для всех врачей.

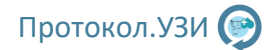

# 5. Настройки программы и дополнительные функции

В данном разделе будут описаны настройки программы и дополнительные функции. Кнопки в правой верхней части:

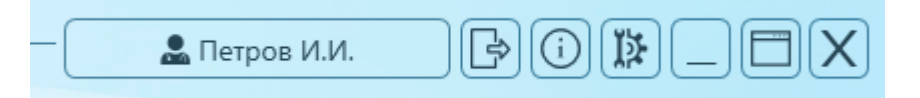

- ФИО текущего врача
- Выполнить выход (Сменить врача)
- Открыть информацию о программе
- Открыть настройки
- Свернуть программу
- Развернуть на полный экран
- Закрыть программу

Чтобы открыть настройки, нажмите кнопку шестеренки в верхнем правом углу программы

| Исследования Архив Истатистика                                                                                                    | кол.УЗИ                                                                                                    |
|----------------------------------------------------------------------------------------------------|----------------------------------------------------------------------------------------------------|
| Общее                                                                                                    | Ультразвуковые исследования                                                                                                    |
| База данных<br>➡ Открыть настройки БД ➡ Резервная копия ➡ ™ Открыть БД<br>Редактирование настроек подключения к базе данных<br>Доступно для администратора.<br>Настройка пользователей<br>▲ Открыть настройки врачей/пользователей<br>Добавление, редактирование и удаление врачей и пользователей.<br>Доступно для администратора.<br>Интеграция с регистратурой | <ul> <li>Настройки УЗ аппаратов и датчиков</li> <li>Настройки УЗ аппарата, название УЗ апарата, датчики, прикрепление к врачу.</li> <li>              Ф Отредактировать шаблон для печати             Настройки шаблона при выводе в Word.             (Логотип организации, данные пациента, данные врача, заключение, расположение блоков).      </li> <li>             Террыть настройки заключений         </li> <li>             Настройки заключений для ультразвуковых исследований. Добавление новых заключений.         </li> </ul> |
| Д Питеграция с регистратурой     Для работы с регистратурой база данных должна быть настроена на всех ПК и находиться     в локальной сети.     Доступно для администратора.                                                                                                    | С треоовать заполнение поля гекомендовано в протоколе<br>Осмотры врачей                                                                                                    |
| Данные организации Наменование: Адрес: ИНН: Заполните для технической поддержки Сохранить                                                                                                    | Настройки шаблона при выводе в Word.<br>(Логотип организации, данные пациента, данные врача, диагноз, расположение блоков).<br>I≡ Открыть настройки диагнозов<br>Настройки диагнозов для ультразвуковых исследований. Добавление новых диагнозов.                                                                                                    |
|                                                                                                    | Требовать заполнение поля 'Рекомендовано' в протоколе                                                                                                    |

**Био**МедТех

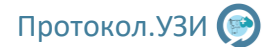

### 5.1 Настройки базы данных

#### Настройки базы данных:

| бщее           |                                                    |                       |               |  |
|----------------|----------------------------------------------------|-----------------------|---------------|--|
| база д         | анных                                              |                       |               |  |
| Ð              | Открыть настройки БД                               | 🗟 Резервные копии     | Ё≄ Открыть БД |  |
| Редак<br>Досту | тирование настроек подк<br>пно для администратора. | лючения к базе данных |               |  |

#### Открыть настройки базы данных – открывает окно с настройками базы данных

Резервная копия – Открывает интерфейс для работы с резервными копиями. Рекомендуется выполнять резервные копии раз в месяц.

Открыть БД – Открывает папку с базой данных в проводнике

#### Интерфейс настройки базы данных:

| астройки базы д                                                      | цанных                                                                                         |                                                                                 | Создание но                                  | вой базы данных                                                                               |                                                            | Дополнение                                                                                                    |
|----------------------------------------------------------------------|------------------------------------------------------------------------------------------------|---------------------------------------------------------------------------------|----------------------------------------------|-----------------------------------------------------------------------------------------------|------------------------------------------------------------|----------------------------------------------------------------------------------------------------|
| Серв                                                                 | ер (Этот ПК хранит общ                                                                         | ую базу данных) 🛛 🗸                                                             | Создать н                                    | овую базу данных (пользовате/                                                                 | њ по умолчанию)                                            | При первом запуске нажмите кнопку созд                                                                                                    |
| IP Сервера<br>Путь к БД                                              | 192.168.1.50<br>C:\UZI                                                                         | 3050<br>BASE.FDB                                                                | Если это пе<br>то нажмите<br>будет созда     | рвый запуск программы и нет<br>кнопку "Создать новую базу да<br>на новая локальная база данны | других баз данных,<br>анных''. В результате<br>іх по пути: | дождитесь окошка о создании и перезапуст<br>программу.<br>Если Вы устанавливали пароль при устано<br>FireBird то выберите вариант создания с указан                                                                                                    |
| Логин<br>Пароль<br>Выбрать БД<br>Этот ПК использ<br>1К и путь к базе | SYSDBA<br>Проверить дос<br>уется в качестве сервер<br>данных как на этом ПК.                   | туп Сохранить<br>ва. На клиенте указать IP этого                                | Созда<br>Учетные да<br>Пользовате<br>Пароль: | ать новую базу данных (указыва<br>инные для новой базы данных:<br>аль: SYSDBA                 | ается пароль)                                              | пароля.<br>В случае возникновения ошибок проверьте<br>у вас установлен сервер баз данных Firebird-4<br>Если при установке программы вы пропустили з<br>шая, го установкие по можно, нажав кне<br>"Запусити установщик".<br>При установке все поля оставить по умолчая<br>и в каждом окне нажимать далее. После устано<br>сервера баз данных запустите программу заново.<br>Если все равно возникает какая-либо пробл |
| лужба FireBird 4.                                                    | 0                                                                                              | D                                                                               | Denve Sizehied                               | 2                                                                                             | ID formation                                               | при установке и запуске свяжитесь с нами<br>контактам:<br>Сайт: http://protocol-uzi.ru                                                                                                    |
| Для к<br>Для работы со                                               | остановка служов<br>юрректной работы прог<br>(аляйте из программ Fire<br>службой могут потребо | раммы Протокол.УЗИ исполь:<br>ввіга 4.0.4.3010.<br>ваться права администратора. | зуется система упр                           | запустить установщик                                                                          | d версии 4.0.                                              | E-mail: info@protocol-uzi.ru<br>Te.n.: +79156757806<br>WhatsApp: 79156757806                                                                                                    |

Программа использует сервер баз данных FireBird, он устанавливается по умолчанию при установке программы.

Программа может работать с базой данных в различных режимах:

- Локальная база данных (По умолчанию)
- Локальная база данных (Выбрано пользователем)
- Клиент (База данных хранится на сервере)
- Сервер (Этот ПК хранит общую базу данных)

#### Используется только один компьютер:

Локальная база данных (По умолчанию) — локальная база данных устанавливается при первом запуске программы. В первом варианте база данных хранится в папке с программой, при этом программе не требуется никакого дополнительного доступа.

Протокол.УЗИ 🍥

Локальная база данных (Выбрано пользователем) — в данном случае можно будет указать конкретный файл базы данных, с которым программа будет работать. Файл может располагаться в любом месте на ПК. Удобно для открытия резервных копий баз данных.

#### Работа в сети (2 и более ПК):

Один ПК является сервером, база данных будет храниться на нем. Программа устанавливается на все компьютеры, где она будет работать.

Для сервера выбираем пункт «Сервер (Этот ПК хранит общую базу данных)». В этом случае у вас в поле «IP Сервера» отобразится IP-адрес и порт, который нужно будет ввести на компьютере-клиенте.

Для сервера пример настроек будет выглядеть так:

| Сер                               | вер (Этот ПК хранит с                         | бщую базу да          | нных) 🗸             |
|-----------------------------------|-----------------------------------------------|-----------------------|---------------------|
| IP Сервера                        | 192.168.1.50                                  | 3050                  |                     |
| Путь к БД                         | C:\l                                          | JZI_BASE.FDB          |                     |
| Логин                             | SYSDBA                                        |                       |                     |
| Пароль                            | •••••                                         |                       |                     |
| Выбрать БД                        | Проверить                                     | доступ                | Сохранить           |
| Этот ПК исполь<br>ПК и путь к баз | зуется в качестве сер<br>е данных как на этом | овера. На клие<br>ПК. | нте указать IP этог |

На компьютере-клиенте выбираем пункт «Клиент (База данных хранится на сервере)», и в настройках указываем IP-адрес сервера.

Пример настроек для клиента будет выглядеть так:

|                                     | Клиент                          | (База данных хр                                      | аниться на се                     | рвере) 🗸                                |
|-------------------------------------|---------------------------------|------------------------------------------------------|-----------------------------------|-----------------------------------------|
| IP Сервера                          | 3                               | 192.168.1.50                                         | 3050                              |                                         |
| Путь к БД                           |                                 | C:                                                   | \UZI_BASE.FDE                     | 3                                       |
| Логин                               | S                               | SYSDBA                                               |                                   |                                         |
| Пароль                              | •                               | •••••                                                |                                   |                                         |
| Выбрат                              | ъ БД                            | Проверити                                            | ь доступ                          | Сохранить                               |
| Подключе<br>указать ір<br>Разрешить | ние к уда<br>сервера<br>подключ | ленной базе да<br>а. Путь указат<br>іения на порт 30 | нных, храняц<br>ь к ФАЙЛУ<br>)50! | цейся на сервере. IP<br>БАЗЫ НА СЕРВЕРІ |

После всех настроек нажмите экранную клавишу «Проверить доступ» чтобы убедиться, что программа нормально работает с базой.

Для работы в сетевом режиме проверьте настройки Брандмауэра Windows или антивирусного ПО, установленного на вашем ПК. Должны быть разрешены исходящие и входящие подключения на порт 3050. На клиентских ПК в поле путь к БД указывается как на сервере!

Затем нажмите кнопку «Сохранить», чтобы применить все изменения.

#### Создание базы данных

В случае локального использования, т.е. на одном ПК можно создать базу с пользователем по умолчанию, нажав зеленую кнопку. Если планируется использование программы через сеть интернет с помощью переадресации порта 3050 то рекомендуется указывать пароль при установке FireBird для пользователя SYSDBA, затем этот же пароль указать в нижнем поле пароль и нажать кнопку "Создать новую базу данных (указывается пароль)"

| Создать   | ь новую базу данных (пользователь по умолчанию)     |
|-----------|-----------------------------------------------------|
| Если это  | первый запуск программы и нет других баз данных     |
| то нажми  | те кнопку "Создать новую базу данных". В результате |
| будет соз | дана новая локальная база данных по пути:           |
|           |                                                     |
| Co        | здать новую базу данных (указывается пароль)        |
| Со:       | здать новую базу данных (указывается пароль)        |
| Учетные   | данные для новой базы данных:                       |
| Со:       | здать новую базу данных (указывается пароль)        |
| Учетные   | данные для новой базы данных:                       |
| Пользов   | атель: SYSDBA                                       |

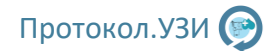

#### Инструменты для работы с FireBird

В нижней части окна отображается текущий статус службы FireBird, для корректной работы программы он должен иметь статус запущена!

| Служба FireBird 4.0                                                                                |                                                                              |                            |                            |                   |
|----------------------------------------------------------------------------------------------------|------------------------------------------------------------------------------|----------------------------|----------------------------|-------------------|
| Старт службы Остановка службы                                                                      | Рестарт службы (10с) +                                                       | Папка Firebird             | Запустить установщик       | IBExpert          |
| Для корректной работы прог<br>Не удаляйте из программ Fire<br>Для работы со службой могут потребов | раммы Протокол.УЗИ исполі<br>:Bird 4.0.4.3010.<br>ваться права администратор | ьзуется система упра<br>а. | авления базами данных Fire | eBird версии 4.0. |
| Статус службы FireBird: Запущена                                                                   |                                                                              |                            |                            |                   |

Кнопками выше можно запустить или остановить службу, а также выполнить перезапуск. Также можно запустить установщик, если при установке программы что-то установилось некорректно. Некоторые сторонние программы могут таже использовать сервер баз данных FireBird. Из известных проблем ПО компании Валента, использующее FireBird 2.5. В случае если у Вас на ПК установлено ПО Валента обратитесь по контактам справа в окне.

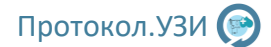

### 5.2 Резервное копирование базы данных

При работе с программой крайне желательно делать резервные копии базы данных, чтобы не потерять важные данные из-за случайной ошибки. Чтобы выполнить резервное копирование, перейдите в «Настройки», затем нажмите кнопку Резервные копии.

| Общее                                                        |                       |                                                 |
|--------------------------------------------------------------|-----------------------|-------------------------------------------------|
| База данных                                                  |                       |                                                 |
| 🖪 Открыть настройки БД                                       | 🗟 Резервные копии     | Е≠ Открыть БД                                   |
| Редактирование настроек подк<br>Доступно для администратора. | лючения к базе данных | ал <u>—</u> ——————————————————————————————————— |

Откроется окно настройки резервных копий.

| В Резервные копии                                 |                                           | -                    |           |
|---------------------------------------------------|-------------------------------------------|----------------------|-----------|
| Автоматическое создание резерных копий базы       | Включайте только на сервере, или если про | рамма используется н | а одном П |
| Іериод: Каждый месяц · Папка для резервных копий: |                                           |                      |           |
| ледующая резервная копия:                         |                                           |                      |           |
|                                                   |                                           |                      |           |
|                                                   |                                           |                      |           |
|                                                   |                                           |                      |           |
|                                                   |                                           |                      |           |
|                                                   |                                           |                      |           |
|                                                   |                                           |                      |           |
|                                                   |                                           |                      |           |
|                                                   |                                           |                      |           |
|                                                   |                                           |                      |           |
|                                                   |                                           | Pacetauonuti 6a      |           |
|                                                   | Удалить Создать копию сей                 | нас Восстановить баз | зу из ко  |

Для включения автоматического копирования базы данных, включите галочку "Автоматическое создание резервных копий данных".

Включайте только если вы используете программу локально, т.е. на одном ПК. Если вы используете связку с регистратурой и единую базу данных, то резервное копирование включайте только на том ПК, где хранится единая база данных. В большинстве случаев на ПК с регистратурой.

Если резервное копирование включено, остальные кнопки станут активны. Выберите необходимый период (период считаетется с даты последней копии), а также измените если это необходимо папку резервных копий. Настоятельно рекомендуется выбирать папку на другом физическом жестком диске. После настроек периода и папки нажмите кнопку внизу "Создать копию сейчас". Будет создана первая копия, дальше копии будут выполнятся согласно расписанию и отображаться в списке в центре окна.

#### Периодически проверяйте копии!

Чтобы восстановить базу из копии нажмите кнопку "Восстновить копию из базы", текующая установленая база даныых будет перезаписана.

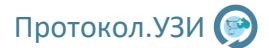

### 5.3 Настройки ультразвуковых исследований

#### Настройка датчиков и аппаратов

Для редактирования датчиков и аппаратов, нажмите кнопку "Настройки УЗ аппаратов и датчиков".

| Ультразвуковые исследования    |                                              |
|--------------------------------|----------------------------------------------|
| 🔲 Настройки УЗ аппаратов и Д   | датчиков                                     |
| Настройки УЗ аппарата, названи | е УЗ апарата, датчики, прикрепление к врачу. |

#### Откроется настройка аппаратов и датчиков, чтобы добавить новый УЗ аппарат нажмите кнопку "+":

| 🚯 Настройки УЗ аппарата                                                            |                          | •   | ×                                              |
|------------------------------------------------------------------------------------|--------------------------|-----|------------------------------------------------|
| 🖵 Список аппаратов                                                                 | $+$ $\times$             |     |                                                |
| Название Выбран для врача<br>Добавьте аппарат                                      |                          | ŚŶ  |                                                |
| Добавьте ультразвуковой аппарат в спис<br>умолчанию. Затем добавьте датчики в поле | ок слева, и в<br>справа. | ыбе | рите врача для которого он будет установлен по |

#### Введите название аппарата и выберите врача, за которым он будет закреплен.

| Добави | ть аппарат                |                   |
|--------|---------------------------|-------------------|
| Назва  | ние аппарата: GE Logiq f8 |                   |
| Врач   | Петров Иван Иванович      | •                 |
|        |                           |                   |
|        |                           | Отменить Добавить |
|        |                           |                   |

Затем необходимо добавить датчики к аппарату, выберите аппарат в левой части окна и нажмите "+" в правой части.

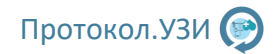

| Список аппаратов |                      | $+ \times$ |     | Список датчиков                       |
|------------------|----------------------|------------|-----|---------------------------------------|
| Название         | выбран для врача     |            |     | Название                              |
| GE Logiq f8      | Петров Иван Иванович |            |     | Выберите аппарат или добавьте датчик. |
|                  |                      |            |     |                                       |
|                  |                      |            |     |                                       |
|                  |                      |            |     |                                       |
|                  |                      |            |     |                                       |
|                  |                      |            | ¢\$ |                                       |
|                  |                      |            |     |                                       |
|                  |                      |            |     |                                       |
|                  |                      |            |     |                                       |
|                  |                      |            |     |                                       |
|                  |                      |            |     |                                       |
|                  |                      |            |     |                                       |
|                  |                      |            |     |                                       |

В открывшем окне введите название датчика и нажмите "Добавить". Аналогично с остальными датчиками. Если врачей несколько, то для каждого необходимо добавить УЗ аппарат и датчики. Затем закройте это окно.

#### Редактирование общего шаблона протокола

Для редактирования общего шаблона, для этого нажмите кнопку "Отредактировать шаблон для печати".

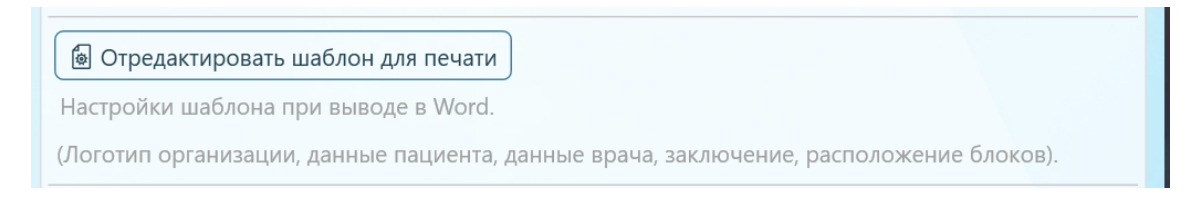

#### Откроется окно редактирования шаблона.

| 🚯 Редактирование шаблона для ультразвуковых исследова                                                                                                    | ний                                                                                                    | _                                                 |                               | ×    |
|----------------------------------------------------------------------------------------------------|----------------------------------------------------------------------------------------------------|---------------------------------------------------|-------------------------------|------|
| Внимательно изучите описание ни                                                                                                    | же перед редактированием шаблона!                                                                                                    |                                                   |                               |      |
| Нажмите кнопку "Отредактировать шаблон<br>для печати". Откроется шаблон в Microsoft<br>Office Word. В документе указываются<br>ключевые слова, которые затем подменяются<br>на данные из протокола. Их необходимо<br>поместить в тех местах, где требуется их<br>нужный текст.<br>Если какие, то сведения не требуются, то<br>можно удалить из шаблона ключевые слова.<br>Форматирование этих слов (шрифт, размер и<br>прочее) будут применены к тексту будущего<br>протокола.<br>Описание ключевых слов предоставлено<br>справа.<br>После редактирования закройте Microsoft<br>Office Word, шаблон сохраниться<br>автоматически. | <ul> <li>\$Name_issled\$ - Название исследования п</li> <li>\$Kod\$ - Код исследования по класификатор</li> <li>\$Vid\$ - Вид (Платный / ОМС)</li> <li>\$Date\$ - Дата исследования</li> <li>\$Time\$ - Время исследования</li> <li>\$Time\$ - Время исследования</li> <li>\$T_Per\$ - Вид (Первичное / Повторное)</li> <li>\$UZI\$ - Название УЗ аппарата</li> <li>\$Dat_1\$ - Основной датчик для исследов</li> <li>\$Dat_2\$ - Дополнительный датчик для исследов</li> <li>\$Dat_2\$ - Дополнительный датчик для исследов</li> <li>\$Flo\$ - ФИО пациента</li> <li>\$Pol\$ - Пол пациента</li> <li>\$Pol\$ - Пол пациента</li> <li>\$Pohoe\$ - Телефон пациента</li> <li>\$Phone\$ - Телефон пациента</li> <li>\$Email\$ - Е-Маil пациента</li> <li>\$Mapr\$ - Кем направлен (напраление)</li> <li>\$Work\$ - Место работы / учебы</li> <li>\$Addr\$ - Адрес пациента</li> <li>\$Info\$ - Дополнительная информация пцие</li> <li>\$Text_Protokol\$ - Основной текст описани</li> </ul> | по кла<br>у<br>ания<br>едован<br>ия иссл<br>дован | сифика<br>ия<br>тедован<br>ия | ния  |
| 🗟 Отредактировать шаблон для печати                                                                                                    | • \$Text_Recomend\$ - Текст рекомендации д<br>• \$Doctor\$ - Полное ФИО врача                                                                                                    | ля исс                                            | ледова                        | яния |

Внимательно изучите текст в окне, затем нажмите "Отредактировать шаблон для печати". У вас откроется шаблон в Word. Измените его под свое учреждение, например добавив в шапку наименование учреждения или логотип.

| late Us только для чтения Сохранино в: этот компьютео 🛩                                                         |                                                                                         | D. Thereos                                                 |                                                                |                                                                   |                                                                 |                    |                                      |
|----------------------------------------------------------------------------------------------------|-----------------------------------------------------------------------------------------|------------------------------------------------------------|----------------------------------------------------------------|-------------------------------------------------------------------|-----------------------------------------------------------------|--------------------|--------------------------------------|
| и Рецензирование Вид Справка<br>Ξ - ∀Ξ - □Ξ Ξ \$1 ¶<br>Ξ Ξ Ξ = Δ - Ξ - 1<br>106инева 169 иля. За                | аббве лаббвег Дар                                                                       | АаббВаї <i>Аоббвега, Асббве</i><br>Подыгол Слабова Выдален | р, Ао <mark>ббег≳, АаббвеГг,</mark> Ао<br>е Сильков Строгий Це | .)<br>1568eFz, <u>Ao568eFz</u> , An5o<br>Junara 2 Buggeness Coafi | 88Гг <b>ј Албевегг <i>Аабб</i>а</b><br>и сс.: Слания с.: Назвин | еГ. АзБбВаГг,<br>  | Онайти ~<br>Ф Заменить<br>Выделить ~ |
| Afaaq 5                                                                                                    | 4 5 6 .                                                                                 | : · 7 · · · 8 · · · 9                                      | Спин                                                           | 12 - : - 13 - : - : 14                                            | 15 16                                                           | 5<br>- 12 - 1 - 18 | Редактирование<br>19                 |
|                                                                                                    | Пользов                                                                                 | вательска                                                  | я шапка и                                                      | шаблона                                                           | a                                                               |                    |                                      |
| 1                                                                                                    | Данный шаблон по                                                                        | ользователь мож                                            | ет настроить по с                                              | своему усмотр                                                     | ению                                                            |                    |                                      |
|                                                                                                    |                                                                                         | \$Name                                                     | _issled\$                                                      |                                                                   |                                                                 |                    |                                      |
| ФИО: \$FIO\$ Дата роз<br>УЗ annapat: \$UZI\$ Да<br>Код: <u>\$Kod</u> \$ Вид: \$Vid<br><u>\$Text_Protokol</u> \$ | ждения: \$Dt_b\$ Д<br>атчик: \$ <u>Dat_</u> 1\$, \$ <u>D</u><br>d\$, \$ <u>T_Per</u> \$ | ата: \$Date\$ Врем<br>bat_2\$                              | a: \$Time\$                                                    |                                                                   |                                                                 |                    |                                      |
| Заключение: \$ <u>Text_</u><br>Рекомендовано: \$ <u>Т</u> е                                                     | Zacl\$<br>ext_Recomend\$                                                                |                                                            |                                                                |                                                                   |                                                                 |                    |                                      |
| Bpau: \$Doctor\$                                                                                                |                                                                                         |                                                            |                                                                |                                                                   |                                                                 |                    |                                      |
|                                                                                                    | <u>Сохраните</u><br>Предъявляйте е                                                      | результат ультр<br>го при повторн                          | азвукового исо<br>ом исследован                                | <u>следования</u><br>іии для контр                                | ооля                                                            |                    |                                      |
|                                                                                                    |                                                                                         |                                                            |                                                                |                                                                   |                                                                 |                    |                                      |

Например, заменив выделенное на логотип, или изменив шрифты. Стили форматирования, которые вы примените к ключевым словам автоматически будут применяться к тексту протокола. То есть изменив размер текста "\$Text\_Protokol\$" на 14 ый, текст будущего протокола также будет с 14 размером шрифта.

#### Настройки заключений для ультразвуковых исследований

В большинстве исследований доступны готовые заключения, но в случае необходимости можно добавить свои или отредактировать существующие. Для изменения заключений нажмите кнопку "Открыть настройки заключений".

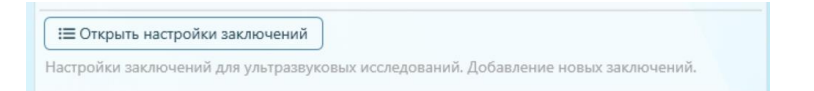

Откроется интерфейс добавления и редактирования протоколов.

| едактор заключений для ультразвуковых исследований | - 0                                                                                                    |
|----------------------------------------------------|----------------------------------------------------------------------------------------------------|
| Выберите исследование:                             |                                                                                                    |
| Группа Код вида                                    | Название                                                                                                   |
| УЗИ - Акушерство и гинекология А04.20.001.001      | Ультразвуковое исследование матки и придатков трансвагиальное                                              |
| УЗИ - Акушерство и гинекология А04.20.001          | Ультразвуковое исследование матки и придатков трансабдоминальное                                           |
| УЗИ - Акушерство и гинекология А04.20.001.001      | Ультразвуковое исследование матки и придатков трансвагинальное (определение беременности)                  |
| УЗИ - Акушерство и гинекология А04.20.001          | Ультразвуковое исследование ранней диагностики беременности                                                |
| УЗИ - Акушерство и гинекология А04.20.003          | Ультразвуковое исследование фолликулогенеза                                                                |
| УЗИ - Акушерство и гинекология А04.20.001.004      | Ультразвуковое исследование шейки матки (УЗ-цервикометрия)                                                 |
| УЗИ - Акушерство и гинекология А04.30.001.003      | Ультразвуковое скрининговое исследование при сроке беременности 11-14 недель (і триместр)                  |
| УЗИ - Акушерство и гинекология А04.30.001.004      | Ультразвуковое скрининговое исследование при сроке беременности 11-14 недель при многоплодной беременности |
| УЗИ - Акушерство и гинекология А04.30.001.005      | Ультразвуковое скрининговое исследование при сроке беременности 14-17 недель (II триместр)                 |
|                                                    | >                                                                                                    |
|                                                    |                                                                                                    |

Протокол.УЗИ 🍥

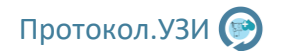

Выберите необходимое исследование и нажмите кнопку "Добавить заключение к текущему исследованию". Затем введите заключение в окне, одно заключение одна строка, пример:

| Добавить заключения            |   |          |
|--------------------------------|---|----------|
|                                |   |          |
| Одна строка - одно заключение: |   |          |
| Заключение 1                   |   |          |
| Заключение 2                   |   |          |
|                                |   |          |
|                                |   |          |
|                                |   |          |
|                                |   |          |
|                                |   |          |
|                                |   |          |
|                                |   |          |
|                                |   |          |
|                                |   |          |
|                                |   |          |
|                                |   |          |
|                                |   |          |
| Код: 1 ч                       | E | Добавить |
|                                |   | )        |

Затем нажмите добавить, заключения будут добавлены к текущему исследованию. Также при необходимости можно удалить ненужные заключения.

#### Требовать поля рекомендовано

Требовать заполнение поля 'Рекомендовано' в протоколе

Если установить эту галочку, то протокол нельзя будет отправить на печать без заполнения поля рекомендовано в протоколе.

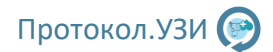

## 5.4 Настройки для осмотров врачей

Настройки для осмотров врачей идентичны, как и для ультразвуковых исследований, только в блоке ниже.

| Осмотры врачей                                                                      |
|-------------------------------------------------------------------------------------|
| 💿 Отредактировать шаблон для печати                                                 |
| Настройки шаблона при выводе в Word.                                                |
| (Логотип организации, данные пациента, данные врача, диагноз, расположение блоков). |
| і≡ Открыть настройки диагнозов                                                      |
| Настройки диагнозов для ультразвуковых исследований. Добавление новых диагнозов.    |
| Требовать заполнение поля 'Рекомендовано' в протоколе                               |

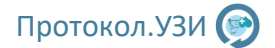

### 5.5 Прикрепление файлов для пациента

Для каждого пациента можно прикреплять, просматривать и удалять файлы, все файлы сохраняются в архив. Можно прикрепить файлы во время исследования нажав кнопку файлы внизу интерактивного протокола.

| 🗠 Назад | Петров Иван Иванович | 🕞 Файлы 🖹 🖹 Очистить поля | 🖹 Сформировать протокол |
|---------|----------------------|---------------------------|-------------------------|
|         |                      |                           |                         |

При добавлении нового исследования к пациенту, нажав кнопку "Прикрепления"

|                       |                                                                     |   | Mara Maaanie (     | 10-0 - Mar V Ia |           |             |           | -pairine |
|-----------------------|---------------------------------------------------------------------|---|--------------------|-----------------|-----------|-------------|-----------|----------|
| Исследования пациента | a                                                                   |   |                    |                 |           |             |           |          |
| Создать новое иссл    | следование                                                          | ( | 🗈 Экспорт 🕞 Редакт | ировать         | Прикрепле | ния 🛛 🕐 Инф | ормация   | 🛛 Удали  |
| Nº                    | Название                                                            |   | Врач               | Дата            | Время     | Прием       | Статус    |          |
| 5                     | Ультразвуковое исследование органов брюшной полости (комплексное)   |   | Администратор      | 16.04.2024      | 12:23     | Первичный   | Выполнено |          |
| 6                     | Эхокардиография                                                     |   | Петров И.И.        | 16.04.2024      | 12:33     | Первичный   | Выполнено |          |
| 7 Ул                  | пьтразвуковое исследование щитовидной железы и паращитовидных желез |   | Петров И.И.        | 16.04.2024      | 13:36     | Первичный   | Выполнено |          |
|                       |                                                                     |   |                    |                 |           |             |           |          |

При выборе исследования в архиве, нажав кнопку "Прикрепления"

| Напр | авление:            | Все области    | • Вра     | и: Все врачи            | •                    |                   |            |        |           |            |            |                  |      |           |
|------|---------------------|----------------|-----------|-------------------------|----------------------|-------------------|------------|--------|-----------|------------|------------|------------------|------|-----------|
| ß п  | рименить фильтр     | f Отобразить з | а сегодня | 🖻 Очистить фильтр       | 📇 Печать             | Экспорт           | 🕞 Редакти  | ровать | 🕞 Прикре  | пления     | 🖻 Информац | ция об исследова | нии  | 🛛 Удалить |
| Nº   | ΦИΟ                 | Дата рожд.     | Пол Карта |                         | Название             |                   |            | 1      | Зрач      | Дата       | Время      | Прием            | Ст   | атус      |
| 5    | Петров Иван Иванови | ич 11.11.1995  | M         | Ультразвуковое исслед   | зование органов брюс | иной полости (ком | лексное)   | Адми   | нистратор | 16.04.2024 | 12:23      | Первичный        | Выпо | лнено     |
| 6    | Петров Иван Иванов  | ич 11.11.1995  | M         |                         | Эхокардиографи       | R                 |            | Пет    | ров И.И.  | 16.04.2024 | 12:33      | Первичный        | Выло | лнено     |
| 7    | Петров Иван Иванова | ич 11.11.1995  | M         | Ультразвуковое исследов | зание щитовидной же  | лезы и паращитови | дных желез | Пет    | ров И.И.  | 16.04.2024 | 13:36      | Первичный        | Выпо | лнено     |
| 8    | Федоров А.Я.        | 11.11.1995     | M         | Ультр                   | азвуковое исследован | ние печени        |            | Пет    | ров И.И.  | 16.04.2024 | 23:54      | Первичный        | Выло | лнено     |
|      |                     |                |           |                         |                      |                   |            |        |           |            |            |                  |      |           |

Файлы прикрепляются к пациенту, а не исследованию, таким образом можно всегда получить доступ к файлам, например изображениям или предыдущим исследованиям в других организациях. Интерфейс добавления представлен ниже.

| ľ        | 🛃 Файлы пациента                 |                                                                 |       | - 0 | × |
|----------|----------------------------------|-----------------------------------------------------------------|-------|-----|---|
| ÞE       | 主 Добавить 🛛 📾 Открыть 📄 Удалить | Петров Иван Иванович                                            |       |     |   |
| DE<br>DE | № Имя                            | Файл                                                            | Тип   |     |   |
|          | 1 Исследование почки 11.10.2015  | ввакпв - 111.11.1111г.р Ультразвуковое исследование печени.docx | .docx |     |   |
|          |                                  |                                                                 |       |     |   |
|          |                                  |                                                                 |       |     |   |
|          |                                  |                                                                 |       |     |   |
| l        |                                  |                                                                 |       |     |   |
|          |                                  |                                                                 |       |     |   |
|          |                                  |                                                                 |       |     |   |
|          |                                  |                                                                 |       |     |   |
|          |                                  |                                                                 |       |     |   |
|          |                                  |                                                                 |       |     |   |
|          |                                  |                                                                 |       |     |   |

При добавлении нового файлы нужно выбрать файл а также указать его название, с которым он будет сохранен в архив.

# 6. Ветеринарный режим

Для активации ветеринарного режима откройте настройки программы и включите вет. Режим установкой галочки "Ветеринарные протоколы", затем перезапустите программу для переключения на вет. Режим.

| Протокол.УЗИ Протокол.УЗИ                                                                                                    | I Ветеринария ВОВСКО Врач                                                               |
|----------------------------------------------------------------------------------------------------|-----------------------------------------------------------------------------------------|
| База данных                                                                                                    | Ультразвуковые исследования                                                             |
| 🕞 Настройки БД 🛛 🛱 Резервные копии                                                                                                    | Настройки УЗ аппаратов и датчиков Настройки УЗ аппарата, датчики, прикрепление к врачу. |
| Редактирование настроек подключения к базе данных Для администратора.                                                                  | Отрелантировать шаблом для речати Доготир расположение Блоков в протоколе               |
| Настройка пользователей                                                                                                    | В оредактировата шаотом для почати                                                      |
| В Настройки врачей/пользователей                                                                                                    | Настройки заключений Настройки заключений для ультразвуковых исследований.              |
| Добавление, редактирование и удаление врачей и пользователей. Для для администратора.                                                  | Требовать заполнение поля 'Рекомендовано' в протоколе                                   |
| Интеграция с регистратурой                                                                                                    | Осмотры врачей                                                                          |
| И Интеграция с регистратурой                                                                                                    | Отредактировать шаблон для печати Логотип, расположение блоков в протоколе.             |
| Для работы с регистратурой база данных должна быть настроена на всех ПК и находиться<br>в локальной сети. Доступно для администратора. |                                                                                         |
| Текущее подразделение: Основное                                                                                                    | настроики диагнозов для исследовании врачеи.                                            |
| Дополнительно                                                                                                    | Требовать заполнение поля 'Рекомендовано' в протоколе                                   |
| Настройки вывода на печать) П Дополнительные настройки                                                                                 | Ветеринарные протоколы<br>Ø Ветеринарные протоколы                                      |
| Руководство пользователя                                                                                                    | Отредактировать шаблон для печати Логотип, расположение блоков в протоколе:             |
| п. Открыть руководство пользователя                                                                                                    |                                                                                         |
| Данные организации                                                                                                    | Настройки заключений Настройки заключений для вет исследований.                         |
| Наменование: - ИНН: -                                                                                                    | Пребовать заполнение поля 'Рекомендовано' в протоколе                                   |
| Адрес:                                                                                                    |                                                                                         |
| Заполните для технической поддержки                                                                                                    |                                                                                         |
|                                                                                                    |                                                                                         |
|                                                                                                    | <b>БиоМедТех</b>                                                                        |

Врач добавляется также как и с обычными протоколами, специализацию выбирать "Врач - УЗИ". Настройки заключений работают также как с обычными протоколами. Также необходимо отредактировать шаблон для печати, делается это аналогично с обычными протоколами, только изменяются ключевые слова.

| K   | 🔮 Редактирование шаблона для ультразвуковых исследований (ветеринария) — 🗆 🗙                                                                                                    | ar<br>-                                                   |
|-----|----------------------------------------------------------------------------------------------------|-----------------------------------------------------------|
|     | Внимательно изучите описание ниже перед редактированием шаблона!                                                                                                    | J                                                         |
| e e | Нажмите кнопку "Отредактировать шаблон<br>для печати". Откроется шаблон в Містозоft<br>Оffice Word. В документе указываются<br>ключевые слова, которые затем подменяются<br>на данные из протокола. Их необходимо<br>оместить в тех местах, где требуется их<br>нужный текст.<br>Если какие, то сведения не требуются, то<br>можно удалить из шаблона ключевые слова.<br>Форматирование этих слов (шрифт, размер и<br>прочее) будут применены к тексту будущего<br>протокола.<br>Описание ключевых слов предоставлено<br>справа.<br>После редактирования закройте Місrosoft<br>Office Word, шаблон сохраниться<br>автоматически. | у<br>– ))<br>– ),<br>– ),<br>– ),<br>– ),<br>– ),<br>– ), |
|     | Отредактировать шаблон для печати                                                                                                    |                                                           |

Протокол.УЗИ 🎯

Аналогично с обычной версией в главном меню нажимаем создать новое исследование и нажимаем кнопку новый питомец, затем заполняем поля, минимально нужно ввести Кличка, Возраст, Вид, Владелец. Затем нажать добавить.

| Исследования     Ма Архив     Да Статистика     Протокол.УЗ                                             | И Ветеринария                                                                                                    |
|----------------------------------------------------------------------------------------------------|----------------------------------------------------------------------------------------------------|
| Питомец                                                                                                 |                                                                                                    |
| Кличка: Барсик Возраст: 2 года Пол: М 🔹 Вид: Кошка 💌                                                    | Кличка: Барсик Возраст: 1 год Пол: М Вид: Кошка                                                                                                    |
| Владелец: Петров А.В.                                                                                   | Владелец:                                                                                                    |
| Номер карты: Телефон: Е-Mail:                                                                           | Номер карты: Телефон: Е-Mail:                                                                                                    |
| Адрес владельца:                                                                                        | Адрес владельца:                                                                                                    |
| Направлен:                                                                                              | Направлен:                                                                                                    |
| Дата добавления: 04.06.2024 С Отмена & Добавить<br>Исследования питомца<br>В Создать новое исследование | ИД: 2 Дата добавления: 04.06.2024<br>В Удалить В Сохранить<br>Сохранить<br>В Сохранить<br>Сохранить<br>Сохранить<br>В Сохранить<br>Сохранить<br>Сохранить<br>Сохранить<br>В Сохранить<br>Сохранить<br>Сохранить |
| № Название                                                                                              | Врач Дата Время Прием Статус                                                                                                    |
| 1 Ультразвуковое исследование органов в области шеи                                                     | Демо врач 03.06.2024 23:44 Первичный Выполнено                                                                                                    |
|                                                                                                    |                                                                                                    |

Питомец будет автоматически выбран для нового исследования, затем нажимаем кнопку Создать новое исследование.

| Исследования        | Протокол.УЗИ Ветеринария Протокол.УЗИ Ветеринария                                             | Администратор                             |
|---------------------|-----------------------------------------------------------------------------------------------|-------------------------------------------|
| Новое исследование  |                                                                                               |                                           |
| Кличка: Барсик      | Возраст: 2 года Вид: Кошка Владелец: Петров А.В. Дата исследования: 04.06.2024                | время исследования: 0:40 Вид: Первичный • |
| УЗ аппарат:         | <ul> <li>Датчик 1: Выбор датчика</li> <li>Датчик 2: Выбор датчика</li> </ul>                  | • Вариант шаблона: Вариант 1 • 🌾 🗮 🕐      |
| Фильтр: УЗИ - Ветер | инария 👻                                                                                      |                                           |
| Группа              | Код вида Название                                                                             | Варианты Описание                         |
| УЗИ - Ветеринария   | <ul> <li>Ультразвуковое исследование внутренних органов</li> </ul>                            | Вариантов 1 Ветеринарное                  |
| УЗИ - Ветеринария   | <ul> <li>Ультразвуковое исследование органов в области шеи</li> </ul>                         | Вариантов 1 Ветеринарное                  |
| УЗИ - Ветеринария   | <ul> <li>Ультразвуковое исследование почек и мочевого пузыря</li> </ul>                       | Вариантов 1 Ветеринарное                  |
| УЗИ - Ветеринария   | <ul> <li>Ультразвуковое исследование репродуктивной системы самки</li> </ul>                  | Вариантов 1 Ветеринарное                  |
| УЗИ - Ветеринария   | <ul> <li>Ультразвуковое исследование репродуктивной системы самки при беременности</li> </ul> | Вариантов 1 Ветеринарное                  |
|                     |                                                                                               |                                           |
| 🗠 Назад             |                                                                                               | 🖉 Создать протокол                        |

Выбираем необходимое исследование и датчик. И нажимаем создать протокол.

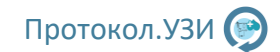

| Исследования Архив М. Статистика                                                                | 🚨 Администратор 🕞 🛈 🗱 🗌 🖽 🗙                                                                                                    |
|-------------------------------------------------------------------------------------------------|----------------------------------------------------------------------------------------------------|
| Ультразвуковое исследование внутренних органов (Шаблон: Вариант 1)                              |                                                                                                    |
| Печень Желчный пузырь Поджел. железа Селезенка Доп. ЖКТ Почки Мочевой пузырь Заключение         | Ультразвуковое исследование внутренних органов                                                                                                    |
| Акустический доступ удовлетворительный. 👻                                                       | ПЕЧЕНЬ<br>Акустический доступ удовлетворительный. Расположена обычно, края острые, с<br>натими ровными компартии в размерах на извелината. Экотерность обышия                                                                                                    |
| Расположена обычно, ч края острые, ч с четкими ровными контурами ч , в размерах не увеличена. ч | четклици ровлыми контурами, в размерах не увеличена. Эхотенноств обычная.<br>Эхоструктура однородная, мелкозернистая. Сосудистый рисунок печени не                                                                                                    |
| Эхогенность обычная. У Эхоструктура однородн У , мелкозернистая У .                             | изменен.<br>ЖЕЛЧНЫЙ ПУЗЫРЬ                                                                                                    |
| Образования С наличием образования                                                              | Визуализируется отчетливо. Расположен обычно, Прием пищи часов назад,<br>умеренно наполнен. в размерах не увеличен, с четкими ровными контурами,                                                                                                    |
| Сосудистый рисунок печени не изменен. • за счет ветвей воротной вены • .                        | форма обычная, стенки не утолщены, толщиной<br>Содержимое однородное, анэхогенное.                                                                                                    |
| Рекомендовано:                                                                                  | Акустический доступ удовлетворительный. Расположена обычно. Контуры<br>четкие ровные, яхогенность средняя. Размеры ее не изменены.<br>Эхоструктура однородная, мелкозернистая.<br>Окружающие сосуды не изменены.<br>СЕЛЕЗЕНКА<br>Акустический доступ к органу удовлетворительный. Расположена обычно,<br>контуры ровные, четкие. Размер: не увеличена. мм, 5 - см2.<br>Эхоструктура паренхимы: однородная. Экогенность нормальная.<br>Селезеночная вена не расширена.<br>Наличие жидкости в брюшной полости: не визуализируется.<br>Лимфатические узлы брюшной полости: б/особенностей.<br>ЖКТ:<br>Желдаок: Перистальтика сохранена. Дифференциация слоев стенки сохранена.<br>Просвет не расширен. Толщина стенки мм.<br>12-перстная кишка: Перистальтика сохранена. Дифференциация слоев стенки<br>сохранена. Просвет не расширен. Толщина стенки мм.<br>Подаязицика: Перистальтика сохранена. Дифференциация слоев стенки<br>сохранена. Просвет не расширен. Толщина стенки мм.<br>Подаздошная кишка: Перистальтика сохранена. Дифференциация слоев стенки<br>сохранена. Просвет не расширен. Толщина стенки мм.<br>Подаздошная кишка: Перистальтика сохранена. Дифференциация слоев стенки<br>сохранена. Просвет не расширен. Толщина стенки мм.<br>Ободочная кишка: Перистальтика сохранена. Дифференциация слоев стенки<br>сохранена. Просвет пе расширен. Толщина стенки мм.<br>Ободочная кишка: Перистальтика сохранена. Дифференциация слоев стенки<br>сохранена. Просвет пе расширен. Толщина стенки мм. |
|                                                                                                 | Толщина стенки мм.                                                                                                    |
| С Назад 3 Сформировать протокол                                                                 | УЗ-признаков инородных тел и новообразований не визуализируется.<br>ПРАВАЯ ПОЧКА: Акустический доступ к почке удовлетворительный. Почка                                                                                                    |

Заполняем протокол, распечатываем, и закрываем Word, протокол будет автоматически сохранен в архив, а также отобразится в плане на текущий день в главном окне.

# 7. Интеграция с Протокол. Регистратура

Для работы с регистратурой база данных должна храниться на одном ПК, например на том, где будет установлено приложение Протокол.УЗИ регистратура. А другие ПК с программой Протокол.УЗИ будут подключаться к ней. Более подробные настройки описаны в пункте 5.1 Настройки базы данных. База данных становиться единой как для ПК Администраторов, так и для врачей. Соответственно врачи и Администраторы вносятся один раз с соответствующими специальностями и правами.

Основная логика работы: Администратор записывает пациента к врачу с выбором обследования, у врача отображается запись, и он может сразу начать исследование без ввода информации, а администратор по завершению может распечатать протокол пациенту и контролировать работу врача.

# 7.1 Упрощенный вид плана

Общий интерфейс регистратуры представлен на рисунке на следующей странице.

| 🗐 Регистратур | а Архив и Ста          | атистика   |            |          | Пр              | отокол.Регистратура   | _          |         |         | 🚨 Админ ресепшен   | a 1 🕞     |                  |         |
|---------------|------------------------|------------|------------|----------|-----------------|-----------------------|------------|---------|---------|--------------------|-----------|------------------|---------|
| План          |                        |            |            |          |                 |                       |            |         | C       |                    |           |                  |         |
| Добавить ис   | следование 🛛 🕐 Инфор   | омация     | 🗐 Изменить | заметку  | Отменить        | Открыть для измен     | ения       | Экспорт | в папку | / Анаци            | енты      | Обновить         | /далить |
| Для врача     | ФИО пациента           | Д. р.      | Телефон    |          | Исслед          | цование               | Тип        | На врем | я Тип   | Статус             | Заметка   | Рекомендовано    | + Обзвс |
| Администратор | Петров Иван Иванович   | 11.11.1995 |            | УЗ орган | ов брюшной по   | лости (комплексное)   | Взрослый   | 12:23   | Перв.   | Выполнено          | Созд. вр. | -                |         |
| Петров И.И.   | Петров Иван Иванович   | 11.11.1995 |            | УЗ орган | ов брюшной по   | лости (комплексное)   | Взрослый   | 12:33   | Перв.   | Ожидает выполнения | Созд. вр. |                  |         |
| Петров И.И.   | Петров Иван Иванович   | 11.11.1995 |            | Эхокард  | иография        |                       | Взрослый   | 12:33   | Перв.   | Выполнено          | Созд. вр. | - 0              |         |
| Петров И.И.   | Петров Иван Иванович   | 11.11.1995 |            | УЗ щито  | видной железы і | и паращитовидных желе | з Взрослый | 13:36   | Перв.   | Выполнено          | Созд. вр. | -                |         |
|               |                        |            |            |          |                 |                       |            |         |         |                    |           |                  |         |
|               |                        |            |            |          |                 |                       |            |         |         |                    |           |                  |         |
|               |                        |            |            |          |                 |                       |            |         |         |                    |           |                  |         |
|               |                        |            |            |          |                 |                       |            |         |         |                    |           |                  |         |
| <             |                        |            |            |          |                 |                       |            |         |         |                    |           |                  | 3       |
| выборка за д  | ату: с 16.04.2024 15 г | 16.04.20   | 24 15 Фил  | њтр:     | Все виды 🔹      | Рекомендации 🔹        | Фильтр по  | ФИО:    |         | N                  | ⁰ карты:  | (a) <sup>5</sup> |         |

В верхней части программы расположены кнопки:

- Добавить исследование – добавляет исследование врачу с указанием времени, даты, пациента и протокола

- Информация – открывает всю информацию об исследовании

- Изменить заметку – позволяет поменять заметку, которую врач видит у себя для определенного исследования

- Отменить отменяет выполнение исследования
- Открыть для изменения открывает исследование в Word, если оно уже выполнено
- Экспорт в папку экспортирует в папку исследование в формате Pdf
- Пациенты интерфейс для добавления, удаления и редактирования пациентов

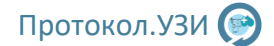

- Обновить – обновляет план - список принудительно

- Удалить – удаляет исследование из плана

*В таблице план* по умолчанию отображаются исследования на сегодня, которые запланированы для врачей. Стандартную информацию, статус и рекомендовано, а также исполнение рекомендацией администратора (т.е. повторный запись на прием, например)

*В нижней части* расположены фильтры для плана, по дате, по подразделению, по видам (выполнено/не выполнено/ожидает выполнения) по исполнению или неисполнению рекомендаций, по ФИО по номеру карты.

Двойное нажатие на исследование или кнопка Информация открывает всю информацию о нем:

| Информация о исследовании                                     |                                              | -    |  |
|---------------------------------------------------------------|----------------------------------------------|------|--|
| ациент                                                        |                                              |      |  |
| ФИО: Петров Иван Иванович Дата рождени                        | ия: 11.11.1995 Пол: М                        |      |  |
| Номер карты: Телефон: Е-Mail:                                 |                                              |      |  |
| аправлен:                                                     |                                              |      |  |
| Лесто работы/учебы:                                           |                                              |      |  |
| дрес проживания:                                              |                                              |      |  |
| 1Д: 2 Дата добавления: 15.04.2024                             |                                              |      |  |
| сследование                                                   |                                              |      |  |
| аименование исследования: Ультразвуковое исследование щит     | овидной железы и паращитовидных желез        |      |  |
| азначено на: 16.04.2024 Время: 13:36 Код вида: А              | 04.22.001 Тип: Взрослый Вид: Первичный       |      |  |
| Іля врача: Петров И.И. Статус: Выполнено                      | А Отменить<br>Выполнено: 16.04.2024 Время: 1 | 3:50 |  |
| Эхографических признаков патологических изменен<br>аключение: | ний щитовидной железы не выявлено.           |      |  |
| екомендовано:                                                 |                                              |      |  |
| Исполнение рекомендаций:                                      |                                              |      |  |
| аметка для врача: Создано врачем                              |                                              |      |  |
| CO213HO: 16.04.2024                                           |                                              | c    |  |

Здесь если врач добавил рекомендации администратор может отметить выполнил ли он рекомендации, или выполнил частично, или пациент отказался. А также посмотреть всю информацию об исследовании.

Пример записи пациента:

**Протокол.УЗИ Регистратура** – нажимаем кнопку "Добавить исследование" – Выбиаем пациента или добавляем нового

| Perv     | стратура                  | Татистика                 |             | Протокол.Ре     | гистратура      |              |            | Админ ресег | ишена 1       |              |         |
|----------|---------------------------|---------------------------|-------------|-----------------|-----------------|--------------|------------|-------------|---------------|--------------|---------|
| Тациент  |                           |                           |             |                 |                 |              |            |             |               |              |         |
| А Пои    | ск пациента 🛛 🖧 Новый пац | иент                      |             |                 | ФИО: Петров И   | ван Иванович |            | Дата р      | ождения: 11.1 | 11.1995 Пол: | м       |
| N₽       | ΦΝΟ                       | Дата рождени              | Карта       | Дата добавления | Номер карты:    | Телефо       | эн:        | E-Ma        | it:           |              |         |
| 2        | Петров Иван Иванов        | ич 11.11.1995             |             | 15.04.2024      | Направлен:      |              |            |             |               |              |         |
|          |                           |                           |             |                 | Место работы/уч | ебы:         |            |             |               |              |         |
|          |                           |                           |             |                 | Адрес проживан  | 18:          |            |             |               |              |         |
|          |                           |                           |             |                 |                 |              |            |             |               |              |         |
|          |                           |                           |             |                 |                 |              |            |             |               |              |         |
|          |                           |                           |             |                 |                 |              |            |             |               |              |         |
|          |                           |                           |             |                 |                 |              |            |             |               |              |         |
|          |                           |                           |             |                 | 140: 2 0or      |              | 15.04.2024 |             | 0. V          | 0.0          |         |
|          |                           |                           |             |                 | ИД. 2 Дато      | дооавления.  | 13.04.2024 |             | с удалит      |              | фанить  |
| Асследов | ания пациента             |                           |             |                 |                 |              |            |             |               |              |         |
| 🗟 Созд   | ать новое исследование    |                           |             |                 | 🗄 Экспорт       | 🕑 Редакт     | ировать    | Прикреплен  | ия 🖉 Инф      | ормация      | Удалить |
| Nº       |                           | Название                  |             |                 |                 | Врач         | Дата       | Время       | Прием         | Статус       |         |
| 5        | Ультразвуковое            | исследование органов брюц | ной полости | (комплексное)   | Адм             | инистратор   | 16.04.2024 | 12:23       | Первичный     | Выполнено    |         |
| 6        |                           | Эхокардиографи            |             |                 | Пе              | тров И.И.    | 16.04.2024 | 12:33       | Первичный     | Выполнено    |         |
| 7        | Ультразвуковое ис         | следование щитовидной же. | езы и параш | итовидных желез | Пе              | тров И.И.    | 16.04.2024 | 13:36       | Первичный     | Выполнено    |         |
|          |                           |                           |             |                 |                 |              |            |             |               |              |         |
|          |                           |                           |             |                 |                 |              |            |             |               |              |         |
|          |                           |                           |             |                 |                 |              |            |             |               |              |         |
|          |                           |                           |             |                 |                 |              |            |             |               |              |         |
|          |                           |                           |             |                 |                 |              |            |             |               |              |         |
|          |                           |                           |             |                 |                 |              |            |             |               |              |         |
|          |                           |                           |             |                 |                 |              |            |             |               |              |         |

Нажимаем Создать новое исследование и переходим к интерфейсу с выбором исследования:

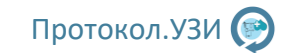

| Регистратура Архив И Статистика                                           | Протокол.Регистратура                                                         | инистратор                        |
|---------------------------------------------------------------------------|-------------------------------------------------------------------------------|-----------------------------------|
| Новое исследование                                                        |                                                                               |                                   |
| ФИО: Федоров А.Я. Дата рож                                                | сдения: 11.11.1995 Дата исследования: 18.04.2024 15 Время исследования: 22:29 | Вид: Первичный 💌                  |
| Подразделение: Основное • Для врача: Пет                                  | гров И.И. 👻 Примечание:                                                       |                                   |
| Фильтр: УЗИ - Брюшная полость 🔹                                           | Все типы 🔹                                                                    |                                   |
| № Тип Группа Код вида                                                     | Название                                                                      | Варианты Описание                 |
| 1 Взрослый УЗИ - Брюшная полость А04.16.001 У                             | льтразвуковое исследование органов брюшной полости (комплексное)              | Вариантов 3 Стандартное           |
| <ol> <li>Взрослый УЗИ - Брюшная полость А04.14.001</li> <li>У.</li> </ol> | льтразвуковое исследование печени                                             | Вариантов 1 Стандартное           |
| 3 Взрослый УЗИ - Брюшная полость А04.14.002 У.                            | льтразвуковое исследование желчного пузыря и протоков                         | Вариантов 1 Стандартное           |
| 4 Взрослый УЗИ - Брюшная полость А04.06.001 Ул                            | льтразвуковое исследование селезенки                                          | Вариантов 1 Стандартное           |
| 5 Взрослый УЗИ - Брюшная полость А04.15.001 Ул                            | льтразвуковое исследование поджелудочной железы                               | Вариантов 1 Стандартное           |
| 6 Взрослый УЗИ - Брюшная полость А04.16.001 Ул                            | льтразвуковое исследование органов брюшной полости                            | Вариантов 1 Стандартное без почек |
| 20 Взрослый УЗИ - Брюшная полость А04.14.001.003 У                        | льтразвуковое исследование гепатобиллиарной зоны                              | Вариантов 1 Печень+желчный пузырь |
| 24 Взрослый УЗИ - Брюшная полость А04.14.002.001 У                        | льтразвуковое исследование желчного пузыря с определением его сократимости    | Вариантов 1 Стандартное           |
|                                                                           |                                                                               |                                   |
| 🖛 Назад                                                                   |                                                                               | 🛿 Добавить исследование врачу     |

Выбираем врача, для которого создаем исследование, добавляем примечание если нужно, выбираем день и время, затем выбираем область исследования в фильтре, тип исследования если нужно. Затем в списке исследований выбираем исследование для врача. Затем нажимаем кнопку Добавить исследование врачу.

Для примера врач Петров И.И. – врач УЗИ и Невролог, соответственно доступны уз исследования и невролология. Для примера для пациента Федоров А.Я. выбираем исследование УЗ печени, которое будет делать врач через час. Так как через час это уже следующий день то на 17 число в плане отобразиться новая запись на завтра со статусом: Ожидает выполнения:

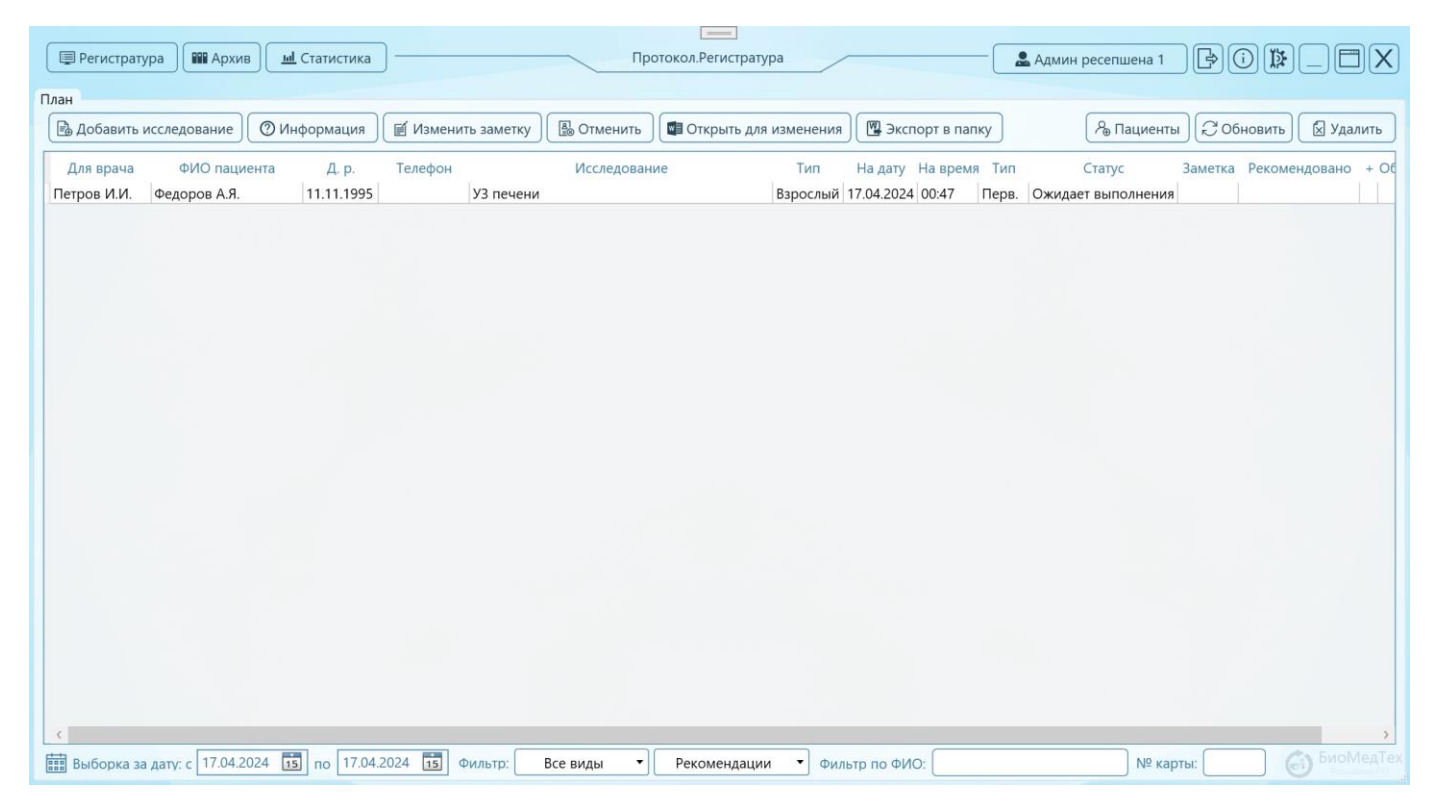

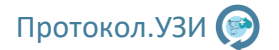

Теперь исследование должен выполнить врач, переходим к программе Протокол.УЗИ и так как исследование назначено на завтрашний день выберем в фильтре 17 число, мы увидим, что исследование отобразилось у врача с таим же статусом, Ожидает выполнения.

| Ш Исследования               | <b>Ш</b> Архив <b>В</b>    | Статистика    |                    | Про                                       | окол.УЗИ                            | (                            | 🔔 Net   | ров И.И.    |            |           |
|------------------------------|----------------------------|---------------|--------------------|-------------------------------------------|-------------------------------------|------------------------------|---------|-------------|------------|-----------|
| ан<br>Ва Создать новое и     | сследование                | 🗋 Начать выбр | анное исследование | 📓 Добавить заметку                        | В Отменить                          |                              | 0       | обновить) 💿 | Информация | 😡 Удалить |
| ФИО пациента<br>Федоров А.Я. | Дата рожд.<br>11.11.1995 У | И             | сследование        | Тиет На <sub>20</sub><br>Варослый 17.04.2 | ту На время Тил<br>224 (00.47 Пера, | Статус<br>Ожидает выполнения | Заметка | Рекомендова | но         |           |
| 1 D. Sama and and            | 19706-9024                 | 2 m 17.04.20  | 24 [13] @##att:    | Bce mean *                                |                                     |                              |         |             |            |           |

Врач может сразу начать выполнение этого исследования, выбрав его в списке и нажать кнопку "Начать выбранное исследование". Все данные пациента уже будет выбраны автоматически, как и исследование, врачу нужно выбрать только датчик и начать исследование.

| Ш Исследования M Архив Статистика Протокол.УЗИ                                                  | 🚨 Петров И.И.       | BOB_DX             |
|-------------------------------------------------------------------------------------------------|---------------------|--------------------|
| Новое исследование                                                                              |                     |                    |
| ФИО: Федоров А.Я. Дата рождения: 11.11.1995 Дата исследования: 16.04.2024 🔝 Время исследования: | 23:54 Вид: Пер      | овичный 👻          |
| УЗ аппарат: GE Logiq F8 • Датчик 1: 35с • Датчик 2: Выбор датчика •                             | Вариант шаблона:    | Вариант 1 🔹 🕏 🔳 📀  |
| Фильтр: УЗИ - Все области 🔍 Все типы 👻                                                          |                     |                    |
| Группа Код вида Название                                                                        | Варианты С          | Описание           |
| УЗИ - Брюшная полость А04.14.001 Ультразвуковое исследование печени                             | Вариантов 1 Стандар | отное              |
|                                                                                                 |                     |                    |
|                                                                                                 |                     |                    |
|                                                                                                 |                     |                    |
|                                                                                                 |                     |                    |
|                                                                                                 |                     |                    |
|                                                                                                 |                     |                    |
|                                                                                                 |                     |                    |
|                                                                                                 |                     |                    |
|                                                                                                 |                     |                    |
|                                                                                                 |                     |                    |
|                                                                                                 |                     |                    |
|                                                                                                 |                     |                    |
|                                                                                                 |                     |                    |
|                                                                                                 |                     |                    |
| С Назад                                                                                         |                     | 🖉 Создать протокол |

Врач нажимает создать протокол и выполняет исследование, после выполнения статус его меняется, и регистратуры видит, что исследование выполнено. Затем может распечатать его и отдать пациента, а также отработать рекомендации врача.

| вить исследование                     | ) Информация 🛛 🗐 Измен       | нить заметку 📗 Отмени     | ть Открыть     | для изменени    | я) 📳 Экспорт і                  | а папку                        | А Пациенты                      | Обновить               |
|---------------------------------------|------------------------------|---------------------------|----------------|-----------------|---------------------------------|--------------------------------|---------------------------------|------------------------|
| зача ФИО пациент<br>И.И. Федоров А.Я. | а Д.р. Телефон<br>11.11.1995 | УЗ печени                 | вание          | Тип<br>Вэрослый | На дату На е<br>17.04.2024 00:4 | ремя Тип Стат<br>7 Перв. Выпол | тус Заметка Реко<br>нено Повтој | мендовано + рный прием |
| 🔹 Информация о иссле                  | довании                      |                           | Lesse          |                 |                                 |                                | -                               | o x                    |
| Пациент                               |                              |                           |                |                 |                                 |                                |                                 |                        |
| ФИО: Федоров А.                       | я                            | Дата рождения: 11.        | 11.1995 Пол: N |                 |                                 |                                |                                 |                        |
| Номер карты:                          | Телефон:                     | E-Mail:                   |                |                 |                                 |                                |                                 |                        |
| Направлен:                            |                              |                           |                |                 |                                 |                                |                                 |                        |
| Место работы/уче                      | быс                          |                           |                |                 |                                 |                                |                                 |                        |
| Адрес проживания                      | £                            |                           |                |                 |                                 |                                |                                 |                        |
| ИД: 3 Дата д                          | обавления: 16.04.2024        |                           |                |                 |                                 |                                |                                 |                        |
| Исследование                          |                              |                           |                |                 |                                 |                                |                                 |                        |
| Наименование исс                      | ледования: Ультразвуково     | е исследование печени     |                |                 |                                 |                                |                                 |                        |
| Назначено на: 17                      | .04.2024 Время: 00:47        | Код вида: А04.14.0        | 01 Тип:        | Варослый В      | Вид: Первичи                    | ный                            |                                 |                        |
| Для врача: Петро                      | в И.И.                       | Статус: Выполнено         | Яв Отмен       | ить 🖁 8оз       | обновить Выла                   | олнено: 16.04.2024             | Время: 23:56                    |                        |
| Эхог<br>Заключение:                   | рафических признаков пате    | ологии печени не выявлено |                |                 |                                 |                                |                                 |                        |
| Рекомендовано:                        | Товторный прием через не     | делю; ЭКГ.                |                |                 |                                 |                                |                                 |                        |
| Исполнение ре                         | екомендаций:                 |                           |                |                 |                                 |                                |                                 |                        |
| the second recommendation             |                              |                           |                |                 |                                 |                                |                                 |                        |

# 7.2 Расширенный вид плана

| 🗐 Регистратура           | ив     | Статистика  | )——            |               | Пр                 | ютокол.Регистратура                               |             | Администратор      | ÞC   |        | _0      | X   |
|--------------------------|--------|-------------|----------------|---------------|--------------------|---------------------------------------------------|-------------|--------------------|------|--------|---------|-----|
| План                     |        |             |                |               |                    |                                                   |             |                    |      |        |         |     |
| Подразделение            | 🖪 Нові | ый прием    | 🛒 Изменить     | 🛱 Переместить | Отменить           | 🕼 Открыть протокол                                | Вк          | асса 🔏 Пациенты    | C 06 | новить | 🔀 Удалы | ить |
| Основное 🔻               |        |             | _              |               |                    |                                                   |             |                    | _    |        | -       |     |
| Врач                     | время  | ΦΝΟ         | дат. рожд      | Телефон       |                    | исследование                                      | вид         | Статус             | Опл. | Сумма  | заметка | -   |
| Васильев А.В. 🔻          | 09:30  |             |                |               |                    |                                                   |             |                    |      |        |         | -   |
| Время приема врача       | 10:00  |             | 10 11 1995     | +79156757806  | Valtossevkoroe     | иссталование органов брюшной полости (комплексное | Переициний  |                    |      | 1500   | Переое  | -   |
| Rougeon war: 10:00-15:00 | 10:15  | I           |                |               | sherpase jice ee i |                                                   | incport mon | on goer bontoment  |      |        | Tiepboe | +   |
|                          | 10:30  | тест        | 11.11.1111     |               | Ультразвуковое и   | сследование слюнных желез                         | Первичный   | Выполнено          | ✓    | 1000   |         |     |
| П только время приема    | 10:45  | 1           |                |               |                    |                                                   |             |                    |      |        |         |     |
| 17.06.2024               | 11:00  | 1           |                |               |                    |                                                   |             |                    |      |        |         |     |
| 16 06 2024 (PC)          | 11:15  | 1           |                |               |                    |                                                   |             |                    |      |        |         |     |
| 10.00.2024 (BC)          | 11:30  | Васильев К. | .И. 10.12.1990 |               | Ультразвуковое и   | сследование мягких тканей (бедра)                 | Первичный   | Ожидает выполнения |      | 1500   |         | -   |
| 17.06.2024 (ITH)         | 11:45  |             |                |               |                    |                                                   |             |                    |      |        |         | - 1 |
| 18.06.2024 (BT)          | 12:00  | 1           |                |               |                    |                                                   |             |                    |      |        |         | -   |
|                          | 12:15  | 1           |                |               |                    |                                                   |             |                    |      |        |         |     |
| 19.06.2024 (CP)          | 12:30  | 1           |                |               |                    |                                                   |             |                    |      |        |         |     |
| 20.06.2024 (ЧТ)          | 13:00  | i           |                |               |                    |                                                   |             |                    |      |        |         |     |
|                          | 13:15  | Васильев К. | .И. 10.12.1990 |               | Ультразвуковое и   | сследование слюнных желез                         | Первичный   | Выполнено          |      | 1000   |         |     |
| 21.06.2024 (ITT)         | 13:30  | i           |                |               |                    |                                                   |             |                    |      |        |         |     |
| 22.06.2024 (C5)          | 13:45  | 1           |                |               |                    |                                                   |             |                    |      |        |         |     |
|                          | 14:00  | 1           |                |               |                    |                                                   |             |                    |      |        |         |     |
| Все записи 🔹             | 14:15  | 1           |                |               |                    |                                                   |             |                    |      |        |         |     |
| Все виды 🔹               | 14:30  | 1           |                |               |                    |                                                   |             |                    |      |        |         | -   |
|                          | 14:45  | 1           |                |               |                    |                                                   |             |                    |      |        |         | +   |
| Записан 🔻                | 15:00  | 1           |                |               |                    |                                                   |             |                    |      | +      | +       | +   |
|                          | 15:15  |             |                |               |                    |                                                   |             |                    |      |        |         | +   |
|                          | 15:45  |             |                |               |                    |                                                   |             |                    |      |        | -       | +   |
| Обновлено: 00:42:52      | 16:00  |             |                |               |                    |                                                   |             |                    |      | -      |         | × × |

Общий интерфейс регистратуры представлен на рисунке на следующей странице.

В левой части программы расположены кнопки:

- Выбор подразделения

- Выбор врача из выбранного подразделения (Под выбранным врачом отображается время приема врача (время приема указывается в настройках))

- Галка только время приема (Временной промежуток будет отображаться в соответствии со временем работы)

- Выбор даты в ручном режиме, или готовые кнопки на неделю вперед

- Фильтры для плана по видам (выполнено/не выполнено/ожидает выполнения) по исполнению или неисполнению рекомендаций, по свободному времени или записанному.

В верхней части программы расположены кнопки:

- Новый прием – Открывает окно для добавления новой записи с указанием времени, даты, пациента и протокола (либо двойным кликом мыши на свободном времени в таблице)

- Изменить – Открывает окно для редактирования или просмотра записи в плане (либо двойным кликом мыши на записи в таблице)

- Переместить – Переместить выбранный прием на другое время или дату

- Отменить отменяет выполнение исследования
- Открыть для изменения открывает исследование в Word, если оно уже выполнено
- Касса Открывает окно для просмотра стоимости выполненных исследований
- Пациенты Открывает окно для добавления, удаления и редактирования пациентов
- Обновить обновляет план список принудительно
- Удалить удаляет исследование из плана

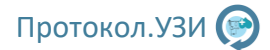

#### Главная таблица

Столбец время по умолчанию отображает время работы подразделения с интервалом, указанным в настройках. Следующий столбец показывает время приема врача. Время работы подразделения и время приема врачей по дням недели указывается в настройках. Остальные колонки отображают сведения о приемах. Выполненные и неоплаченные приемы подсвечиваются красным. Выполненные и оплаченные – зеленым.

| Двойной клик по свободному времени откроет окно с добавлением нового исследова | ния: |
|--------------------------------------------------------------------------------|------|
|--------------------------------------------------------------------------------|------|

| 🛃 Добавить новое исследование в план |                                                               |                                                | – 🗆 ×                            |
|--------------------------------------|---------------------------------------------------------------|------------------------------------------------|----------------------------------|
| Выбор пациента                       |                                                               |                                                |                                  |
| А Поиск Тес                          | г 🕘 Новый пациент                                             | ФИО: тест                                      | Дата рождения: 11.11.1111 Пол: М |
| Νº ΦΝΟ                               | Дата рождения Карта Дата добавления                           | Номер карты: Телефон:                          | E-Mail:                          |
| 1 тест                               | 11.11.1111 15.06.2024                                         | Направлен:                                     |                                  |
|                                      |                                                               | Место работы/учебы:                            |                                  |
|                                      |                                                               | Адрес проживания:                              |                                  |
|                                      |                                                               |                                                |                                  |
|                                      |                                                               | ИД: 1 Дата добавления: 15.06.2024              | % Удалить % Сохранить            |
| Выбор исследования                   |                                                               |                                                |                                  |
| УЗИ - Все области                    | • Все типы • Выбрано: Ультразвуковое исс                      | следование органов брюшной полости (комплексно | 2)                               |
| № Тип Код вида                       | Назван                                                        | ING                                            | Стоимость                        |
| 60 Взрослый А04.12.024               | Ультразвуковая допплерография маточно-плацентарного кровоток. | a                                              | ^                                |
| 61 Взрослый А04.30.002               | Дуплексное сканирование сердца и сосудов плода                |                                                |                                  |
| 62 Взрослый А04.30.002               | Дуплексное сканирование сердца и сосудов плодов многоплодной  | беременности                                   |                                  |
| 1 Взрослый А04.16.001                | Ультразвуковое исследование органов брюшной полости (комплеко | сное)                                          | 1500                             |
| 2 Взрослый А04.14.001                | Ультразвуковое исследование печени                            |                                                |                                  |
| 3 Взрослый А04.14.002                | Ультразвуковое исследование желчного пузыря и протоков        |                                                |                                  |
| 4 Взрослый А04.06.001                | Ультразвуковое исследование селезенки                         |                                                |                                  |
| 5 Взрослый А04.15.001                | Ультразвуковое исследование поджелудочной железы              |                                                |                                  |
| 6 Взрослый А04.16.001                | Ультразвуковое исследование органов брюшной полости           |                                                |                                  |
| 20 Взрослый А04.14.001.003           | Ультразвуковое исследование гепатобиллиарной зоны             |                                                | ~                                |
| Общие параметры                      |                                                               |                                                |                                  |
| Дата исследования: 17.06.2024        | Время исследования: 12:00 Вид: Первичный • Сто                | римость исследования: 1500 руб.                | 🖻 Добавить запись в план         |
| Врач: Васильев А.В.                  | Основное • Примечание:                                        |                                                | В Отменить                       |

В верхней части выбираем пациента или создаем нового, затем выбираем исследование, вид первичный или повторный если требуется и нажимаем добавить запись в план. Новая запись отобразиться в общем плане регистратуры, а также на рабочем месте врача.

Если запись нужно отредактировать, то выбираем запись из плана двойным кликом мыши или кнопкой изменить.

| 🔊 Информация о исследовании                                                                                                    | - 🗆 X                                                                                          |
|----------------------------------------------------------------------------------------------------|------------------------------------------------------------------------------------------------|
| Пациент                                                                                                    |                                                                                                |
| ФИО: Петров А.В. Дата рождения: 10.11.1995 Пол: М                                                                                                    |                                                                                                |
| Номер карты: Телефон: +79156757806 Е-Маіl:                                                                                                    |                                                                                                |
| Направлен:                                                                                                    |                                                                                                |
| Место работы/учебы:                                                                                                    |                                                                                                |
| Адрес проживания: ИД: 2 Дата добавления:                                                                                                    | 16.06.2024                                                                                     |
| Исследование                                                                                                    |                                                                                                |
| Наименование исследования: Ультразвуковое исследование органов брюшной полости (комплексное)                                                                                                    |                                                                                                |
| Код вида: А04.16.001 Тип: Взрослый Вид: Первичный Для                                                                                                    | врача: Васильев А.В.                                                                           |
| Назначено на: 17.06.2024 Время: 10:00 С Перенести на другое время                                                                                                    |                                                                                                |
| Статус: Выполнено 🖉 Отменить 🖉 Возобновить Выполнено: Время:                                                                                                    |                                                                                                |
| Стоимость исследования: 1500 руб. 🕞 Оплачено                                                                                                    |                                                                                                |
| Исполнение рекомендаций:                                                                                                    |                                                                                                |
| Эхографических признаков патологии печени не выявлено. Эхографических признаков патологических изменений в жел.<br>Заключение: Эхографических признаков патологии желчевыводящих протоков не выявлено. Эхографических признаков патологически<br>железе не выявлено. Эхографических признаков патологии селезенки не выявлено. Эхографических признаков патологич | чном пузыре не выявлено.<br>их изменений в поджелудочной<br>иеских изменений в правой почке не |
| Рекомендовано:                                                                                                    |                                                                                                |
| Заметка для врача: Первое                                                                                                    |                                                                                                |
| Создано: 16.06.2024 Подразделение: Основное                                                                                                    | орт в папку                                                                                    |

Здесь можно посмотреть все параметры приема, изменить статус, указать что прием оплачем, а также посмотреть заключение и рекомендации, которые добавил врач. Отсюда можно также распечатать протокол.

# 7.3 Настройки для регистратуры

Для добавления администраторов в интерфейсе программы Протокол.УЗИ или Протокол.Регистратура необходимо добавить Администраторов выбирая первой специализацией Администратор (регистратор).

|   | Редактор врачей/пользовате | елей                        |                   |       |       | -          |                                                            | ×   |
|---|----------------------------|-----------------------------|-------------------|-------|-------|------------|------------------------------------------------------------|-----|
| [ | 😤 Добавить 🛛 용 Редак       | тировать 🔗 Удалить          |                   |       |       |            |                                                            |     |
|   | № Имя                      | Тип                         | Тип 2             | Тип З | Тип 4 | Подраздел  | ФИО сокращенное:                                           |     |
| 3 | Админ Рег                  | Администратор (регистратор) |                   |       | -     | Основное   | ФИО полное:                                                | ר   |
| 4 | Админ Рег 2                | Администратор (регистратор) | -                 |       | -     | Подразделе | -                                                          | 5 I |
| 5 | Врач из 2 ого подр         | Врач - УЗИ                  | Врач - Терапевт   | -     | -     | Подразделе | Пароль:                                                    |     |
| ( | Врач 2 из 2 ого подр       | Врач - Педиатр              | Врач - Уролог     |       | -     | Подразделе | Специализация: -                                           |     |
| 1 | Врач 1 1 подразд           | Врач - УЗИ                  |                   |       | -     | Основное   |                                                            |     |
| 8 | Врач 2 1 подразд           | Врач - Педиатр              | Врач - Дерматолог | -     | -     | Основное   | специализация 2:                                           |     |
|   |                            |                             |                   |       |       |            | Специализация 3: -                                         |     |
|   |                            |                             |                   |       |       |            | Специализация 4: -                                         |     |
|   |                            |                             |                   |       |       |            | Подразделение: Основное -                                  |     |
|   |                            |                             |                   |       |       |            | Возможность просмотра всех протоколов                      | -   |
|   |                            |                             |                   |       |       |            | Возможность удаления своих протоколов                      |     |
|   |                            |                             |                   |       |       |            | Возможность удаления своих и других протоколов             |     |
|   |                            |                             |                   |       |       |            | Возможность редактирования своих протоколов                |     |
|   |                            |                             |                   |       |       |            | Возможность редактирования своих и других протоколов       |     |
|   |                            |                             |                   |       |       |            | 🗹 Возможность добавления файлов для своих протоколов       |     |
|   |                            |                             |                   |       |       |            | Возможность добавления файлов для своих и других протоколо | в   |
|   |                            |                             |                   |       |       |            | Возможность добавления записей в план                      | _   |
|   |                            |                             |                   |       |       |            | Возможность удаления записей из плана                      |     |
|   |                            |                             |                   |       |       |            | Возможность редактирования записей в плане                 |     |
|   |                            |                             |                   |       |       |            | Дата добавления: ID:                                       |     |
| Ш |                            |                             |                   |       |       | >          |                                                            |     |

Добавление врачей производится тут же, для расширенного плана для врача также можно указать время приема по дням недели.

| 🛃 Pe | дактор врачей/пол | ьзователей                    |       |       |       |               | ×                                                                             |
|------|-------------------|-------------------------------|-------|-------|-------|---------------|-------------------------------------------------------------------------------|
| 2    | Добавить 🔗        | Редактировать 🔗 Удалить       |       |       |       |               |                                                                               |
| Nº   | Имя               | Тип                           | Тип 2 | Тип 3 | Тип 4 | Подразделение | ФИО сокращенное: Васильев А.В.                                                |
| 1    | Администратор     | Администратор (регистратор) - |       | -     | -     | Основное      | ФИО полное: Васильев А.В.                                                     |
| 2    | Демо врач         | Администратор (регистратор) - |       | -     | -     | Основное      | Пароль:                                                                       |
| 3    | васильев А.В.     | врач - узи -                  |       | -     | -     | Основное      | Специализация: Врач - УЗИ                                                     |
|      |                   |                               |       |       |       |               |                                                                               |
|      |                   |                               |       |       |       |               | Специализация 2: -                                                            |
|      |                   |                               |       |       |       |               | Специализация 3: -                                                            |
|      |                   |                               |       |       |       |               | Специализация 4: -                                                            |
|      |                   |                               |       |       |       |               | Подразделение: Основное 🗸                                                     |
|      |                   |                               |       |       |       |               |                                                                               |
|      |                   |                               |       |       |       |               | Права Время приема                                                            |
|      |                   |                               |       |       |       |               | ПН ВТ СР ЧТ ПТ СБ ВС                                                          |
|      |                   |                               |       |       |       |               | $\checkmark$ $\checkmark$ $\checkmark$ $\checkmark$ $\checkmark$ $\checkmark$ |
|      |                   |                               |       |       |       |               | C: 10:00 8:00 8:00 8:00 8:00 8:00                                             |
|      |                   |                               |       |       |       |               | ПО: 15:00 20:00 20:00 20:00 20:00 20:00 20:00                                 |
|      |                   |                               |       |       |       |               | При интеграции с ПО Протокол.Регистратура                                     |
|      |                   |                               |       |       |       |               |                                                                               |
|      |                   |                               |       |       |       |               |                                                                               |
|      |                   |                               |       |       |       |               | Дата добавления: 15.06.2024 ID: 3                                             |
|      |                   |                               |       |       |       |               |                                                                               |
|      |                   |                               |       |       |       |               |                                                                               |
| L    |                   |                               |       |       |       |               | % Сохранить изменения                                                         |

Также необходимо настроить время работы подразделения. Если у Вас несколько подразделений, то для начала нужно добавить подразделения в настройках, нажав кнопку "Настройки подразделений"

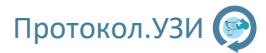

| Спис                                                                         | ок подразделе                                                                                                    | ений                                                       |                          |                          |                            |                          |                               | +                    | JL×   |
|------------------------------------------------------------------------------|----------------------------------------------------------------------------------------------------|------------------------------------------------------------|--------------------------|--------------------------|----------------------------|--------------------------|-------------------------------|----------------------|-------|
| Nº                                                                           | Название                                                                                                    | 1                                                          | Доп                      |                          |                            |                          |                               |                      |       |
| 1 0                                                                          | сновное                                                                                                    | -                                                          |                          |                          |                            |                          |                               |                      |       |
| 3 No                                                                         | одразделение                                                                                                    | 2 22                                                       |                          |                          |                            |                          |                               |                      |       |
|                                                                              |                                                                                                    |                                                            |                          |                          |                            |                          |                               |                      |       |
|                                                                              |                                                                                                    |                                                            |                          |                          |                            |                          |                               |                      |       |
|                                                                              |                                                                                                    |                                                            |                          |                          |                            |                          |                               |                      |       |
|                                                                              |                                                                                                    |                                                            |                          |                          |                            |                          |                               |                      |       |
|                                                                              |                                                                                                    |                                                            |                          |                          |                            |                          |                               |                      |       |
|                                                                              |                                                                                                    |                                                            |                          |                          |                            |                          |                               |                      |       |
|                                                                              |                                                                                                    |                                                            |                          |                          |                            |                          |                               |                      |       |
|                                                                              |                                                                                                    |                                                            |                          |                          |                            |                          |                               |                      |       |
|                                                                              |                                                                                                    |                                                            |                          |                          |                            |                          |                               |                      |       |
|                                                                              |                                                                                                    |                                                            |                          |                          |                            |                          |                               |                      |       |
|                                                                              |                                                                                                    |                                                            |                          |                          |                            |                          |                               |                      |       |
| Всл                                                                          | учае испол                                                                                                    | льзова                                                     | ания р                   | регистра                 | туры д                     | обавьте                  | е подра                       | азделе               | ения, |
| атем г                                                                       | ,<br>прикрепите                                                                                                    | е к ни                                                     | м врач                   | чей в на                 | стройка                    | іх враче                 | ей.                           |                      |       |
|                                                                              |                                                                                                    |                                                            |                          |                          |                            |                          |                               |                      |       |
|                                                                              |                                                                                                    |                                                            |                          |                          |                            |                          |                               |                      |       |
| ž                                                                            |                                                                                                    | v                                                          |                          |                          |                            |                          |                               |                      | _     |
| тройки                                                                       | и подразделе                                                                                                    | ний                                                        |                          |                          |                            |                          |                               | -                    |       |
| т <b>ройки</b><br>исок по                                                    | и подразделе                                                                                                    | ний                                                        |                          |                          |                            |                          | +                             | <u>_</u><br>Измен    | П     |
| тройки<br>исок по<br>Ізменит                                                 | и подразделе<br>одразделени<br>ть подраздел                                                                                                    | ний<br>ій                                                  |                          |                          |                            |                          | +                             | <br>Измен            | П     |
| тройки<br>исок по<br>Ізменит<br>Назван                                       | и подразделени<br>одразделени<br>ть подраздел<br>ние: Основ                                                                                                    | ний<br>м<br>нение –                                        |                          |                          |                            |                          | +                             | <u>–</u><br>Измен    | П     |
| стройки<br>исок по<br>Ізменит<br>Назван<br>Доп:                              | и подразделени<br>одразделени<br>пь подраздел<br>иие: Основ                                                                                                    | ний<br>м<br>ное                                            |                          |                          |                            |                          | +)[                           | Измен                | П     |
| тройки<br>исок по<br>Ізменит<br>Назван<br>Доп: [<br>Время                    | и подразделени<br>одразделени<br>ть подраздел<br>иие: Основ<br>-                                                                                                    | ний<br>м<br>вние -<br>вное                                 |                          |                          |                            | (                        | +                             | /змен                | НИТЬ  |
| тройки<br>исок по<br>Ізменит<br>Назван<br>Доп: (<br>Время                    | и подразделени<br>одразделени<br>ть подраздел<br>иие: Основ<br>-<br>и работы:                                                                                                    | ний<br>ій<br>іное                                          |                          |                          |                            |                          | +                             | Измен                | НИТЬ  |
| стройки<br>исок по<br>Ізменит<br>Назван<br>Доп:<br>Время                     | а подразделени<br>подразделени<br>по подраздел<br>име: Основ<br>-<br>а работы:<br>ПН 1                                                                                                    | ний<br>тение -<br>вное<br>ВТ                               | СР                       | чт                       | Π                          | CE                       | + BC                          | Измен                | нить  |
| тройки<br>исок по<br>Ізменит<br>Назван<br>Доп: (<br>Время                    | и подразделени<br>одразделени<br>гь подраздел<br>име: Основ<br>-<br>и работы:<br>ПН I                                                                                                    | ний<br>ій<br>інение<br>вное<br>ВТ                          | CP                       | ЧТ<br>I                  | nt<br>V                    | СБ                       | + BC                          | Измен                | нить  |
| стройки<br>исок по<br>Ізменит<br>Назван<br>Доп: [<br>Время<br>С:             | і подразделени<br>гь подразделени<br>гь подразделени<br>гь подраздел<br>подраздел<br>г.<br>Сснов<br>г<br>г работы:<br>ПН 1                                                                                                    | ений<br>тение -<br>вное<br>ВТ<br>•00                       | CP<br>2<br>8:00          | ЧТ<br>І<br>8:00          | ПТ<br>І́І                  | СБ<br>ІІ                 | + BC                          |                      | НИТЬ  |
| тройки<br>исок па<br>Ізменит<br>Назван<br>Доп: (<br>Время<br>С:<br>ПО:       | н подразделени<br>одразделени<br>гь подраздел<br>и работы:<br>ПН 1<br>2000 8<br>2000 20                                                                                                    | ений<br>аение -<br>аное<br>ВТ<br>Ісоо (<br>0:00 (          | CP<br>▼<br>8:00<br>20:00 | ЧТ<br>І́І<br>20:00       | ПТ<br>І́У<br>20:00         | C5<br>20:00              | +<br>BC<br>✓<br>8:00<br>20:00 | _                    | нить  |
| тройки<br>исок по<br>Ізменит<br>Назван<br>Доп: (<br>Время<br>С:<br>ПО:       | і подразделен<br>одразделени<br>ть подраздел<br>и работы:<br>ПН І<br>І<br>І (1)<br>8:00 8<br>20:00 21                                                                                                    | ний<br>й<br>ное<br>ВТ<br>\$00 ( )<br>0:00 ( )              | CP<br>20:00              | ЧТ<br>Г<br>8:00<br>20:00 | ПТ<br>І́У<br>20:00         | СБ<br>ІІ<br>20:00        | +<br>BC<br>✓<br>8:00<br>20:00 | _<br>Измен<br>]<br>] | нить  |
| тройки<br>исок по<br>Ізменит<br>Назван<br>Доп: (<br>Время<br>С:<br>С:<br>ПО: | н подразделен<br>одразделени<br>ть подраздел<br>и работы:<br>ПН 1<br>20:00 8<br>20:00 21                                                                                                    | ний<br>к<br>ное<br>ВТ<br>С<br>0:00 (<br>0:00 (             | CP<br>20:00              | ЧТ<br>І<br>8:00<br>20:00 | ПТ<br>І́І<br>8:00<br>20:00 | C6<br>20:00              | +<br>BC<br>✓<br>8:00<br>20:00 |                      | НИТЬ  |
| тройки<br>исок по<br>Ізменит<br>Назван<br>Доп: (<br>Время<br>С:<br>С:<br>ПО: | н подразделени<br>одразделени<br>ть подраздел<br>изе: Основ<br>пработы:<br>ПН 1<br>20:00 8<br>20:00 24                                                                                                    | ний<br>й<br>нение =<br>ное<br>ВТ<br>✓<br>.000 (<br>0.000 ( | CP<br>20:00              | ЧТ<br>🗹<br>8:00<br>20:00 | ПТ<br>І́І<br>8:00<br>20:00 | C5<br>20:00              | +<br>BC<br>✓<br>8:00<br>20:00 |                      | нить  |
| тройки<br>Ізменит<br>Назван<br>Доп: (<br>Время<br>С:<br>ПО:                  | н подразделени<br>одразделени<br>ть подраздел<br>изе: Осное<br>пработы:<br>ПН 1<br>20:00 8<br>20:00 21                                                                                                    | ний<br>й<br>нение<br>вное<br>ВТ<br>20<br>(0:00)            | CP<br>20:00              | чт<br>🗹<br>8:00<br>20:00 | ПТ<br>☑<br>8:00<br>20:00   | CБ<br>☑<br>8:00<br>20:00 | +)    <br>BC<br>Ø<br>8:00     |                      | нить  |
| тройки<br>ізменит<br>Назван<br>Доп: (<br>Время<br>С:<br>ПО:                  | н подразделе<br>одразделении<br>ть подразделении<br>подразделении<br>подраздело<br>подраздело<br>подраздело<br>подраздело<br>подраздело<br>подраздело<br>подработы<br>подраздело<br>под подра<br>под подраздело<br>под подраздело<br>под под<br>под под<br>под подра<br>под под<br>под под<br>под под<br>под под<br>под<br>под под<br>под под<br>под<br>под под<br>под под<br>под<br>под<br>под под<br>под<br>под под<br>под<br>под<br>под<br>под<br>под<br>под<br>под<br>под<br>под | ний<br>й<br>ное<br>ВТ<br>₽<br>0:00 (<br>0:00 (             | CP<br>20:00              | чт<br>У<br>8:00<br>20:00 | ΠΤ<br>☑<br>8:00<br>20:00   | СБ<br>У<br>8:00<br>20:00 | +) C                          |                      | нить  |

Затем при добавлении врачей необходимо указывать подразделение, к которым они прикреплены. Также в настройках указать подразделение, где установлена программа, выбрав его из списка.

| Доступно для администра | тора.      |
|-------------------------|------------|
| Текущее подразделение:  | Основное 🔻 |
|                         |            |

Для расширенного плана также можно настроить стоимость исследований. Выбираете исследование двойным кликом, указываете стоимость и нажимаете кнопку сохранить.

| 🛃 C | тоимость иссле | дований           |                | -                                                                                                    | - 🗆 )       |
|-----|----------------|-------------------|----------------|----------------------------------------------------------------------------------------------------|-------------|
| E E | выберите иссле | довани двойным к  | ликом.         | Стоимосты                                                                                                    | Применит    |
| Nº  | Γj             | улпа              | Код вида       | Название                                                                                                    | Стоимость ( |
| 97  | Врач - Эндокр  | инолог            | B01.058.001    | Осмотр врача-эндокринолога первичный                                                                                    |             |
| 98  | Врач - Эндокр  | инолог            | B01.058.002    | Осмотр врача-эндокринолога повторный                                                                                    |             |
| 47  | УЗИ - Акушеро  | тво и гинекология | A04.20.001.001 | Ультразвуковое исследование матки и придатков трансвагиальное                                                           |             |
| 48  | УЗИ - Акушери  | тво и гинекология | A04.20.001     | Ультразвуковое исследование матки и придатков трансабдоминальное                                                        |             |
| 49  | УЗИ - Акушеро  | тво и гинекология | A04.20.001.001 | Ультразвуковое исследование матки и придатков трансвагинальное (определение беременности)                               |             |
| 50  | УЗИ - Акушери  | тво и гинекология | A04.20.001     | Ультразвуковое исследование ранней диагностики беременности                                                             |             |
| 51  | УЗИ - Акушери  | тво и гинекология | A04.20.003     | Ультразвуковое исследование фолликулогенеза                                                                             |             |
| 52  | УЗИ - Акушеро  | тво и гинекология | A04.20.001.004 | Ультразвуковое исследование шейки матки (УЗ-цервикометрия)                                                              |             |
| 54  | УЗИ - Акушери  | тво и гинекология | A04.30.001.003 | Ультразвуковое скрининговое исследование при сроке беременности 11-14 недель (І триместр)                               |             |
| 55  | УЗИ - Акушеро  | тво и гинекология | A04.30.001.004 | Ультразвуковое скрининговое исследование при сроке беременности 11-14 недель при многоплодной беременности (І триместр) | )           |
| 56  | УЗИ - Акушери  | тво и гинекология | A04.30.001.005 | Ультразвуковое скрининговое исследование при сроке беременности 14-17 недель (II триместр)                              |             |
| 57  | УЗИ - Акушери  | тво и гинекология | A04.30.001.006 | Ультразвуковое скрининговое исследование при сроке беременности 14-17 недель при многоплодной беременности (II триместр | )           |
| 58  | УЗИ - Акушеро  | тво и гинекология | A04.30.001.007 | Ультразвуковое исследование плода в III триместре беременности                                                          |             |
| 59  | УЗИ - Акушери  | тво и гинекология | A04.30.001.008 | Ультразвуковое исследование плодов в III триместре многоплодной беременности                                            |             |
| 60  | УЗИ - Акушеро  | тво и гинекология | A04.12.024     | Ультразвуковая допплерография маточно-плацентарного кровотока                                                           |             |
| 61  | УЗИ - Акушери  | тво и гинекология | A04.30.002     | Дуплексное сканирование сердца и сосудов плода                                                                          |             |
| ŝ   | V-14 A         |                   |                | Π                                                                                                    | >           |

Для расширенного плана также можно настроить интервал временной сетки, отображаемые колонки а также временной интервал для обновления данных.

| 🛃 Настройки плана                                                 | — |        | $\times$ |
|-------------------------------------------------------------------|---|--------|----------|
| Временной интервал для сетки: 15 🔻 мин.                           |   |        |          |
| Отображаемые колонки в общей таблице                              |   |        |          |
| ΦΝΟ                                                               |   |        |          |
| 🗆 Дата рождения                                                   |   |        |          |
| 🗆 Телефон                                                         |   |        |          |
| П Исследование                                                    |   |        |          |
| 🗌 Тип (взрослый/детский)                                          |   |        |          |
| 🗌 Вид (первичный/повторный)                                       |   |        |          |
| 🗌 Вид (платный/омс)                                               |   |        |          |
| 🗆 Статус выполнения                                               |   |        |          |
| 🗆 Статус оплаты и сумма                                           |   |        |          |
| 🗆 Заметка                                                         |   |        |          |
| 🗆 Рекомендация врача                                              |   |        |          |
| 🗆 Заключение врача                                                |   |        |          |
| 🗆 Отметка о выполнении администратором                            |   |        |          |
| Отметка о выполнении администратором результат                    |   |        |          |
| 🗌 Заметка администратора                                          |   |        |          |
| 3ременной интервал автоматического обновления: раз в 10 секунд. 🔻 |   | Сохран | ИТЬ      |

Временной интервал можно отключить, тогда обновление общей таблице будет только по кнопке.

У администраторов есть доступ ко всем протоколам, исследованиям проведенных всеми врачами, заключениям, рекомендациям врачей, а также возможность добавлять исследования для врачей на определенное время, контролировать выполнение и распечатывать протокол.

Для корректной работы должны быть настроена база данных, а также во всех программах в настройках стоять галочка "Интеграция с регистратурой"

| Интеграция с регистратурой                                                                                                    |
|----------------------------------------------------------------------------------------------------|
| Для работы с регистратурой база данных должна быть настроена на всех ПК и находиться<br>в локальной сети.<br>Доступно для администратора. |
| Текущее подразделение: Основное 🔹 🖬 Настройки подразделений                                                                               |

### 8. Список протоколов в программе

1 - Взрослый - УЗИ - Брюшная полость - А04.16.001 - Ультразвуковое исследование органов брюшной полости (комплексное) - Ультразвуковое исследование органов брюшной полости (комплексное) - Вариантов 3 - Стандартное);

2 - Взрослый - УЗИ - Брюшная полость - А04.14.001 - Ультразвуковое исследование печени - Ультразвуковое исследование печени - Вариантов 1 - Стандартное);

3 - Взрослый - УЗИ - Брюшная полость - А04.14.002 - Ультразвуковое исследование желчного пузыря и протоков - Ультразвуковое исследование желчного пузыря и протоков - Вариантов 1 - Стандартное);

4 - Взрослый - УЗИ - Брюшная полость - А04.06.001 - Ультразвуковое исследование селезенки - Ультразвуковое исследование селезенки - Вариантов 1 - Стандартное);

5 - Взрослый - УЗИ - Брюшная полость - АО4.15.001 - Ультразвуковое исследование поджелудочной железы - Ультразвуковое исследование поджелудочной железы - Вариантов 1 - Стандартное);

Протокол.УЗИ 💽

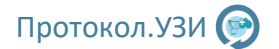

6 - Взрослый - УЗИ - Брюшная полость - А04.16.001 - Ультразвуковое исследование органов брюшной полости - Ультразвуковое исследование органов брюшной полости - Вариантов 1 - Стандартное без почек);

7 - Детский - УЗИ - Педиатрия - А04.16.001 - Ультразвуковое исследование органов брюшной полости (комплексное) - Ультразвуковое исследование органов брюшной полости (комплексное) - Вариантов 1 - Стандартное);

8 - Детский - УЗИ - Педиатрия - АО4.16.001 - Ультразвуковое исследование органов брюшной полости - Ультразвуковое исследование органов брюшной полости - Вариантов 1 - Стандартное без почек);

9 - Взрослый - УЗИ - Мочеполовая система - А04.28.001 - Ультразвуковое исследование почек и надпочечников - Ультразвуковое исследование почек и надпочечников - Вариантов 1 - Стандартное);

10 - Взрослый - УЗИ - Мочеполовая система - А04.28.002.001 - Ультразвуковое исследование почек - Ультразвуковое исследование почек - Вариантов 2 - Стандартное);

11 - Взрослый - УЗИ - Мочеполовая система - А04.28.002.003 - Ультразвуковое исследование мочевого пузыря - Ультразвуковое исследование мочевого пузыря - Вариантов 2 - Стандартное);

12 - Взрослый - УЗИ - Мочеполовая система - А04.28.002 - Ультразвуковое исследование мочевыводящих путей - Ультразвуковое исследование мочевыводящих путей - Вариантов 1 - Стандартное);

13 - Взрослый - УЗИ - Мочеполовая система - А04.28.002.002 - Ультразвуковое исследование мочеточников - Ультразвуковое исследование мочеточников - Вариантов 1 - Стандартное);

14 - Взрослый - УЗИ - Мочеполовая система - А04.28.003 - Ультразвуковое исследование органов мошонки - Ультразвуковое исследование органов мошонки - Вариантов 2 - Стандартное);

15 - Взрослый - УЗИ - Мочеполовая система - А04.22.002 - Ультразвуковое исследование надпочечников - Ультразвуковое исследование надпочечников - Вариантов 1 - Стандартное);

16 - Взрослый - УЗИ - Мочеполовая система - А04.21.001 - Ультразвуковое исследование предстательной железы - Ультразвуковое исследование предстательной железы - Вариантов 3 - Трансабдоминально);

17 - Взрослый - УЗИ - Мочеполовая система - А04.21.001.001 - Ультразвуковое исследование предстательной железы трансректальное - Ультразвуковое исследование предстательной железы трансректальное - Вариантов 3 - Трансректальное);

18 - Взрослый - УЗИ - Суставы и мягкие ткани - А04.01.001 - Ультразвуковое исследование мягких тканей (полового члена) - Ультразвуковое исследование мягких тканей (полового члена) - Вариантов 1 -Нестандартное);

19 - Взрослый - УЗИ - Грудная клетка - А04.09.001 - Ультразвуковое исследование плевральной полости - Ультразвуковое исследование плевральной полости - Вариантов 1 - Стандартное);

20 - Взрослый - УЗИ - Брюшная полость - А04.14.001.003 - Ультразвуковое исследование гепатобиллиарной зоны - Ультразвуковое исследование гепатобиллиарной зоны - Вариантов 1 - Печень+желчный пузырь);

21 - Взрослый - УЗИ - Мочеполовая система - А04.28.002.005 - Ультразвуковое исследование мочевого пузыря с определением остаточной мочи - Ультразвуковое исследование мочевого пузыря с определением остаточной мочи - Вариантов 2 - Стандартное);

22 - Взрослый - УЗИ - Мочеполовая система - А04.21.001 - Ультразвуковое исследование предстательной железы и мочевого пузыря - Ультразвуковое исследование предстательной железы и мочевого пузыря - Вариантов 1 - Трансабдоминально);

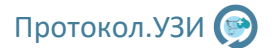

23 - Взрослый - УЗИ - Мочеполовая система - А04.21.001.001 - Ультразвуковое исследование предстательной железы трансректальное и мочевого пузыря - Ультразвуковое исследование предстательной железы трансректальное и мочевого пузыря - Вариантов 1 - Трансректальное);

24 - Взрослый - УЗИ - Брюшная полость - А04.14.002.001 - Ультразвуковое исследование желчного пузыря с определением его сократимости - Ультразвуковое исследование желчного пузыря с определением его сократимости - Вариантов 1 - Стандартное);

25 - Взрослый - УЗИ - Железы и лимфатические узлы - А04.07.002 - Ультразвуковое исследование слюнных желез - Ультразвуковое исследование слюнных желез - Вариантов 2 - Стандартное);

26 - Взрослый - УЗИ - Грудная клетка - А04.09.002 - Ультразвуковое исследование легких - Ультразвуковое исследование легких - Вариантов 1 - Стандартное);

27 - Взрослый - УЗИ - Суставы - А04.04.001.001 - Ультразвуковое исследование тазобедренных суставов - Ультразвуковое исследование тазобедренных суставов - Вариантов 5 - Стандартное);

28 - Взрослый - УЗИ - Суставы - А04.04.001 - Ультразвуковое исследование коленных суставов - Ультразвуковое исследование коленных суставов - Вариантов 2 - Стандартное);

29 - Взрослый - УЗИ - Суставы - А04.04.001 - Ультразвуковое исследование голеностопных суставов - Ультразвуковое исследование голеностопных суставов - Вариантов 2 - Стандартное);

30 - Взрослый - УЗИ - Суставы - А04.04.001 - Ультразвуковое исследование плечевых суставов - Ультразвуковое исследование плечевых суставов - Вариантов 2 - Стандартное);

31 - Взрослый - УЗИ - Суставы - А04.04.001 - Ультразвуковое исследование локтевых суставов - Ультразвуковое исследование локтевых суставов - Вариантов 2 - Стандартное);

32 - Взрослый - УЗИ - Суставы - А04.04.001 - Ультразвуковое исследование лучезапястных суставов - Ультразвуковое исследование лучезапястных суставов - Вариантов 1 - Стандартное);

33 - Взрослый - УЗИ - Суставы - А04.04.001 - Ультразвуковое исследование суставов стоп - Ультразвуковое исследование суставов стоп - Вариантов 1 - Стандартное);

34 - Взрослый - УЗИ - Мягкие ткани - А04.01.001 - Ультразвуковое исследование мягких тканей (плечо) - Ультразвуковое исследование мягких тканей (плечо) - Вариантов 1 - Стандартное);

35 - Взрослый - УЗИ - Мягкие ткани - А04.01.001 - Ультразвуковое исследование мягких тканей (предплечье) - Ультразвуковое исследование мягких тканей (предплечье) - Вариантов 1 - Стандартное);

36 - Взрослый - УЗИ - Мягкие ткани - А04.01.001 - Ультразвуковое исследование мягких тканей (бедра) - Ультразвуковое исследование мягких тканей (бедра) - Вариантов 1 - Стандартное);

37 - Взрослый - УЗИ - Мягкие ткани - А04.01.001 - Ультразвуковое исследование мягких тканей (голени) - Ультразвуковое исследование мягких тканей (голени) - Вариантов 1 - Стандартное);

38 - Взрослый - УЗИ - Мягкие ткани - А04.01.001 - Ультразвуковое исследование мягких тканей (спины на уровне грудного отдела позвоночника) - Ультразвуковое исследование мягких тканей (спины на уровне грудного отдела позвоночника) - Вариантов 1 - Стандартное);

39 - Взрослый - УЗИ - Мягкие ткани - А04.01.001 - Ультразвуковое исследование мягких тканей (малого таза) - Ультразвуковое исследование мягких тканей (малого таза) - Вариантов 1 - Стандартное);

40 - Взрослый - УЗИ - Мягкие ткани - А04.01.001 - Ультразвуковое исследование мягких тканей (передней брюшной стенки) - Ультразвуковое исследование мягких тканей (передней брюшной стенки) - Вариантов 1 - Стандартное);

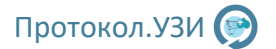

41 - Взрослый - УЗИ - Мягкие ткани - А04.01.001 - Ультразвуковое исследование мягких тканей (спины на уровне поясничного отдела позвоночника) - Ультразвуковое исследование мягких тканей (спины на уровне поясничного отдела позвоночника) - Вариантов 1 - Стандартное);

42 - Взрослый - УЗИ - Суставы - А04.04.001 - Ультразвуковое исследование суставов кистей - Ультразвуковое исследование суставов кистей - Вариантов 1 - Стандартное);

43 - Детский - УЗИ - Педиатрия - А04.04.001.001 - Ультразвуковое исследование тазобедренных суставов - Ультразвуковое исследование тазобедренных суставов - Вариантов 1 - Дети до года);

44 - Детский - УЗИ - Педиатрия - А04.06.003 - Ультразвуковое исследование вилочковой железы - Ультразвуковое исследование вилочковой железы - Вариантов 2 - Стандартное);

45 - Детский - УЗИ - Педиатрия - А04.23.001 - Нейросонография - Нейросонография - Вариантов 2 - Дети до года);

46 - Детский - УЗИ - Педиатрия - А04.10.002 - Эхокардиография - Эхокардиография - Вариантов 1 - Стандартное);

47 - Взрослый - УЗИ - Акушерство и гинекология - А04.20.001.001 - Ультразвуковое исследование матки и придатков трансвагиальное - Ультразвуковое исследование матки и придатков трансвагиальное - Вариантов 2 - Стандартное);

48 - Взрослый - УЗИ - Акушерство и гинекология - А04.20.001 - Ультразвуковое исследование матки и придатков трансабдоминальное - Ультразвуковое исследование матки и придатков трансабдоминальное - Вариантов 2 - Стандартное);

49 - Взрослый - УЗИ - Акушерство и гинекология - А04.20.001.001 - Ультразвуковое исследование матки и придатков трансвагинальное (определение беременности) - Ультразвуковое исследование матки и придатков трансвагинальное (определение беременности) - Вариантов 2 - Стандартное);

50 - Взрослый - УЗИ - Акушерство и гинекология - А04.20.001 - Ультразвуковое исследование ранней диагностики беременности - Ультразвуковое исследование ранней диагностики беременности - Вариантов 1 - Стандартное);

51 - Взрослый - УЗИ - Акушерство и гинекология - А04.20.003 - Ультразвуковое исследование фолликулогенеза - Ультразвуковое исследование фолликулогенеза - Вариантов 1 - Стандартное);

52 - Взрослый - УЗИ - Акушерство и гинекология - А04.20.001.004 - Ультразвуковое исследование шейки матки (УЗ-цервикометрия) - Ультразвуковое исследование шейки матки (УЗ-цервикометрия) - Вариантов 1 - Стандартное);

54 - Взрослый - УЗИ - Акушерство и гинекология - А04.30.001.003 - Ультразвуковое скрининговое исследование при сроке беременности 11-14 недель (І триместр) - Ультразвуковое скрининговое исследование при сроке беременности 11-14 недель (І триместр) - Вариантов 1 - Стандартное);

55 - Взрослый - УЗИ - Акушерство и гинекология - А04.30.001.004 - Ультразвуковое скрининговое исследование при сроке беременности 11-14 недель при многоплодной беременности (І триместр) -Ультразвуковое скрининговое исследование при сроке беременности 11-14 недель при многоплодной беременности (І триместр) - Вариантов 1 - Стандартное);

56 - Взрослый - УЗИ - Акушерство и гинекология - А04.30.001.005 - Ультразвуковое скрининговое исследование при сроке беременности 14-17 недель (II триместр) - Ультразвуковое скрининговое исследование при сроке беременности 14-17 недель (II триместр) - Вариантов 1 - Стандартное);

57 - Взрослый - УЗИ - Акушерство и гинекология - А04.30.001.006 - Ультразвуковое скрининговое исследование при сроке беременности 14-17 недель при многоплодной беременности (II триместр) -Ультразвуковое скрининговое исследование при сроке беременности 14-17 недель (II триместр, многоплодовая беременность) - Вариантов 1 - Стандартное);

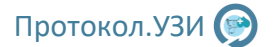

58 - Взрослый - УЗИ - Акушерство и гинекология - А04.30.001.007 - Ультразвуковое исследование плода в III триместре беременности - Ультразвуковое исследование плода в III триместре беременности -Вариантов 2 - Стандартное);

59 - Взрослый - УЗИ - Акушерство и гинекология - А04.30.001.008 - Ультразвуковое исследование плодов в III триместре многоплодной беременности - Ультразвуковое исследование плодов в III триместре многоплодной беременности - Вариантов 1 - Стандартное);

60 - Взрослый - УЗИ - Акушерство и гинекология - А04.12.024 - Ультразвуковая допплерография маточно-плацентарного кровотока - Ультразвуковая допплерография маточно-плацентарного кровотока - Вариантов 1 - Стандартное);

61 - Взрослый - УЗИ - Акушерство и гинекология - А04.30.002 - Дуплексное сканирование сердца и сосудов плода - Дуплексное сканирование сердца и сосудов плода - Вариантов 1 - Стандартное);

62 - Взрослый - УЗИ - Акушерство и гинекология - А04.30.002 - Дуплексное сканирование сердца и сосудов плодов многоплодной беременности - Дуплексное сканирование сердца и сосудов плодов многоплодной беременности - Вариантов 1 - Стандартное);

63 - Взрослый - УЗИ - Другие - А04.26.002 - Ультразвуковое исследование глазного яблока и орбитальной области - Ультразвуковое исследование глазного яблока и орбитальной области - Вариантов 1 - Стандартное);

64 - Взрослый - УЗИ - Другие - А04.26.002 - Ультразвуковое исследование глазного яблока и орбитальной области с двух сторон - Ультразвуковое исследование глазного яблока и орбитальной области с двух сторон - Вариантов 1 - Стандартное);

65 - Взрослый - УЗИ - Сосуды (вены и артерии) - А04.12.005.006 - Дуплексное сканирование интракраниальных отделов брахиоцефальных артерий - Дуплексное сканирование экстракраниальных отделов брахиоцефальных артерий - Вариантов 1 - Стандартное);

66 - Взрослый - УЗИ - Сосуды (вены и артерии) - А04.12.005.003 - Дуплексное сканирование экстракраниальных отделов брахиоцефальных артерий (сосудов шеи) - Дуплексное сканирование экстракраниальных отделов брахиоцефальных артерий (сосудов шеи) - Вариантов 2 - Стандартное);

67 - Взрослый - УЗИ - Сосуды (вены и артерии) - А04.12.005.002 - Дуплексное сканирование артерий верхних конечностей (2 руки) - Дуплексное сканирование артерий верхних конечностей (2 руки) - Вариантов 1 - Стандартное);

68 - Взрослый - УЗИ - Сосуды (вены и артерии) - А04.12.005.004 - Дуплексное сканирование вен верхних конечностей (2 руки) - Дуплексное сканирование вен верхних конечностей (2 руки) - Вариантов 1 - Стандартное);

69 - Взрослый - УЗИ - Сосуды (вены и артерии) - А04.12.006.001 - Дуплексное сканирование артерий нижних конечностей (2 ноги) - Дуплексное сканирование артерий нижних конечностей (2 ноги) - Вариантов 3 - Стандартное);

70 - Взрослый - УЗИ - Сосуды (вены и артерии) - А04.12.006.002 - Дуплексное сканирование вен нижних конечностей (2 ноги) - Дуплексное сканирование вен нижних конечностей (2 ноги) - Вариантов 3 -Стандартное);

71 - Взрослый - УЗИ - Сосуды (вены и артерии) - А04.12.001.002 - Дуплексное сканирование артерий почек - Дуплексное сканирование артерий почек - Вариантов 1 - Стандартное);

72 - Взрослый - УЗИ - Сосуды (вены и артерии) - А04.12.014 - Дуплексное сканирование сосудов гепатобиллиарной зоны - Дуплексное сканирование сосудов гепатобиллиарной зоны - Вариантов 2 -Стандартное);

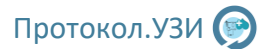

73 - Взрослый - УЗИ - Сердце - А04.10.002 - Эхокардиография - Эхокардиография - Вариантов 9 - Стандартное);

74 - Взрослый - УЗИ - Железы и лимфатические узлы - А04.22.001 - Ультразвуковое исследование щитовидной железы и паращитовидных желез - Ультразвуковое исследование щитовидной железы и паращитовидных желез - Вариантов 2 - Стандартное);

75 - Взрослый - УЗИ - Железы и лимфатические узлы - А04.22.001 - Ультразвуковое исследование щитовидной железы и паращитовидных желез с регионарными лимфатическими узлами с двух сторон -Ультразвуковое исследование щитовидной железы и паращитовидных желез с регионарными лимфатическими узлами с двух сторон - Вариантов 2 - Стандартное);

76 - Взрослый - УЗИ - Железы и лимфатические узлы - А04.15.001 - Ультразвуковое исследование поджелудочной железы - Ультразвуковое исследование поджелудочной железы - Вариантов 1 - Стандартное);

77 - Взрослый - УЗИ - Железы и лимфатические узлы - А04.20.002 - Ультразвуковое исследование молочных желез с регионарными лимфатическими узлами с двух сторон - Ультразвуковое исследование молочных желез с регионарными лимфатическими узлами с двух сторон - Вариантов 2 - Стандартное);

78 - Взрослый - УЗИ - Железы и лимфатические узлы - А04.06.002 - Ультразвуковое исследование лимфатических узлов (одна анатомическая зона) - Ультразвуковое исследование лимфатических узлов (одна анатомическая зона) - Вариантов 2 - Стандартное);

81 - Взрослый - УЗИ - Сосуды (вены и артерии) - А04.12.003.001 - Дуплексное сканирование брюшной аорты и ее висцеральных ветвей - Дуплексное сканирование брюшной аорты и ее висцеральных ветвей - Вариантов 1 - Стандартное);

79 - Взрослый - УЗИ - Железы и лимфатические узлы - А04.06.002 - Комплексное ультразвуковое исследование поверхностных лимфатических узлов - Комплексное ультразвуковое исследование поверхностных лимфатических узлов - Вариантов 3 - Стандартное);

82 - Взрослый - УЗИ - Сосуды (вены и артерии) - А04.12.026 - Дуплексное сканирование нижней полой и подвздошных вен - Дуплексное сканирование нижней полой и подвздошных вен - Вариантов 1 - Стандартное);

83 - Взрослый - УЗИ - Сосуды (вены и артерии) - А04.12.005.005 - Дуплексное сканирование экстракраниальных отделов брахиоцефальных артерий - Дуплексное сканирование экстракраниальных отделов брахиоцефальных артерий - Вариантов 1 - Стандартное);

84 - Взрослый - УЗИ - Железы и лимфатические узлы - А04.20.002 - Ультразвуковое исследование молочных желез - Ультразвуковое исследование молочных желез - Вариантов 5 - Стандартное);

85 - Взрослый - УЗИ - Железы и лимфатические узлы - А04.20.002.001 - Эластография молочных желез - Эластография молочных желез - Вариантов 1 - Стандартное);

87 - Взрослый - Врач - Невролог - В01.023.001 - Осмотр врача-невролога первичный - Осмотр врачаневролога первичный - Вариантов 1 - Стандартное);

88 - Взрослый - Врач - Невролог - В01.023.002 - Осмотр врача-невролога повторный - Осмотр врачаневролога повторный - Вариантов 1 - Стандартное);

89 - Взрослый - Врач - Гастроэнтеролог - В01.004.001 - Осмотр врача-гастроэнтеролога первичный - Осмотр врача-гастроэнтеролога первичный - Вариантов 1 - Стандартное);

90 - Взрослый - Врач - Гастроэнтеролог - В01.004.002 - Осмотр врача-гастроэнтеролога повторный - Осмотр врача-гастроэнтеролога повторный - Вариантов 1 - Стандартное);

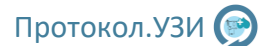

91 - Взрослый - Врач - Терапевт - В01.047.001 - Осмотр врача-терапевта первичный - Осмотр врачатерапевта первичный - Вариантов 1 - Стандартное);

92 - Взрослый - Врач - Терапевт - В01.047.002 - Осмотр врача-терапевта повторный - Осмотр врачатерапевта повторный - Вариантов 1 - Стандартное);

93 - Детский - Врач - Педиатр - В01.031.001 - Осмотр врача-педиатра первичный - Осмотр врачапедиатра первичный - Вариантов 1 - Стандартное);

94 - Детский - Врач - Педиатр - В01.031.002 - Осмотр врача-педиатра повторный - Осмотр врачапедиатра повторный - Вариантов 1 - Стандартное);

95 - Взрослый - Врач - Кардиолог - В01.015.001 - Осмотр врача-кардиолога первичный - Осмотр врачакардиолога первичный - Вариантов 1 - Стандартное);

96 - Взрослый - Врач - Кардиолог - В01.015.002 - Осмотр врача-кардиолога повторный - Осмотр врачакардиолога повторный - Вариантов 1 - Стандартное);

97 - Взрослый - Врач - Эндокринолог - В01.058.001 - Осмотр врача-эндокринолога первичный - Осмотр врача-эндокринолога первичный - Вариантов 2 - Стандартное);

98 - Взрослый - Врач - Эндокринолог - В01.058.002 - Осмотр врача-эндокринолога повторный - Осмотр врача-эндокринолога повторный - Вариантов 2 - Стандартное);

99 - Взрослый - Врач - Уролог - В01.053.001 - Осмотр врача-уролога первичный - Осмотр врачауролога первичный - Вариантов 1 - Стандартное);

100 - Взрослый - Врач - Уролог - В01.053.002 - Осмотр врача-уролога повторный - Осмотр врачауролога повторный - Вариантов 1 - Стандартное);

101 - Взрослый - Врач - Онколог - В01.027.001 - Осмотр врача-онколога первичный - Осмотр врачаонколога первичный - Вариантов 1 - Стандартное);

102 - Взрослый - Врач - Онколог - В01.027.002 - Осмотр врача-онколога повторный - Осмотр врачаонколога повторный - Вариантов 1 - Стандартное);

103 - Взрослый - Врач - Травматолог - В01.050.001 - Осмотр врача-травматолога-ортопеда первичный - Осмотр врача-травматолога-ортопеда первичный - Вариантов 1 - Стандартное);

104 - Взрослый - Врач - Травматолог - В01.050.002 - Осмотр врача-травматолога-ортопеда повторный - Осмотр врача-травматолога-ортопеда повторный - Вариантов 1 - Стандартное);

105 - Взрослый - Врач - Дерматолог - В01.008.001 - Осмотр врача-дерматовенеролога первичный - Осмотр врача-дерматовенеролога первичный - Вариантов 1 - Стандартное);

106 - Взрослый - Врач - Дерматолог - В01.008.002 - Осмотр врача-дерматовенеролога повторный - Осмотр врача-дерматовенеролога повторный - Вариантов 1 - Стандартное);

107 - Взрослый - Врач - Оториноларинголог - В01.028.001 - Осмотр врача-оториноларинголога первичный - Осмотр врача-оториноларинголога первичный - Вариантов 1 - Стандартное);

108 - Взрослый - Врач - Оториноларинголог - В01.028.002 - Осмотр врача-оториноларинголога повторный - Осмотр врача-оториноларинголога повторный - Вариантов 1 - Стандартное);

109 - Взрослый - Врач - Гинеколог - В01.001.001 - Осмотр врача-акушера-гинеколога первичный - Осмотр врача-акушера-гинеколога первичный - Вариантов 3 - Стандартное);

110 - Взрослый - Врач - Гинеколог - В01.001.002 - Осмотр врача-акушера-гинеколога повторный - Осмотр врача-акушера-гинеколога повторный - Вариантов 3 - Стандартное);

111 - Взрослый - Врач - Гинеколог - А03.28.001 - Цистоскопия - Цистоскопия - Вариантов 1 - Стандартное);

112 - Взрослый - Врач - Гинеколог - В04.001 - Гинекологический статус - Гинекологический статус - Вариантов 2 - Стандартное);

113 - Взрослый - Врач - Гинеколог - А03.20.003 - Гистероскопия - Гистероскопия - Вариантов 1 - Стандартное);

114 - Взрослый - Врач - Гинеколог - В04.001 - Соматический анамнез - Соматический анамнез - Вариантов 1 - Стандартное);

115 - Взрослый - Врач - Гинеколог - В04.001 - Характеристика функций женской половой сферы - Характеристика функций женской половой сферы - Вариантов 1 - Стандартное);

116 - Взрослый - УЗИ - Сосуды (вены и артерии) - А04.12.006.001-2 - Дуплексное сканирование артерий и вен нижних конечностей (2 ноги) - Дуплексное сканирование артерий и вен нижних конечностей (2 ноги) - Вариантов 1 - Стандартное);

117 — Взрослый - УЗИ — Ветеринария - Ультразвуковое исследование внутренних органов - Вариантов 1 - Ветеринарное

118 — Взрослый - УЗИ — Ветеринария - Ультразвуковое исследование органов в области шеи - Вариантов 1 - Ветеринарное

119 — Взрослый - УЗИ — Ветеринария - Ультразвуковое исследование почек и мочевого пузыря - Вариантов 1 - Ветеринарное

120 — Взрослый - УЗИ — Ветеринария - Ультразвуковое исследование репродуктивной системы самки - Вариантов 1 — Ветеринарное

121 — Взрослый - УЗИ — Ветеринария - Ультразвуковое исследование репродуктивной системы самки при - Вариантов 1 - Ветеринарное

122 – Взрослый - УЗИ – Ветеринария – Эхокардиография - Вариантов 1 - Ветеринарное